# **A** CAUTION

This manual is provided for reference only. It does NOT provide instructions on how to operate your chamber. Not all features or functions are applicable.

The Watlow 97 Limit Controller has been properly configured by TestEquity to match the chamber's system requirements. Improper modifications to these setup values can result in unreliable and unsafe operation. Do not attempt to modify the setup values, unless you thoroughly understand what you are doing. Setup examples in the "Series 97 User's Manual" are NOT applicable to this chamber. If there is any doubt, please call TestEquity before proceeding. The correct values are documented in the "Series 97 Limit Controller Setup Parameters" section of the TestEquity chamber manual.

NEVER select "Default Settings" in the Series 97 Limit Controller's Factory Page. This will erase all the correct values which are documented in the "Series 97 Limit Controller Setup Parameters" section of the TestEquity chamber manual.

# Series 97 User's Manual

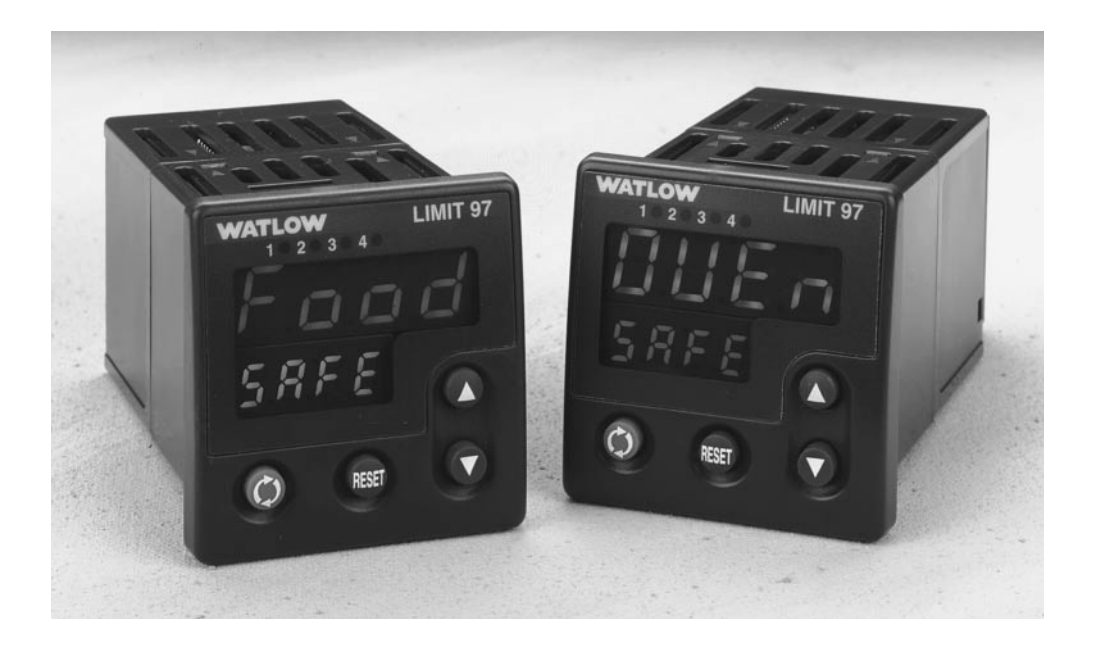

#### **User Levels:**

| New User           | go to page 1.1 |
|--------------------|----------------|
| • Experienced User | go to page 2.1 |
| • Expert User      | go to page 2.1 |
| Installers:        |                |
| Installation       | go to page 2.1 |
| • Wiring           | go to page 3.1 |

CE

TOTAL CUSTOMER SATISFACTION 3 Year Warranty

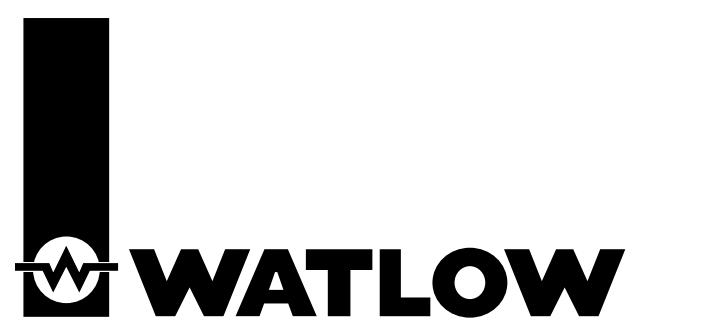

ISO 9001

Registered Company Winona, Minnesota USA

1241 Bundy Blvd., P.O. Box 5580, Winona, Minnesota USA 55987-5580 Phone: (507) 454-5300, Fax: (507) 452-4507 http://www.watlow.com

#### NOTE:

Details of a "Note" appear here in the narrow margin on the outside of each page.

#### CAUTION:

Details of a "Caution" appear here in the narrow margin on the outside of each page.

#### WARNING:

Details of a "Warning" appear here in the narrow margin on the outside of each page.

# **Safety Information**

We use note, caution and warning symbols throughout this book to draw your attention to important operational and safety information.

A "NOTE" marks a short message in the margin to alert you to an important detail.

A "CAUTION" safety alert appears with information that is important for protecting your equipment and performance. Be especially careful to read and follow all cautions that apply to your application.

A "WARNING" safety alert appears with information that is important for protecting you, others and equipment from damage. Pay very close attention to all warnings that apply to your application.

The safety alert symbol,  $\triangle$ , (an exclamation point in a triangle) precedes a general CAUTION or WARNING statement.

The electrical hazard symbol, //, (a lightning bolt in a triangle) precedes an electric shock hazard CAUTION or WARNING safety statement.

# **Technical Assistance**

If you encounter a problem with your Watlow controller, see the Troubleshooting Table in the Appendix and review all of your configuration information to verify that your selections are consistent with your application: inputs; outputs; alarms; limits; etc. If the problem persists after checking the above, you can get technical assistance from your local Watlow representative, or by dialing (507) 454-5300.

An applications engineer will discuss your application with you.

#### Please have the following information available when calling:

- Complete model number
- All configuration information
- User's Manual
- Diagnostic menu readings

# **Your Feedback**

Your comments or suggestions on this manual are welcome. Please send them to: Technical Writer, Watlow Winona, 1241 Bundy Blvd., P.O. Box 5580, Winona, MN 55987-5580; phone: (507) 454-5300; fax: (507) 452-4507. The Series 97 User's Manual is copyrighted by Watlow Winona, Inc., © February 2002, with all rights reserved. (2194)

# Series 97 **Table of Contents**

| Chapter 1: Overview1.1            |
|-----------------------------------|
| Chapter 2: Installation           |
| Chapter 3: Wiring                 |
| Power Wiring                      |
| Sensor Installation Guidelines    |
| Wiring Example                    |
| Wiring Notes                      |
| Input 1                           |
| Input 2                           |
| Output 1                          |
| Output 2                          |
| Output 3                          |
| Output 4                          |
| Chapter 4: Software Navigation4.1 |
| Keys and Displays                 |
| Navigation                        |
| Software Map4.4                   |
| Task Charts 4.6                   |
| Chapter 5: Features5.1            |
| Limit                             |
| Input                             |
| Alarms                            |
| Communications                    |
| Chapter 6: Parameters 6.1         |
| Home Page6.3                      |
| Operations Page 6.4               |
| Setup Page 6.7                    |
| Factory Page 6.17                 |
| Appendix                          |
| TroubleshootingA.2                |
| Modbus™ RTU A.4                   |
| Calibrating the Series 97 A.11    |
| Glossary A.14                     |
| Specifications A.18               |
| Ordering Information A.20         |
| Index                             |
| Prompt Index A.23                 |
| Declaration of Conformity         |
| Parameter setup order A.25        |
| Fold out Software Map A.25 - A.26 |
| Warranty and Returns back cover   |

### **Figures and Tables**

| Inputs and outputs                       |    |
|------------------------------------------|----|
| Multiple panel cutout dimensions         |    |
| Installing the controller                | а  |
| Gap dimensions                           | b  |
| Removing the controller                  |    |
| Isolation blocks                         |    |
| Power wiring                             |    |
| Wiring example                           |    |
| Wiring notes                             |    |
| Input 1 Wiring                           |    |
| Thermocouple                             | а  |
| RTD (2- or 3-Wire) 100Ω platinum         | c  |
| Input 2 Wiring                           |    |
| Digital Event                            | С  |
| Output 1 Limit Output Wiring             |    |
| AC Outputs                               | а  |
| Output 2 Alarm Output Wiring             |    |
| AC Outputs                               | а  |
| Switched DC, Open Collector              | c  |
| Output 3 Alarm Wiring                    |    |
| AC Outputs                               |    |
| Output 4 wiring                          |    |
| AC Outputs                               | Ja |
| Communications and Retransmit            | ЭŁ |
| EIA-232 to EIA-435 Conversion            | ۱a |
| EIA-232 to EIA-485 Converter             | ۱b |
| Keys and displays4.2                     |    |
| Navigating the Series 974.3              |    |
| Software Map4.4                          |    |
| Calibration offset                       |    |
| Filtered and unfiltered input signals5.4 |    |
| Sensor ranges                            |    |
| Event inputs                             |    |
| Retransmitting a remote set point        |    |
| Alarm settings                           |    |
| Alarm latching                           |    |
| Alarm silencing                          | C  |
| Parameter setup order                    |    |
| inside back cover                        | r  |
|                                          |    |

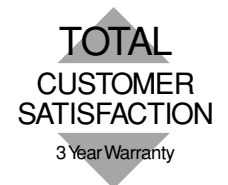

### **About Watlow Winona**

Watlow Winona is a division of Watlow Electric Mfg. Co., St. Louis, Missouri, a manufacturer of industrial electric heating products, since 1922. Watlow begins with a full set of specifications and completes an industrial product that is manufactured totally in-house, in the U.S.A.. Watlow products include electric heaters, sensors, controllers and switching devices. The Winona operation has been designing solid state electronic control devices since 1962, and has earned the reputation as an excellent supplier to original equipment manufacturers. These OEMs depend upon Watlow Winona to provide compatibly engineered controls which they can incorporate into their products with confidence. Watlow Winona resides in a 100,000 square foot marketing, engineering and manufacturing facility in Winona, Minnesota.

1

# Chapter One **Overview**

### Introduction

Watlow's Series 97 is a microprocessor-based controller with a single input, second auxiliary input and four outputs. Input 1 is used to measure temperature from a thermocouple or RTD sensor. Input 2 can be utilized as a remote reset switch or a hardware lockout switch. With up to four outputs, the controller is versatile in handling applications that require a high/low limit, alarms, retransmit and communications. The controller is so user friendly it can be set up to display safety and limit messages created by the end user to meet the exact application need.

The Series 97 limit controller is added to thermal applications to limit over-temperature conditions. The Series 97 controller provides safety assurance against instances where a high temperature runaway condition could occur from a shorted input sensor or an output device that could fail in a closed position.

The Series 97 is recommended for any application where thermal runaway could result in large product scrap costs, affect operator safety, cause damage to equipment, or create a fire hazard.

The Series 97 is manufactured by ISO 9001-registered Watlow Winona and reliably backed by a three-year warranty.

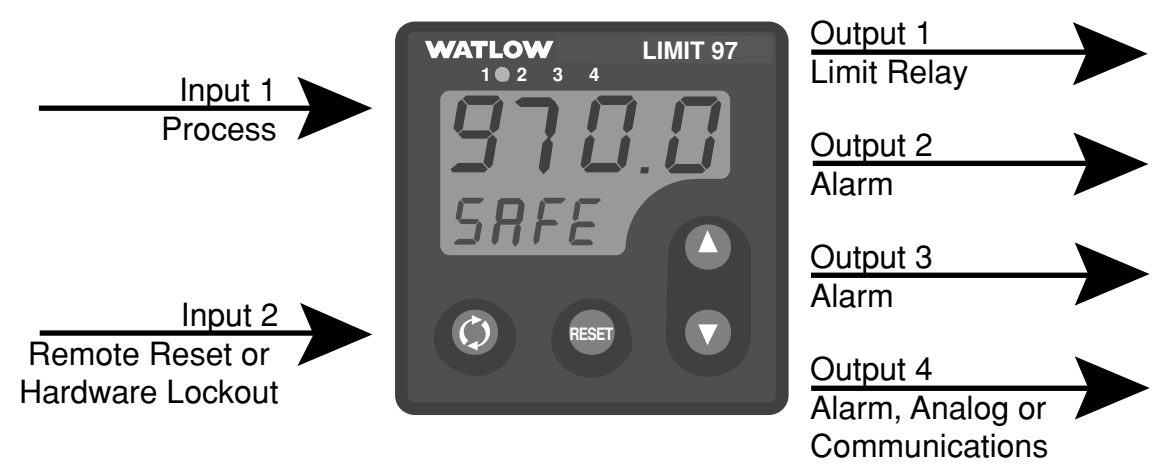

Figure 1.1 — Series 97 inputs and outputs.

# Setup Steps

| What to do |                                                | How to do it                                                                                                    |  |
|------------|------------------------------------------------|----------------------------------------------------------------------------------------------------|--|
| 1          | Install the controller. See Chapter Two.       |                                                                                                    |  |
| 2          | Wire the controller.                           | See Chapter Three.                                                                                                    |  |
| 3          | Configure the controller for your application. | <ul> <li>Chapter Four explains the keys, displays and software navigation.</li> <li>Chapter Five explains features, such as alarms and control methods.</li> <li>Chapter Six lists parameter descriptions, ranges, Modbus numbers and other information.</li> </ul> |  |
| 4          | Set up communications.                         | The controller must be equipped for communications,<br>(97U-Uor 97R).<br>See Chapter Five, Chapter Six and the Appendix.                                                                                                    |  |

# Chapter Two Installation

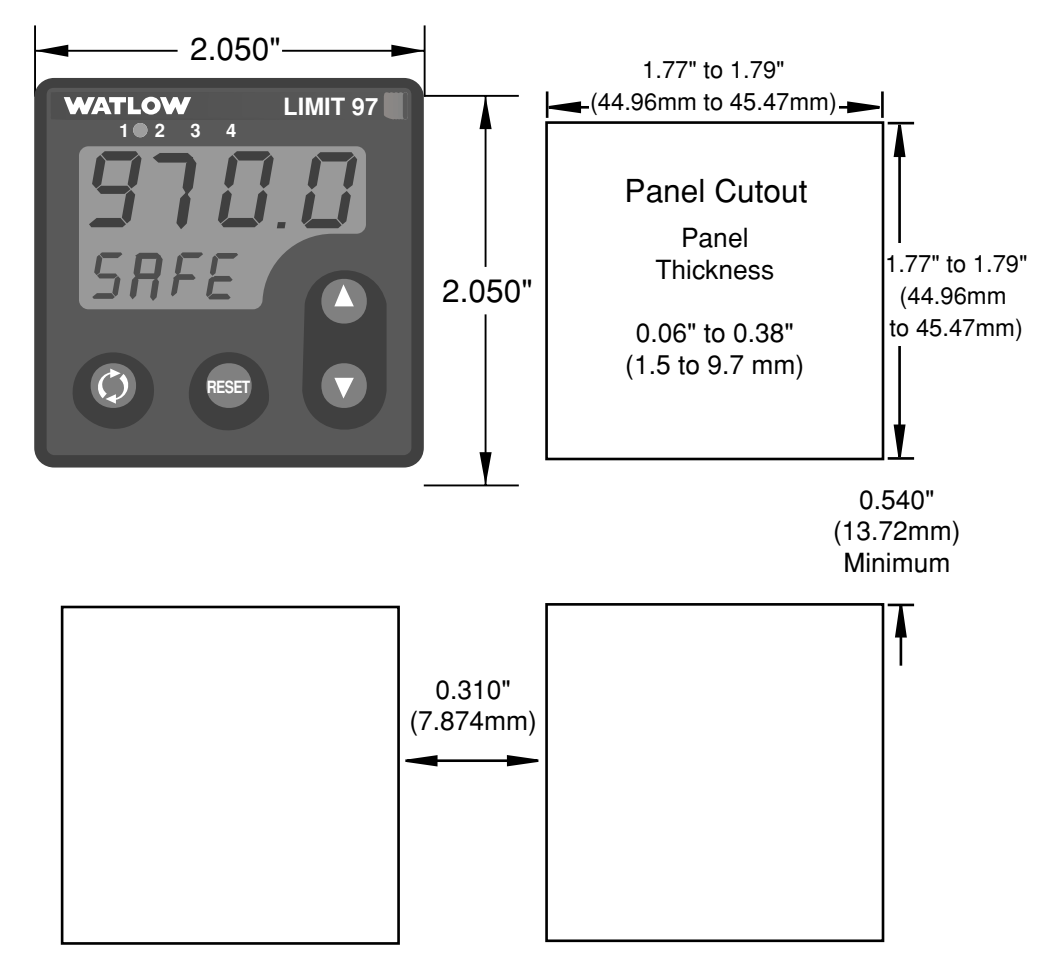

Figure 2.1 - Series 97 multiple panel cutout dimensions.

NOTE: Measurements between panel cutouts are the minimum recommended.

For rapid mounting, use Greenlee 1/16 DIN punch, die, draw stud, part number 60287.

# **Installing the Series 97 Controller**

Installing and mounting requires access to the back of the panel.

- 1. Make the panel cutout using the tear-out mounting template found on the previous page, or the dimensions found in this chapter.
- 2. Check to see that the gasket is properly seated into the gasket channel on the front bezel and that it is not twisted. Make sure that the rounded surface of the gasket is the surface that is exposed from the gasket channel, as this is the surface that will mate to the panel surface. Insert the controller into the panel cutout.
- 3. With the controller inserted into the panel cutout, take the retention collar and slide it over the controller, making certain that the two locating holes in the retention collar are visible from the rear of the controller, with one hole pointing up and one pointing down. Then, take the mounting collar and slide it over the controller, making certain that one cantilever is pointing up and one is pointing down also. With one hand holding the controller and the other hand using a #2 Phillips screw driver, tighten the two screws in the mounting collar until the gap between the bezel and panel surface is .025" maximum. See figure below. Make sure that you cannot move the controller back and forth in the cutout. If you can, you do not have a proper seal.

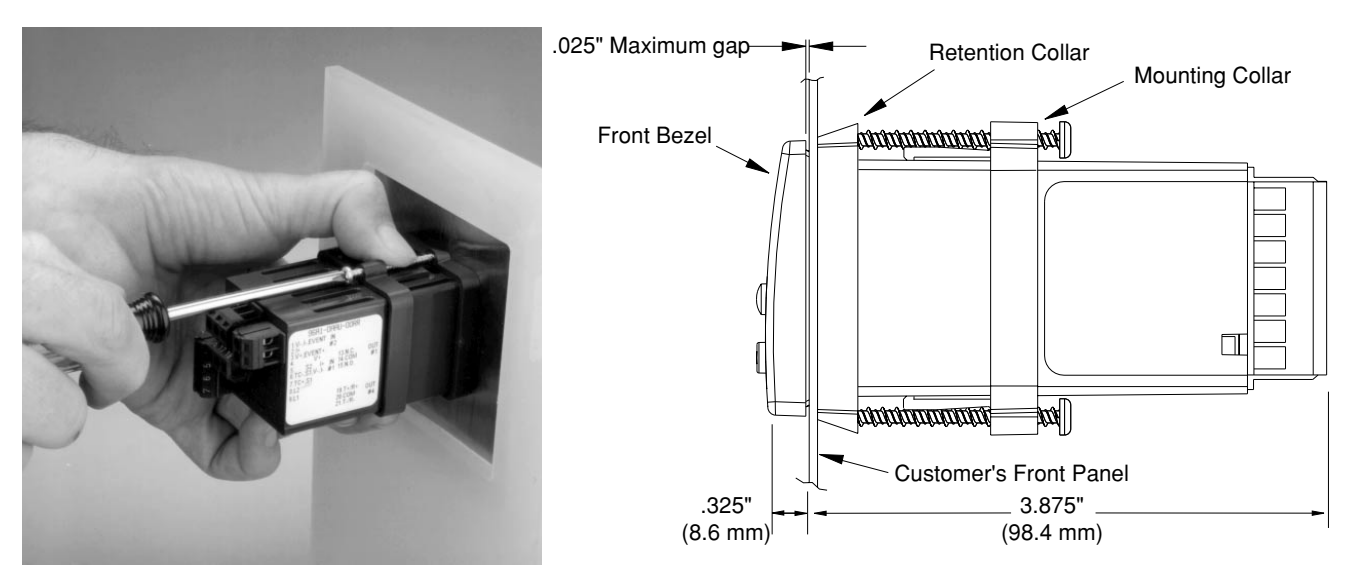

Figure 2.2a - Installing the controller.

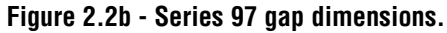

CAUTION: Follow the installation procedure exactly to guarantee a proper NEMA 4X seal. Make sure the gasket between the panel and the rim of the case is not twisted and is seated properly. Failure to do so could result in damage to equipment.

NOTE: Be careful not to over-tighten the screws. This may cause the mounting cover to fail. Over-tightening occurs when the front bezel is touching the customer's front panel.

# **Removing the Series 97 Controller**

- 1 Hold the controller with one hand while using the other hand to loosen the screws with a #2 Phillips screwdriver until the end of the screw is flush or past the end of the cantilevers, see the figure below.
- 2. After the screws have been loosened, hold the controller with one hand while squeezing the two screws together with the other hand. Then simply slide the mounting collar off the controller.

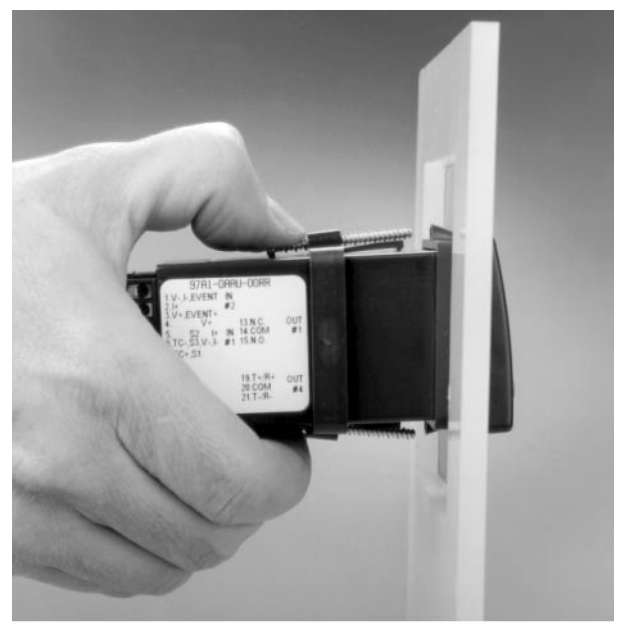

Figure 2.3 - Removing the controller.

# Notes

# Chapter Three **Wiring**

| Power Wiring                   |
|--------------------------------|
| Sensor Installation Guidelines |
| Wiring Example                 |
| Wiring Notes                   |
| Input 1                        |
| Input 2                        |
| Output 1 Limit Output Wiring   |
| Output 2 Alarm Output Wiring   |
| Output 3 Alarm Wiring          |
| Output 4                       |
| EIA Conversions                |
|                                |

# Wiring the Series 97

Wiring options depend on the model number. Check the terminal designation stickers on either side of the controller and compare your model number to those shown here and with the model number breakdown on the inside back cover of this manual.

**NOTE:** Using the Diagnostics Menu (Factory Page) check Output 1 Hardware through Output 4 Hardware, **DEY** through **DEY**. See Chapter Six for information about the menu and range of settings for each output. These outputs may differ from those listed for the model number on the controller and described in this manual, indicating a customized hardware setup.

### Input-to-output Isolation

The Series 97 uses optical and transformer isolation between the analog inputs and the controller outputs, including the communications interface. This isolation provides a barrier to prevent ground loops when using grounded sensors and/or peripheral equipment.

Here is a breakdown of the isolation barriers:

- Analog inputs 1 and 2 are grouped together.
- Outputs 1 through 4 are grouped together. This does not apply to Output 4 when it is configured for communications.
- If Output 4 is configured for communications, it is isolated from the the other inputs and outputs.

| Isolation Blocks There are no electrical connections between these blocks. INPUT          |  |  |
|-------------------------------------------------------------------------------------------|--|--|
| Input 1<br>Input 2                                                                        |  |  |
| OUTPUT                                                                                    |  |  |
| Output 1<br>Output 2<br>Output 3<br>Output 4 (unless Output 4 is used for communications) |  |  |
| COMMUNICATIONS                                                                            |  |  |
| Output 4 (if Output 4 is used for communications)                                         |  |  |

Figure 3.2 — Isolation blocks.

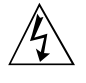

#### WARNING:

To avoid potential electric shock, use National Electric Code (NEC) safety practices when wiring and connecting this unit to a power source and to electrical sensors or peripheral devices. Failure to do so could result in injury or death.

# **Power Wiring**

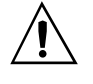

#### CAUTION:

If high voltage is applied to a low-voltage unit, irreversible damage will occur.

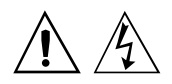

WARNING:

To avoid damage to property and equipment, and/or injury of loss of life, use National Electric Code (NEC) standard wiring practices to install and operate the Series 97. Failure to do so could result in such damage, and/or injury or death.

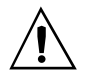

#### CAUTION:

Maintain isolation between input 1 and input 2 to prevent a ground loop. A ground loop may cause incorrect readings, dashes across the upper display or the display of error codes. Failure to follow this guideline could result in damage to equipment. 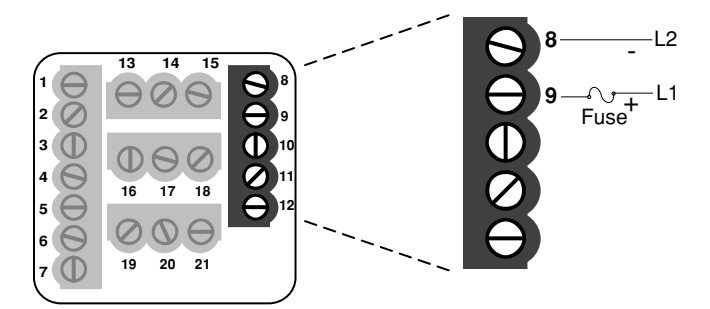

Figure 3.3 - Power wiring.

# **Sensor Installation Guidelines**

**Thermocouple inputs:** Extension wire for thermocouples must be of the same alloy as the thermocouple to limit errors.

When using a voltage input for the digital event on Input 2, use an ungrounded thermocouple on Input 1. If a grounded thermocouple is required, the signal to input 2 must be isolated to prevent possible ground loops.

**RTD input:** Each  $1\Omega$  of lead wire resistance can cause a  $+2^{\circ}F$  error when using a two-wire RTD. A three-wire RTD sensor overcomes this problem. All three wires must have the same electrical resistance (i.e., same gauge, same length, multi-stranded or solid, same metal).

# Wiring Example

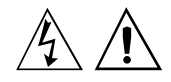

#### WARNING:

To avoid potential electric shock and damage to property and equipment, use National Electric Code (NEC) safety practices when wiring and connecting this unit to a power source and to electrical sensors or peripheral devices. Failure to do so could result in injury or death.

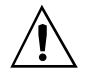

### WARNING:

Install high or low temperature limit control protection in systems where an over temperature fault condition could present a fire hazard or other hazard. Failure to install temperature limit control protection where a potential hazard exists could result in damage to equipment, property and injury to personnel.

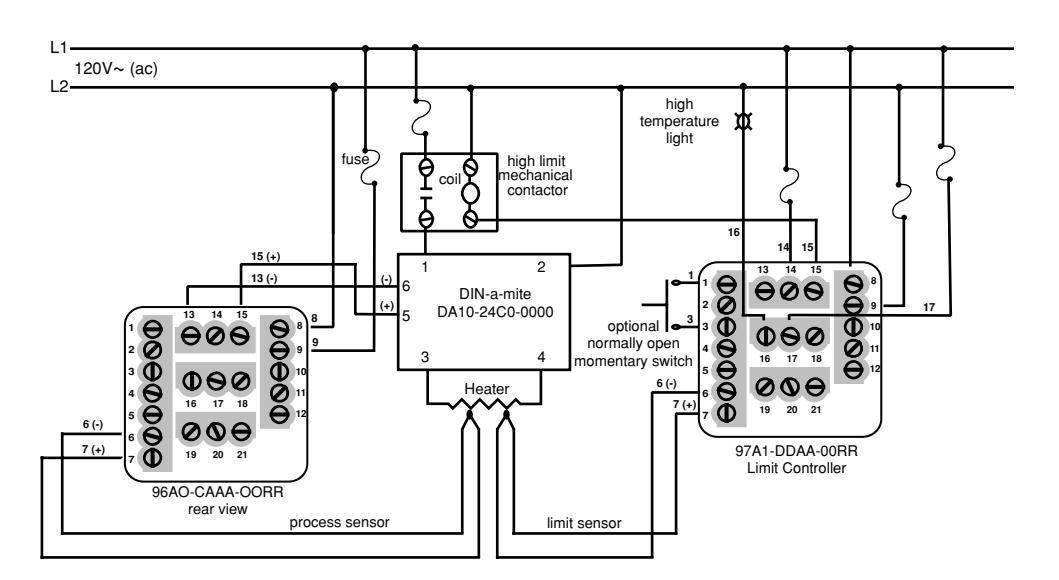

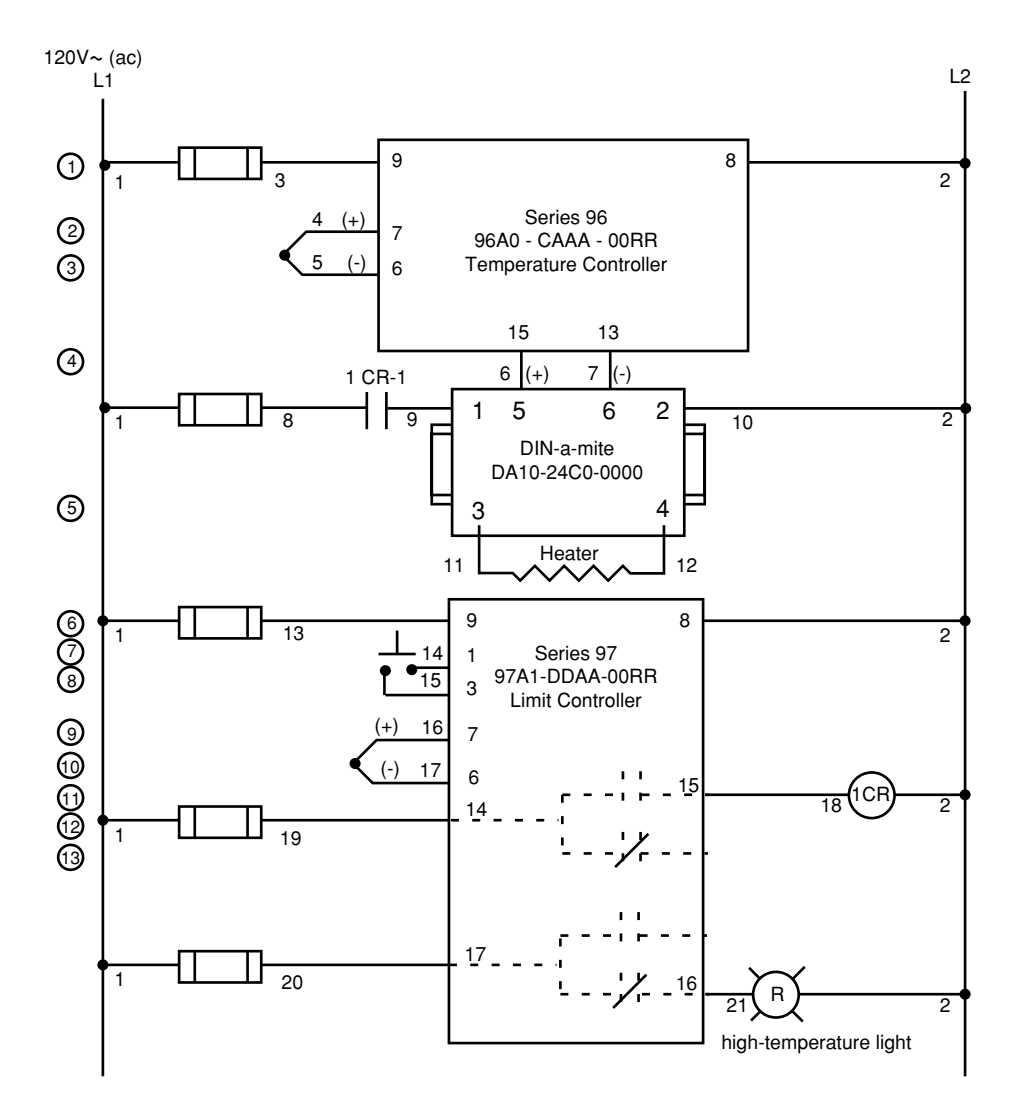

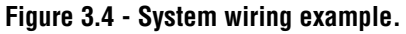

# Wiring Notes

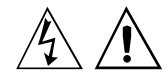

WARNING:

To avoid damage to property and equipment, and/or injury of loss of life, use National Electric Code (NEC) standard wiring practices to install and operate the Series 97. Failure to do so could result in such damage, and/or injury or death. Sketch in your application on this page or a copy of it. See the wiring example in this chapter.

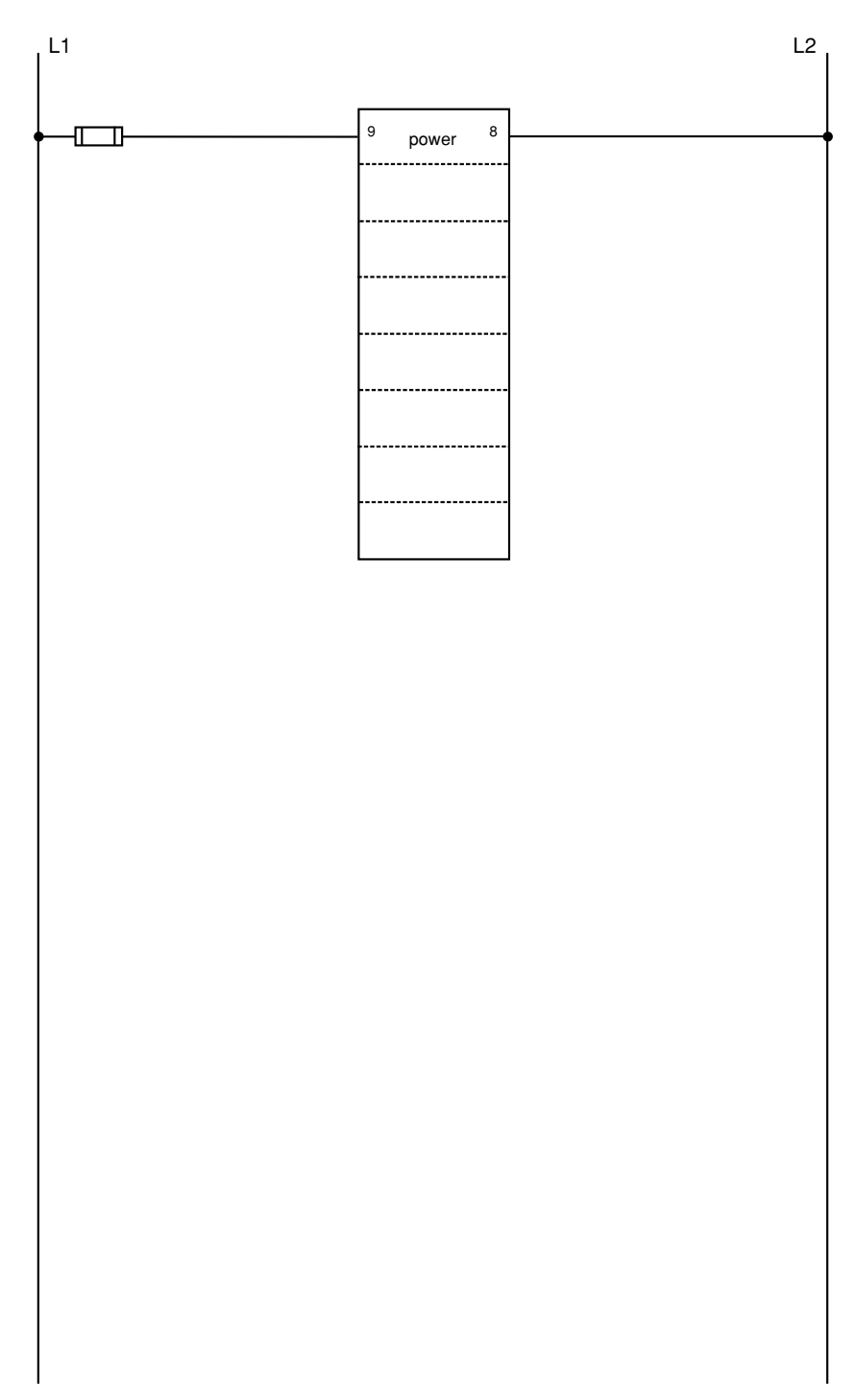

Figure 3.5 - Wiring notes.

# Input 1 Wiring

### NOTE:

Successful installation requires five steps:

- Choose the controller's hardware configuration and model number (Appendix);
- Choose a sensor (Chapters 3 and 6, and Appendix);
- Install the controller (Chapter 2);
- Wire the controller (Chapter 3) and
- Configure the controller (Chapters 4, 5 and 6).

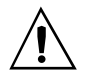

#### WARNING:

To avoid damage to property and equipment, and/or injury of loss of life, use National Electric Code (NEC) standard wiring practices to install and operate the Series 97. Failure to do so could result in such damage, and/or injury or death.

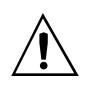

### CAUTION:

Maintain isolation between input 1 and input 2 to prevent a ground loop. A ground loop may cause incorrect readings, dashes across the upper display or the display of error codes. Failure to follow this guideline could result in damage to equipment and product.

# Figure 3.6a – Thermocouple

Available on all units Impedance: 20MΩ

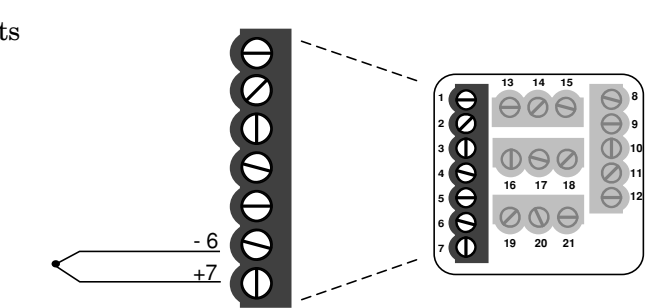

# Figure 3.6b – RTD (2- or 3-Wire) 100 $\Omega$ Platinum

Available on all units

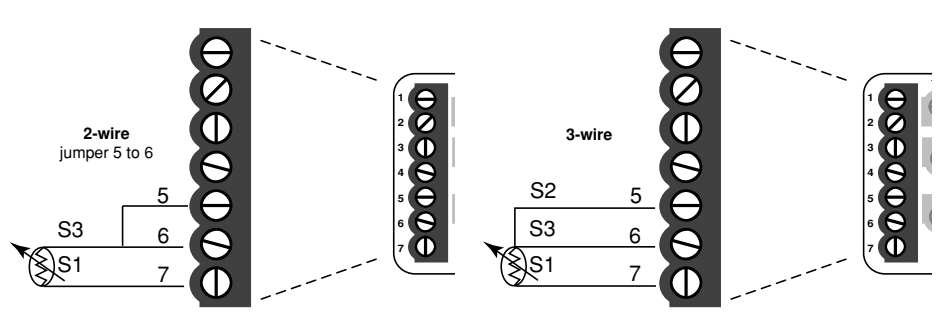

# Input 2 Wiring

- Figure 3.6c Digital Event
  - 97 \_ 1 \_ \_ \_ \_ \_ \_ \_ Voltage input
  - 3-36V= (dc) Event Input High State
  - 0-2V= (dc) Event Input Low State

### **Contact closure**

- 0-2kΩ Event Input Low State
- $> 23k\Omega$  Event Input High State

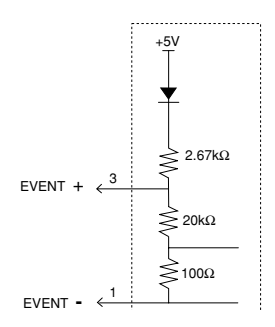

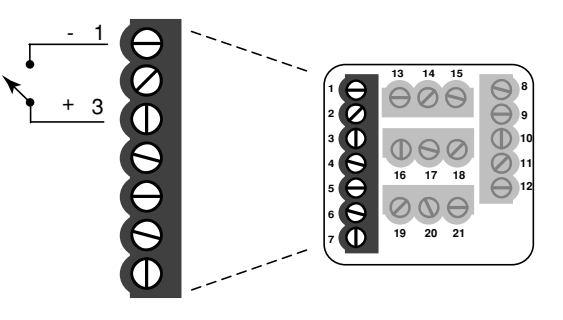

# **Output 1 Limit Output Wiring**

### NOTE:

Successful installation requires five steps:

- Choose the controller's hardware configuration and model number (Appendix);
- Choose a sensor (Chapters 3 and 6, and Appendix);
- Install the controller (Chapter 2);
- Wire the controller (Chapter 3) and
- Configure the controller (Chapters 4, 5 and 6).

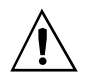

WARNING:

To avoid damage to property and equipment, and/or injury of loss of life, use National Electric Code (NEC) standard wiring practices to install and operate the Series 97. Failure to do so could result in such damage, and/or injury or death.

### NOTE:

Switching inductive loads (relay coils, solenoids, etc.) with the mechanical relay, switched dc or solid-state relay output options requires use of an R.C. suppressor.

Watlow carries the R.C. suppressor Quencharc brand name, which is a trademark of ITW Pakron. Watlow Part No. 0804-0147-0000.

# Figure 3.7a – AC Outputs

•Electromechanical Relay without contact suppression 97 \_\_ - D \_\_\_ - \_\_\_ Form C, 2 amps, off-state impedance: 31MΩ

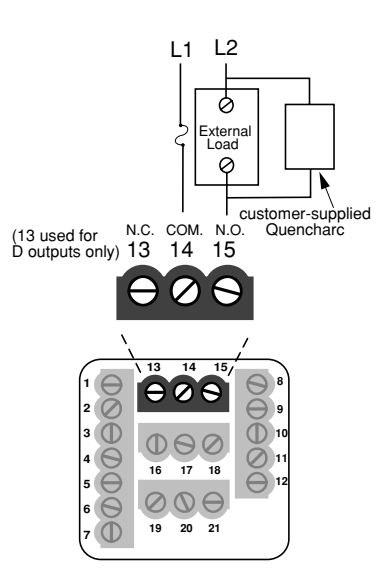

# **Output 2 Alarm Output Wiring**

### NOTE:

Successful installation requires five steps:

- Choose the controller's hardware configuration and model number (Appendix);
- Choose a sensor (Chapters 3 and 6, and Appendix);
- Install the controller (Chapter 2);
- Wire the controller (Chapter 3) and
- Configure the controller (Chapters 4, 5 and 6).

#### NOTE:

Switching inductive loads (relay coils, solenoids, etc.) with the mechanical relay, switched dc or solid-state relay output options requires use of an R.C. suppressor.

Watlow carries the R.C. suppressor Quencharc brand name, which is a trademark of ITW Pakron. Watlow Part No. 0804-0147-0000.

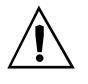

#### WARNING:

To avoid damage to property and equipment, and/or injury of loss of life, use National Electric Code (NEC) standard wiring practices to install and operate the Series 97. Failure to do so could result in such damage, and/or injury or death.

### Figure 3.8a – AC Outputs

•Electromechanical relay without contact suppression

- $97 \_ D \_ - D$ Form C, 2 amps, off-state impedance:  $31M\Omega$
- •Solid-state relay without contact suppression

97 \_ \_ - \_ K \_ \_ - \_ \_ \_

0.5 amps, off-stateimpedance:  $31M\Omega$ 

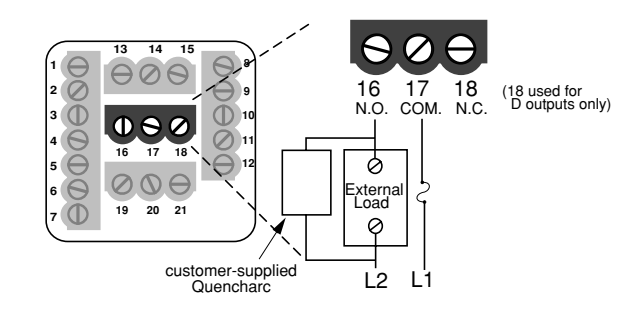

# Figure 3.8b – Switched DC, Open Collector

97 \_ \_ - \_ C \_ \_ - \_ \_ \_ Switched DC configuration:

Maximum voltage: 28V= (dc) Maximum current: 30mA

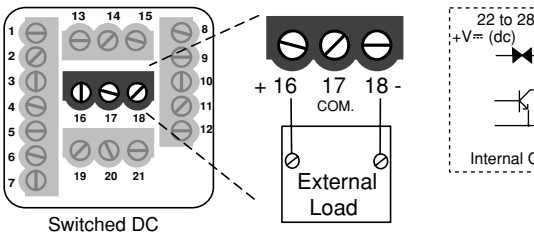

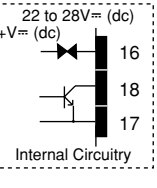

### **Open collector configuration:**

Maximum voltage: 42V= (dc) Maximum current: 200 mA

# **Output 3 Alarm Wiring**

#### NOTE:

Successful installation requires five steps:

- Choose the controller's hardware configuration and model number (Appendix);
- Choose a sensor (Chapters 3 and 6, and Appendix);
- Install the controller (Chapter 2);
- Wire the controller (Chapter 3) and
- Configure the controller (Chapters 4, 5 and 6).

#### NOTE:

Switching inductive loads (relay coils, solenoids, etc.) with the mechanical relay, switched dc or solid-state relay output options requires use of an R.C. suppressor.

Watlow carries the R.C. suppressor Quencharc brand name, which is a trademark of ITW Pakron. Watlow Part No. 0804-0147-0000.

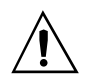

WARNING:

To avoid damage to property and equipment, and/or injury of loss of life, use National Electric Code (NEC) standard wiring practices to install and operate the Series 97. Failure to do so could result in such damage, and/or injury or death.

### Figure 3.9 – AC Outputs

Electromechanical Relay without Contact Suppression

97 \_ \_ - \_ \_ D\_ - \_ \_ \_

Form C, 2 amps, off-state impedance:  $31M\Omega$ 

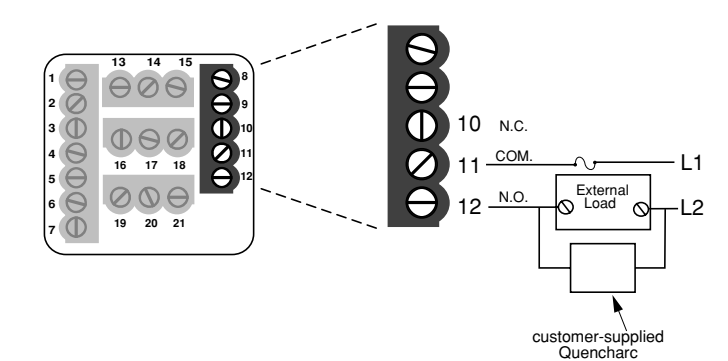

# **Output 4 Wiring**

### NOTE:

Successful installation requires five steps:

- Choose the controller's hardware configuration and model number (Appendix);
- Choose a sensor (Chapters 3 and 6, and Appendix);
- Install the controller (Chapter 2);
- Wire the controller (Chapter 3) and
- Configure the controller (Chapters 4, 5 and 6).

### NOTE:

Switching inductive loads (relay coils, solenoids, etc.) with the mechanical relay, switched dc or solid-state relay output options requires use of an R.C. suppressor.

Watlow carries the R.C. suppressor Quencharc brand name, which is a trademark of ITW Pakron. Watlow Part No. 0804-0147-0000.

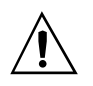

WARNING:

To avoid damage to property and equipment, and/or injury of loss of life, use National Electric Code (NEC) standard wiring practices to install and operate the Series 97. Failure to do so could result in such damage, and/or injury or death.

### Figure 3.10a – AC Outputs

Electromechanical Relay without Contact Suppression 97 \_ \_ - \_ \_ D - \_ \_ \_ Form C, 2 amps, off-state impedance: 31MΩ

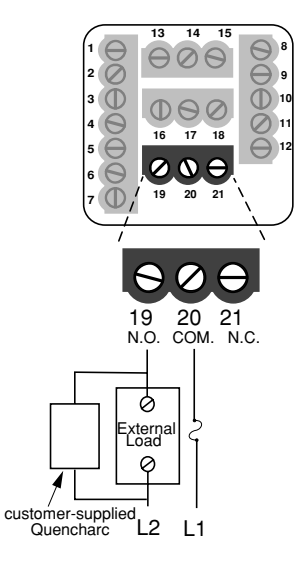

## Figure 3.10b – Communications and Retransmit Option

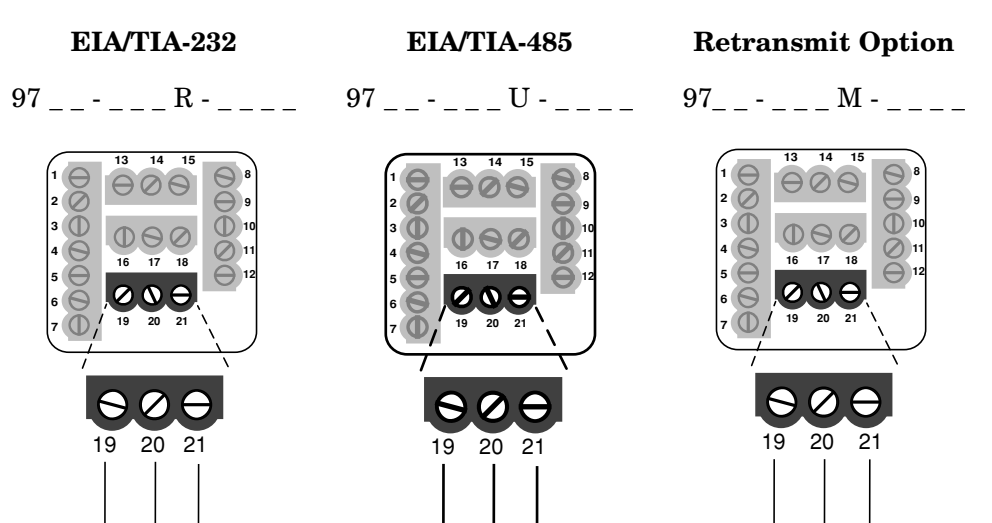

T-/B- COM T+/B-

NOTE: For more information about communicating with Watlow controllers, go to www.watlow.com and download the Data Communications Reference: Electronic User's Manual. It is located under Literature, User's Manuals, English and search on *data communications reference*.

Tout COM. R in

Vout COM. Lout

### NOTE:

Successful installation requires five steps:

- Choose the controller's hardware configuration and model number (Appendix);
- Choose a sensor (Chapters 3 and 6, and Appendix);
- Install the controller (Chapter 2);
- Wire the controller (Chapter 3) and
- Configure the controller (Chapters 4, 5 and 6).

### NOTE:

The CMC converter requires an external power supply when used with a laptop computer.

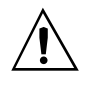

### WARNING:

To avoid damage to property and equipment, and/or injury of loss of life, use National Electric Code (NEC) standard wiring practices to install and operate the Series 97. Failure to do so could result in such damage, and/or injury or death.

#### NOTE:

If the system does not work properly, it may need termination resistors at each end of the network. A typical installation would require a 120-ohm resistor across the transmit/receive terminals (19 and 21) of the last controller in the network and the converter box or serial card. Pull-up and pull-down resistors may be needed to maintain the correct voltage during the idle state.

### Figure 3.11a — EIA-232 to EIA-485 Conversion

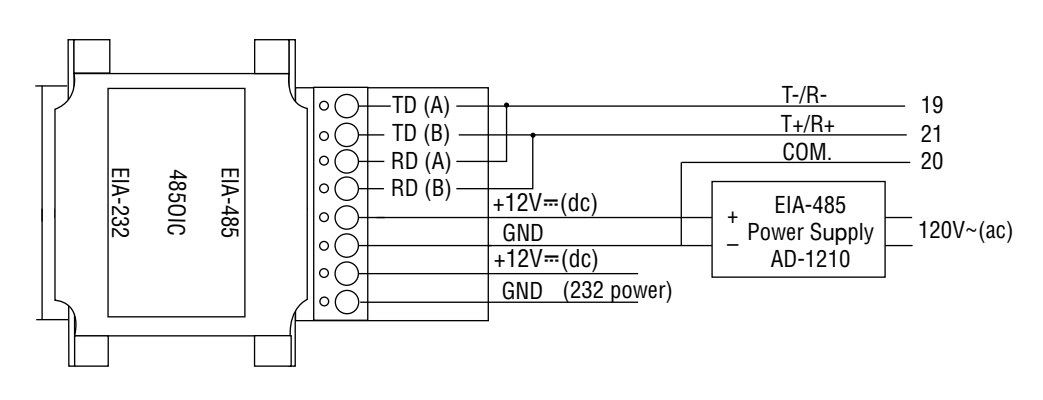

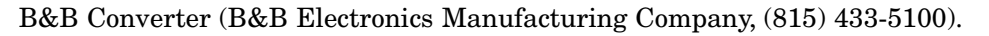

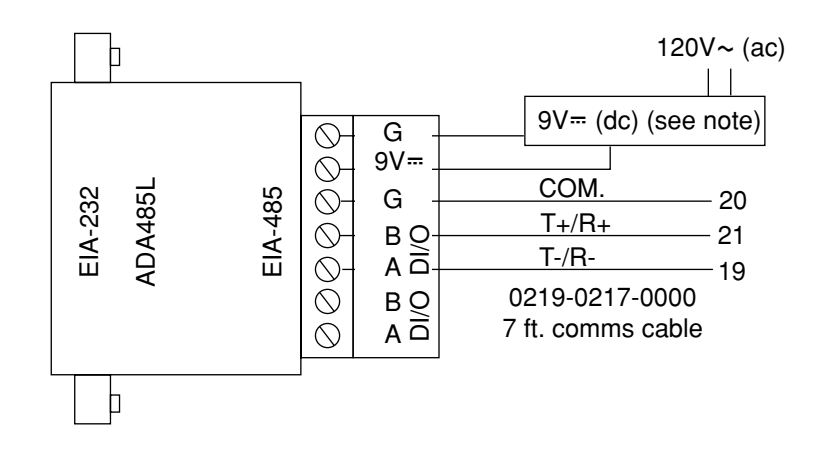

CMC Converter (CMC Connecticut Micro-Computer, Inc., 800-426-2872).

# Figure 3.11b — Termination for EIA-232 to EIA-485 Converter

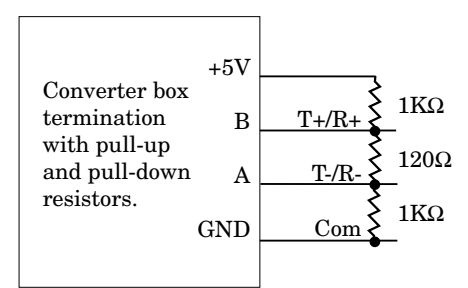

# Notes

# Chapter Four Navigation and Software

| Keys and Displays |
|-------------------|
| Navigation        |
| Software Map4.4   |
| Task Charts4.0    |

# **Keys and Displays**

This chapter explains keys, displays and navigation skills, and presents charts showing how to accomplish basic and advanced tasks. You'll also find a complete software map.

#### Active Output (1-4) Indicator Lights: Lit when the corresponding output trips.

Indicator light next to number 4 will flicker during communications activity if the communications option is used.

WATI

### Upper Display:

Indicates actual process values during operation, the value for the parameter in the lower display, or the user programmed message.

#### Lower Display:

Indicates factory programmed message during operation, the value for the parameter in the lower display, or the user programmed message.

#### Advance Key: Advances the lower display through the parameters. To reverse direction, press and hold while repeatedly pressing the ○ key.

### , Up Key:

Changes the upper display to a higher value, or up through a list of values. Moves from menu to menu in a page.

#### Down Key:

Changes the upper display to a lower value, or down through a list of values. Moves from menu to menu in a page.

### • Returns to the Home Page (process/actual

display).Resets a latching

- alarm.
- Resets a latching
- input sensor error.Resets the limit.
- Silences an alarm.

Figure 4.2 — Series 97 keys and displays.

# **Navigating the Series 97**

Choose a page (Operations, Setup or Factory) and press its key sequence. The page appears in the lower display.

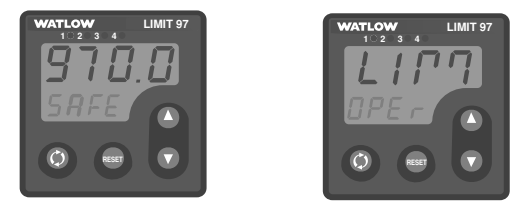

• **Operations Page:** press **O** and **O** keys together for three seconds.

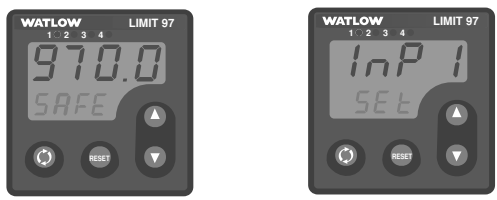

• Setup Page: press **O** and **O** keys together for six seconds.

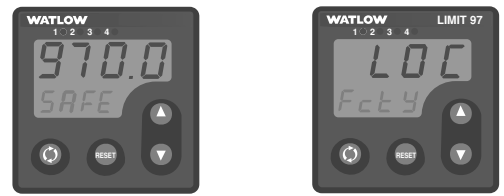

• Factory Page: press (9) and Reset keys together for six seconds.

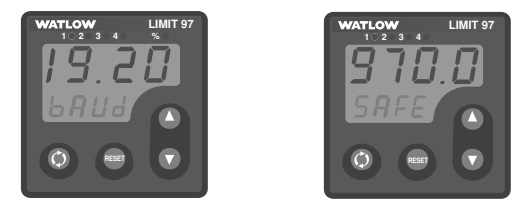

• Home Page: From anywhere, press the Reset Key.

#### Figure 4.3 — Navigating the Series 97.

Press  $\bigcirc$  or  $\bigcirc$  to find a specific menu in a page. The menu appears in the upper display and the page remains in the lower display.

Press O to enter the list of parameters in the menu displayed. The menu's parameters appear in the lower display and the values in the upper. To go backward through the parameter list press O and O together.

Press  $\bigcirc$  or  $\bigcirc$  to select a value, either alpha or numeric.

Press  $\boldsymbol{\textcircled{O}}$  to set the value and go to the next parameter.

### Navigation

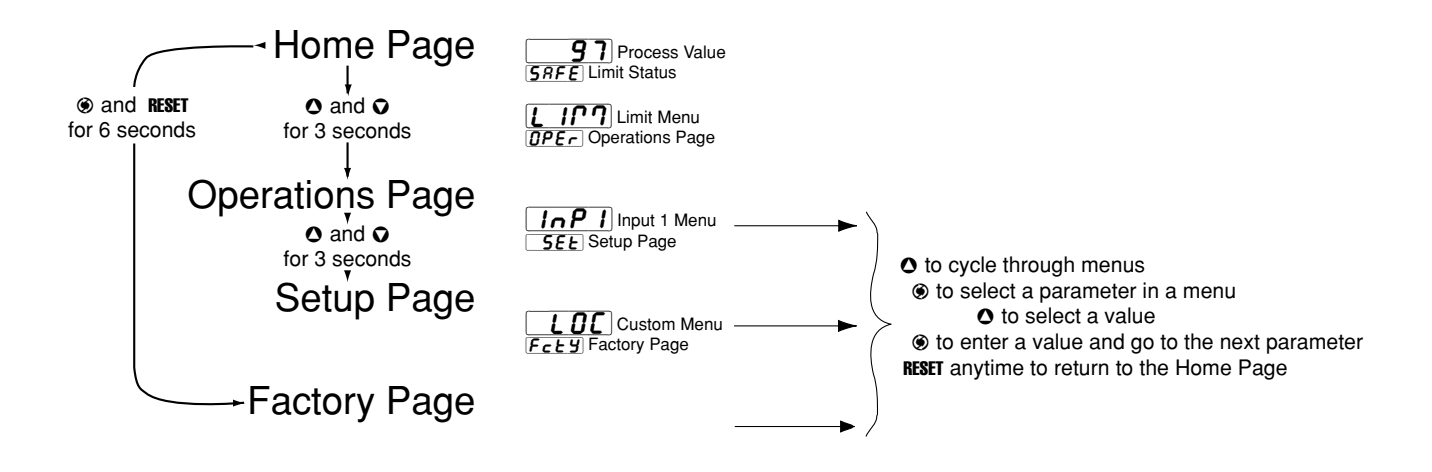

### Software Map

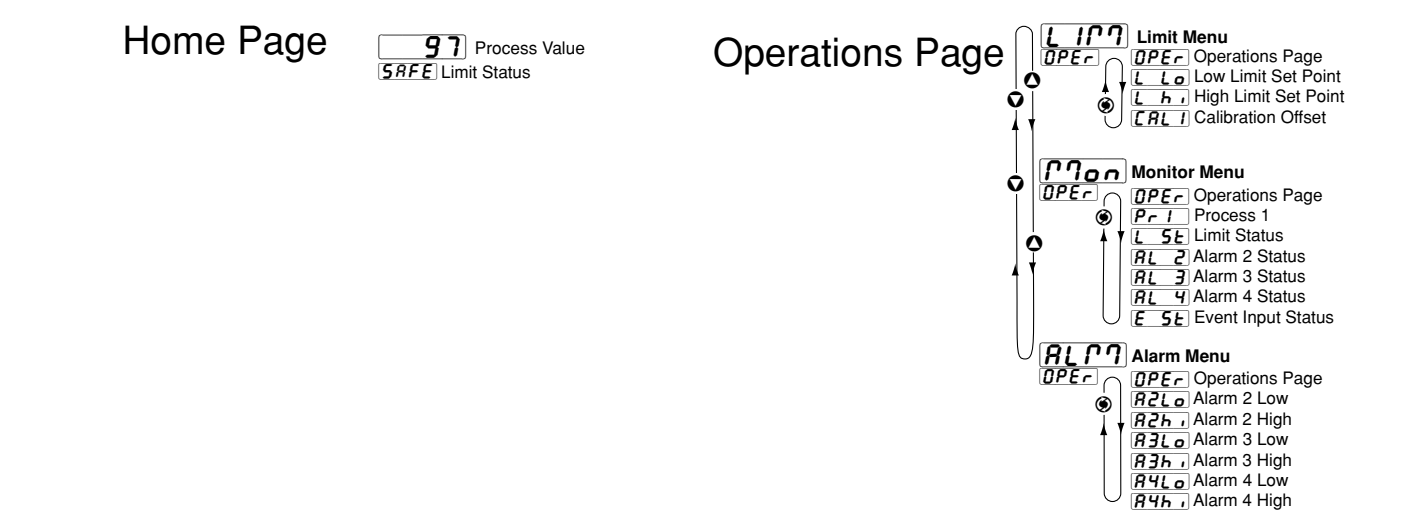

Figure 4.4 — Software Map.

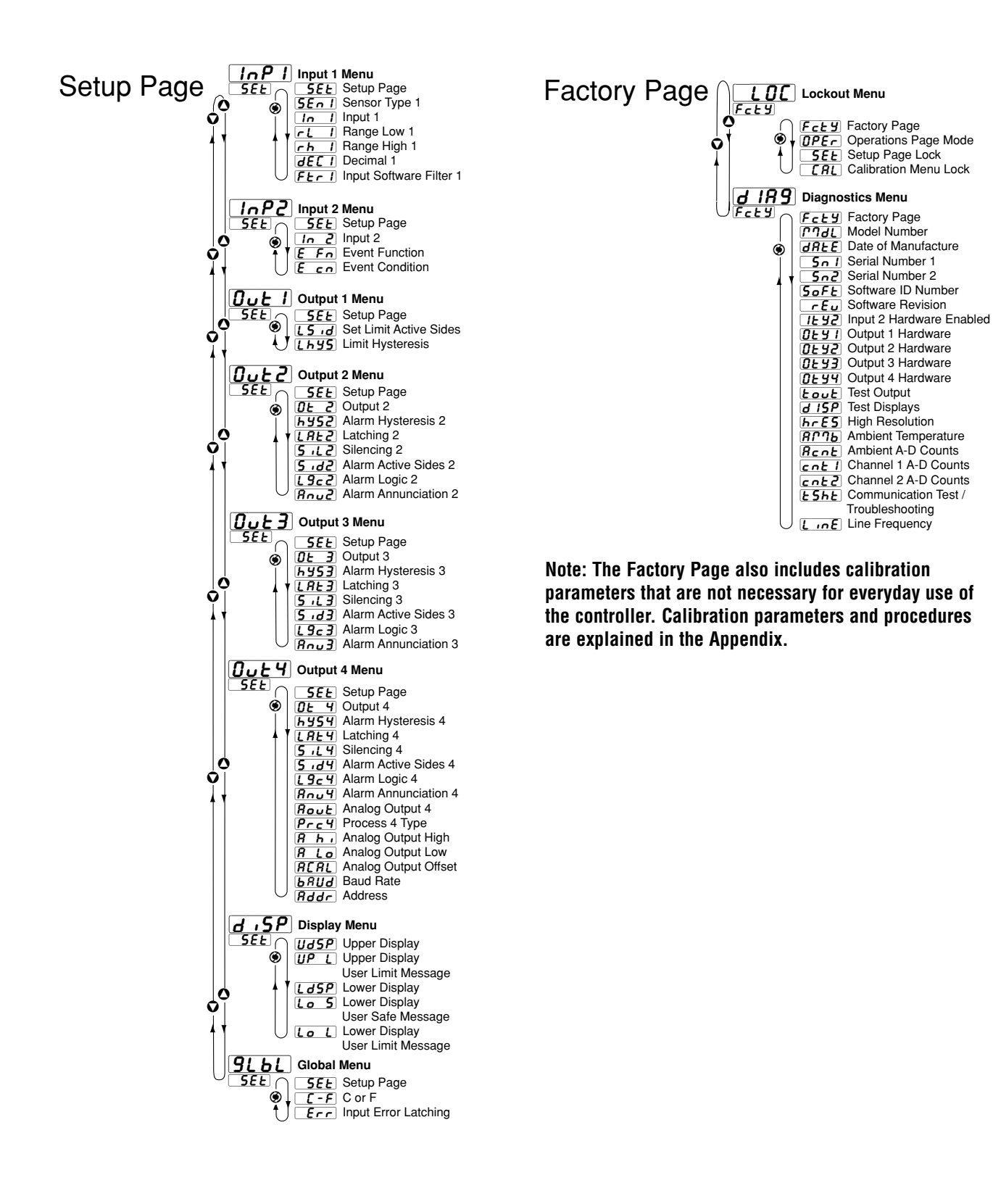

Tip: Use the software map on the inside back cover for easy reference.

# **Basic navigation for new users**

Use this example task to learn how to use the keys and displays. Navigation skills are essential for setting up the controller. For more information about the control features available in the Series 97, see Chapter Five. For a table of all parameters and values, see Chapter Six.

### **Configure the controller**

To configure the controller to suit your application, go to the Setup Page, enter the menus and set the parameters for the system, its inputs and outputs.

| Do | this                                              | Press these keys                                        | You'll see*                                                                                                    |                     |
|----|---------------------------------------------------|---------------------------------------------------------|----------------------------------------------------------------------------------------------------|---------------------|
| 1  | Go to the Setup<br>Page from the<br>Home Page.    | OUp-arrow and<br>ODown-arrow<br>keys for 6 seconds.     | After three seconds the Operations<br>Page appears in the lower dis-<br>play; after six seconds the Setup<br>Page appears in the lower dis-<br>play. A menu is in the upper dis-<br>play.                                                   | InPI<br>SEL         |
| 2  | Select a menu to<br>enter.                        | OUp-arrow key.                                          | The Setup Page remains in the<br>lower display while menu names<br>appear in the upper display.                                                                                                    | InP2<br>SEL         |
| 3  | Go to a parameter.                                | ⊛Advance key.                                           | The menu's parameters appear in<br>the lower display and the values<br>appear in the upper display.                                                                                                    | OFF<br>In 2         |
|    |                                                   |                                                         | (Note: When you enter a menu, the<br>display changes. Instead of the<br>Setup Page and menu, you see<br>parameter and value.)                                                                                                    |                     |
| 4  | Choose a value.                                   | OUp-arrow key,<br>until you reach the<br>desired value. | Values appear in the upper display<br>when the parameter is in the<br>lower display.                                                                                                    | <b>E In</b><br>In 2 |
| 5  | Set a value and<br>go on to the<br>next parameter | Advance key<br>(when the chosen<br>value is displayed). | You will see the chosen value in the<br>upper display. After pressing the<br>Advance key, the next parameter<br>appears in the lower display, with<br>one of its values in the upper dis-<br>play. Values auto-enter after five<br>seconds. | non£<br>E Fn        |
| Su | mmary To ma                                       | ke a selection or choice:                               | Press OUp-arrow key or ODown-arro                                                                                                    | ow key.             |
|    | To mo<br>a pa                                     | ve or change location in<br>ge or menu:                 | Press @Advance key or Reset Key.                                                                                                    |                     |

\*What you see depends on the options included in your controller.

# Chapter Five **Features**

| Limit                               |  |  |
|-------------------------------------|--|--|
| Input                               |  |  |
| Calibration Offset5.3               |  |  |
| Filter Time Constant5.4             |  |  |
| Sensor Selection                    |  |  |
| Range Low and Range High5.5         |  |  |
| Event Input5.6                      |  |  |
| Retransmitting the process value5.7 |  |  |
| Alarms                              |  |  |
| Alarm Set Points5.8                 |  |  |
| Alarm Hysteresis5.8                 |  |  |
| Process or Deviation Alarms5.9      |  |  |
| Alarm Latching5.9                   |  |  |
| Alarm Silencing5.10                 |  |  |
| Communications                      |  |  |
| Overview5.11                        |  |  |

# Limit

The Series 97 limit controller is added to thermal applications to limit over- or under-temperature conditions. The Series 97 controller provides safety assurance against instances where a high temperature runaway condition could occur from a shorted input sensor or an output device that could fail in a closed position. A limit condition is latched and therefore requires operator intervention to clear it. This is done by pressing the Reset key after the limit condition has passed.

The Series 97 is recommended for any application where thermal runaway could result in large product scrap costs, affect operator safety, cause damage to equipment or create a fire hazard.

# Input

# **Calibration Offset**

Calibration offset allows a device to compensate for an inaccurate sensor, lead resistance or other factors that affect the input value. A positive offset increases the input value, and a negative offset decreases the input value.

The input 1 offset value can be viewed or changed with Calibration Offset 1 **[FL]** (Limit Menu).

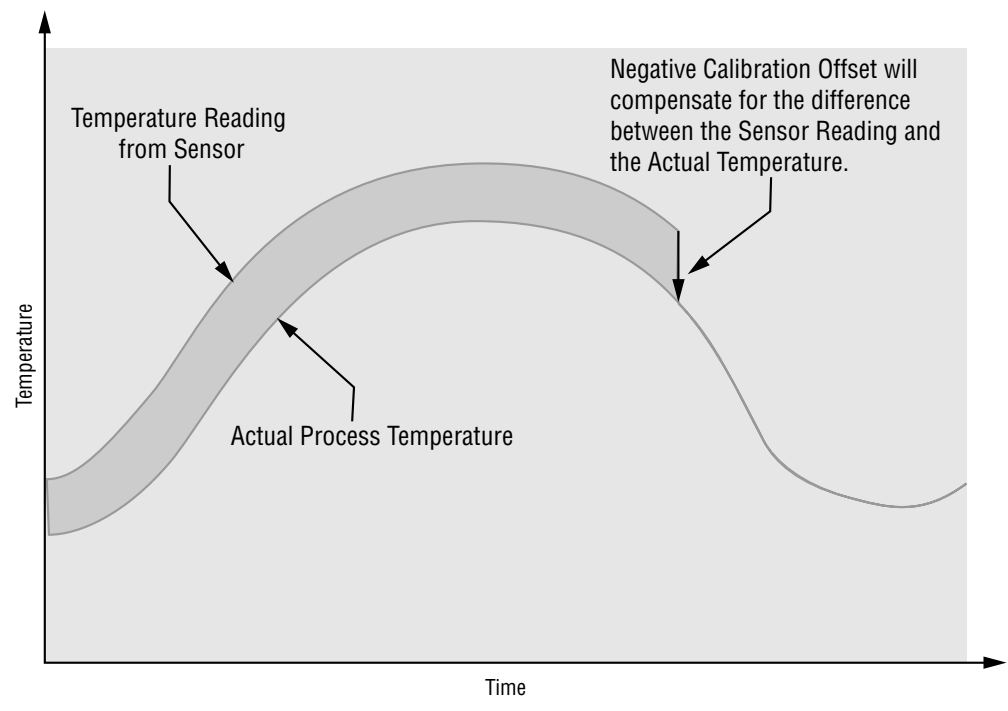

Figure 5.3 — Calibration offset.

### **Filter Time Constant**

A time filter smooths an input signal by applying a first-order filter time constant to the signal. Either the displayed value or both the displayed and control values can be filtered. Filtering the displayed value makes it easier to monitor.

View or change the input 1 time filter with Filter Time Constant  $1 \boxed{FErI}$  (Input 1 Menu). A positive value affects only the viewed values. A negative value affects both the viewed and control values.

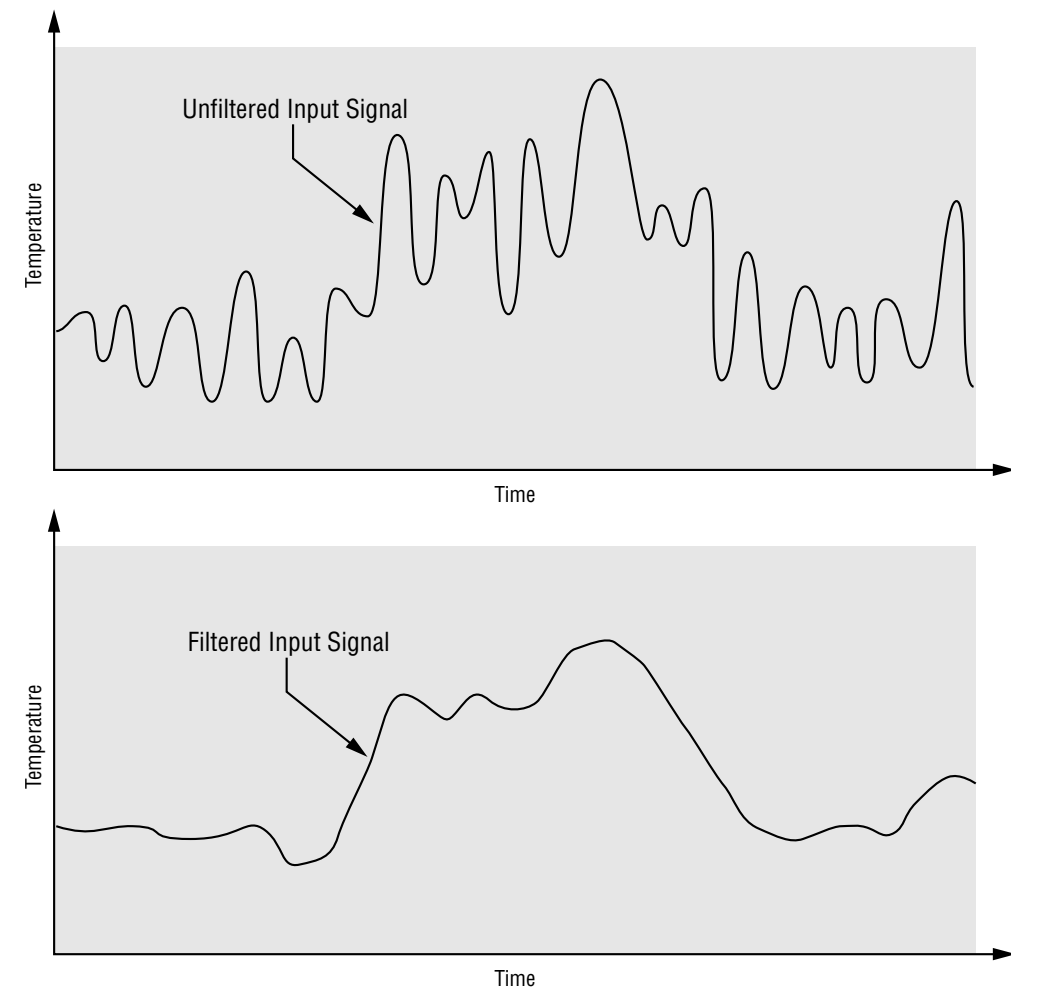

Figure 5.4 — Filtered and unfiltered input signals.

### **Sensor Selection**

You need to configure a controller to match the input device, which is normally a thermocouple or RTD. When you select an input device the controller automatically sets the input linearization to match the sensor. It also sets high and low limits, which in turn limit the range high and range low values.

Use Sensor Type 1 **5En** I and Input 1 **In** I (Input 1 Menu) to select the appropriate sensor for input 1.

### **Range Low and Range High**

The controller constrains the set point to a value between range high and range low. Range high cannot be set higher than the sensor high limit or lower than range low. Range low cannot be set lower than the sensor low limit or higher than range high.

Use Range Low 1 *rLI* and Range High 1 *rhI* (Input 1 Menu) to select or view values for the corresponding input 1 parameters.

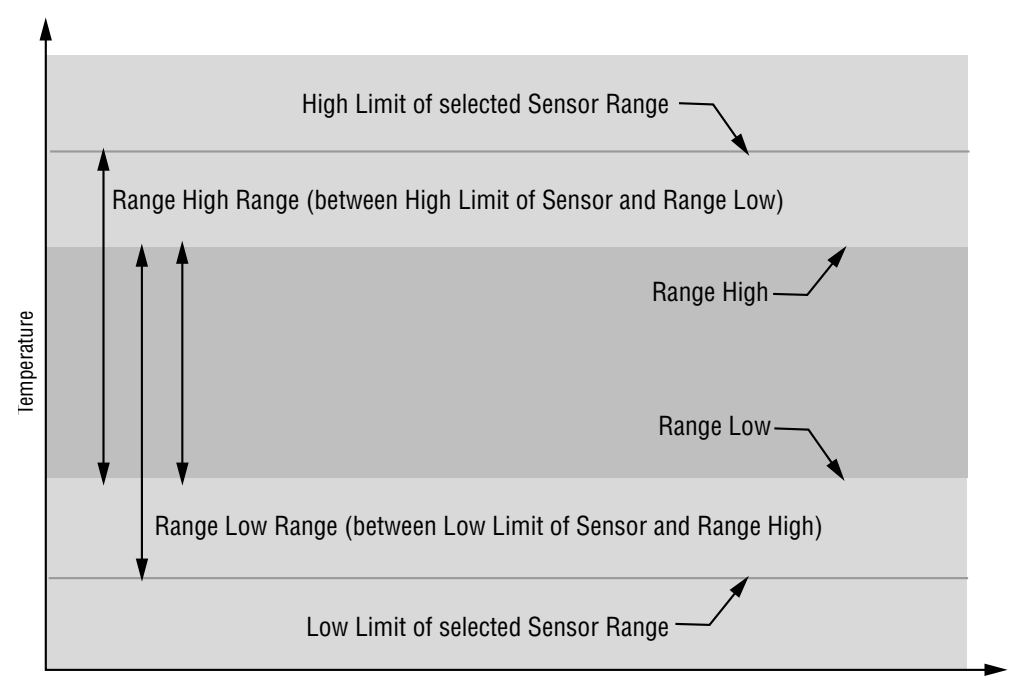

Figure 5.5 — Sensor ranges.

### **Event Input**

With an event input an operator can perform certain operations on a system by opening or closing a switch or applying a dc logic signal to the controller. This feature can add convenience, safety or security to a system.

Use Event Input Status  $\begin{bmatrix} \underline{\textbf{5}} \\ \underline{\textbf{5}} \end{bmatrix}$  (Monitor Menu) to read the state of the event input parameter.

Use Event Function **E** Fn (Input 2 Menu) to select how an event will affect the system. **nonE** Events will not affect the system.

L-5E Clear Limit.

Lock out key board.

**AL r** Clear an alarm.

Use Event Condition **E** on (Input 2 Menu) to select what condition will trigger an event.

Lo Low generates an event while the voltage is low (switch closed).

**h**. High generates an event while the voltage is high (switch open).

**FRLL** Fall changes the event state when the voltage changes from low to high.

**FALL** Fan changes the event state when the voltage changes from high to low.

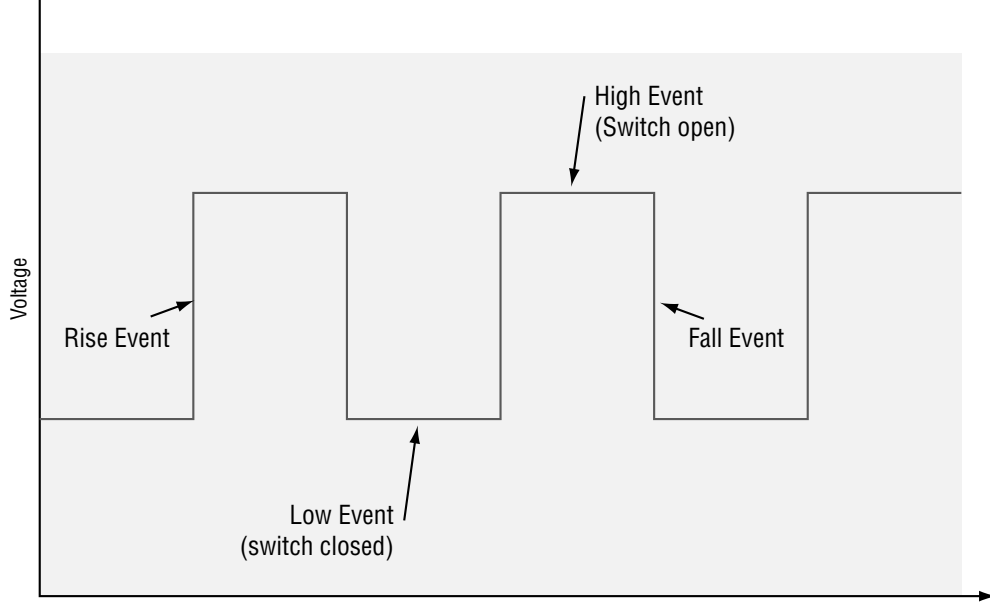

Figure 5.6 — Event inputs.

Time

### Retransmit

The retransmit output can be used to transmit an analog signal representing the value of the input process variable. The retransmit signal can be configured as either a milliamp or a voltage signal. In choosing the type of retransmit signal the operator must take into account the input impedance of the external device and the required signal type, either voltage or milliamps.

A typical application might use the retransmit option to record a process value with a chart recorder.

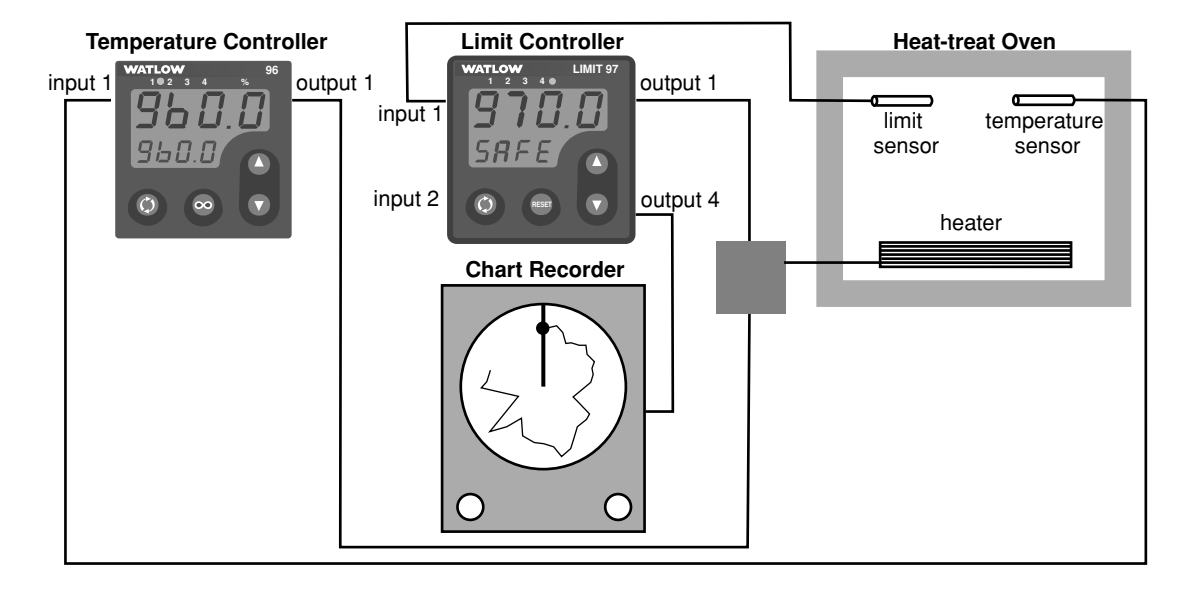

#### Figure 5.7 — Retransmit example.

In the example a Series 96 is being used to control the temperature of a heat-treat oven and the Series 97 is being used as a safety limit with a retransmit output. Output 4 of the Series 97 must be equipped for retransmit  $(97_{-} - _{-} M - _{-})$ .

The temperature of the limit process value is being recorded on a chart recorder. The oven temperature range stays between 600 to 900°F. The chart recorder requires a 4-20mA signal.

Set  $\boxed{\textbf{Rout}}$  Analog Output 4 (Output 4 Menu) to  $\boxed{\textbf{Proc}}$  Process 1 and  $\boxed{\textbf{Prc}}$  Process 4 (Output 4 Menu) to  $\boxed{\textbf{4-20}}$  to tag the input 1 process value as the parameter to be retransmitted. Set Analog Output High  $\boxed{\textbf{R} \cdot \textbf{h}}$ , to 900 to set the high range for the retransmit signal. Set Analog Output Low  $\boxed{\textbf{R} \cdot \textbf{L}}$  to 600 to set the low range for the retransmit signal. Set Analog Output Offset  $\boxed{\textbf{R} \cdot \textbf{R}}$  to 0, assuming no calibration offset is required.

The retransmit output will be 4mA until the oven temperature is greater than  $600^{\circ}$ F, at which point the signal will increase with temperature to 20mA at 900°F and will not exceed 20mA.
# Alarms

An alarm takes some action, usually notifying an operator, when the process temperature leaves a defined range. A user can configure how and when an alarm is triggered and whether it turns off automatically when the alarm condition is over.

### Alarm Set Points

The alarm high set point defines the temperature that will trigger a high side alarm. The alarm high set point must be higher than the alarm low set point and lower than the high limit of the sensor range.

The alarm low set point defines the temperature that will trigger a low side alarm. The alarm low set point must be lower than the alarm high set point and higher than the low limit of the sensor range.

Process alarm set points for output 2 can be viewed or changed with Alarm 2 High **A2h**, and Alarm 2 Low **A2Lo** (Alarm Menu).

#### **Alarm Hysteresis**

Alarm hysteresis is a zone inside each alarm set point. This zone is defined by adding the hysteresis value to the alarm low set point or subtracting the hysteresis value from the alarm high set point.

An alarm state is triggered when the process value reaches the alarm high or alarm low set point. Alarm hysteresis defines how far the process must return into the normal operating range before the alarm can be cleared.

The alarm hysteresis value for output 2 can be viewed or changed with Hysteresis 2 **HY52** (Output 2 Menu).

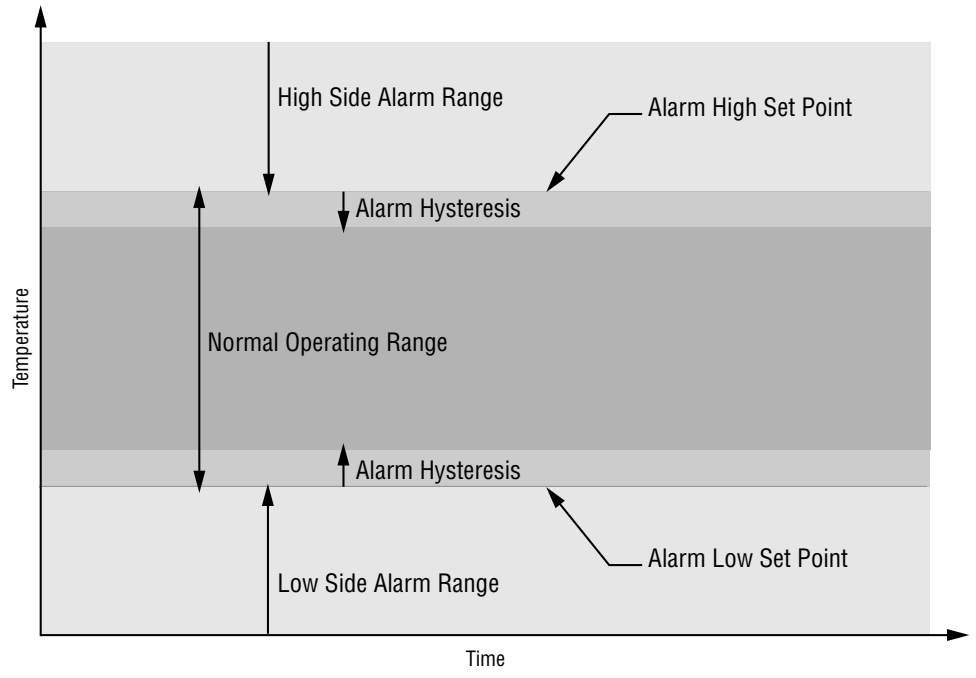

Figure 5.8 — Alarm settings.

#### **Process**

A process alarm uses one or two absolute set points to define an alarm condition.

The alarm process value of output 2 can be viewed or changed with Alarm 2 High **A2h**, and Alarm 2 Low **A2Lo** (Alarm Menu).

### Alarm Latching

A latched alarm will remain active after the alarm condition has passed. It can only be deactivated by the user. An alarm that is not latched will deactivate automatically when the alarm condition has passed.

Alarm 2 Latching **LAL2** (Output 2 Menu) allows you to view or change whether the output 2 alarm will latch.

Clear a latched alarm by pressing the Reset key after the alarm condition has passed.

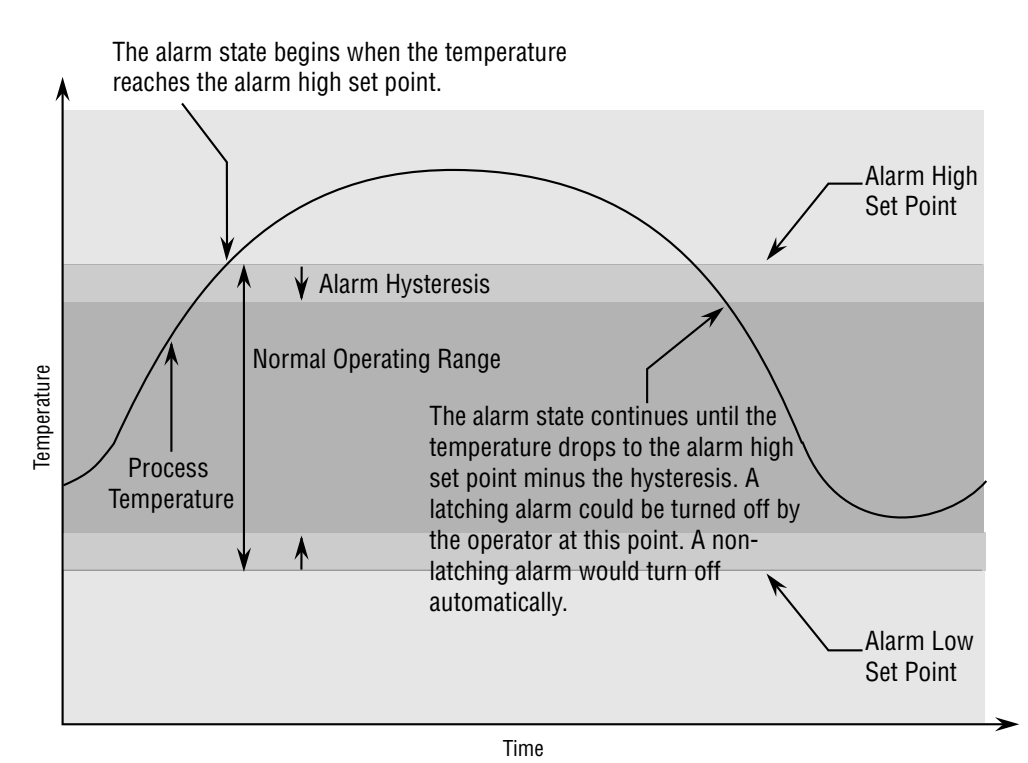

Figure 5.9 — Alarm latching.

### **Alarm Silencing**

Alarm silencing has two uses:

- 1. It is often used to allow a system to warm up after it has been started up. With alarm silencing on, an alarm is not triggered when the process temperature is initially lower than the alarm low set point. The process temperature has to enter the normal operating range beyond the hysteresis zone in order to activate the alarm function.
- 2. Alarm silencing also allows the operator to disable the alarm output while the controller is in an alarm state. The process temperature has to enter the normal operating range beyond the hysteresis zone in order to activate the alarm output function.

Alarm Silencing 2 **5**, **1**, **2** (Output 2 Menu) allows you to view or change whether alarm silencing is on. If Alarm Annunciation 2 **Anu2** (Output 2 Menu) is set to **YES**, the output 2 indicator light will remain on and an alarm message will appear in the display, even though the alarm is silenced.

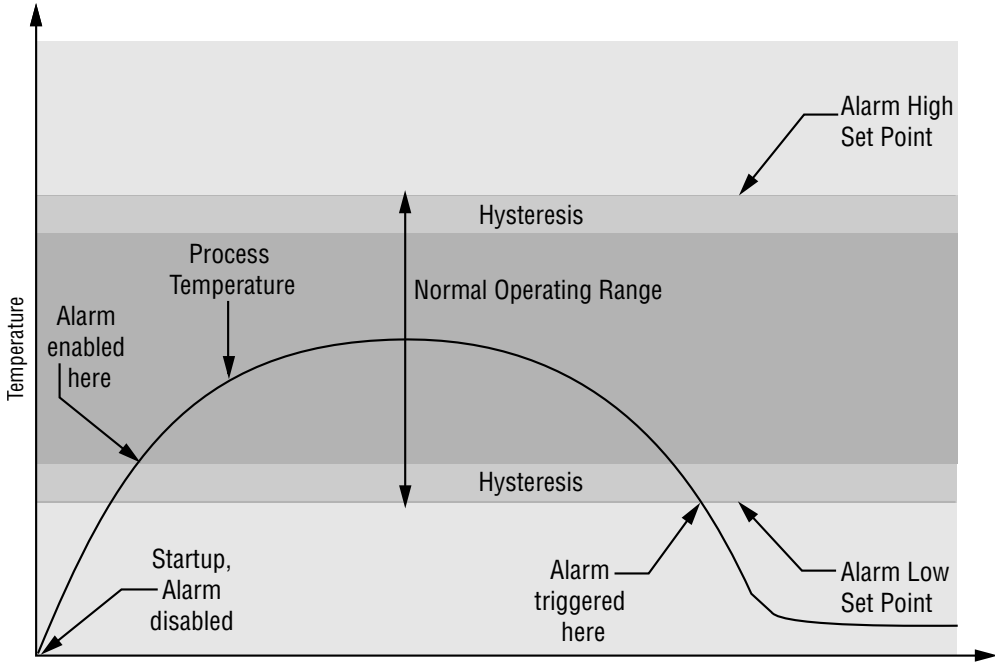

Time

Figure 5.10 — Alarm silencing.

# Communications

#### **Overview**

A Series 97 controller can also be programmed and monitored by connecting it to a personal computer or programmable logic controller (PLC) via serial communications. To use this communications option, a Series 97 must be equipped with an output 4 communications board for EIA/TIA-485 (97\_\_-\_\_U-\_\_), which allows as many as 32 controllers on a 4,000-foot-long network, or EIA/TIA-232 (97\_\_-\_R-\_\_\_), which allows a single controller to be connected to a computer.

The Series 97 uses an 8-N-1 data format (eight data bits, no parity, one stop bit and one start bit).

To view or change controller settings with a personal computer, you need to run software that uses the Modbus RTU protocol to read or write to registers in the controller. These registers contain the parameter values that determine how the controller will function and the values that reflect the current input and output values of the system. The parameters chapter lists the modbus address and range for each parameter. Refer to setup parameter table for setup order.

Communications parameters appear in the Output 4 Menu (Setup Page). Match the Baud Rate **bRud** to that of the computer and select an Address **Rddr** for each Series 97.

The wiring chapter shows how to wire a Series 97 controller for EIA/TIA-485 or EIA/TIA-232 communications.

The Appendix provides technical information about programming for Modbus RTU.

NOTE: For more information about communicating with Watlow controllers, go to www.watlow.com and download the Data Communications Reference: Electronic User's Manual. It is located under Literature, User's Manuals, English and search on *data communications reference*.

# Notes

# Chapter Six **Parameters**

| Parameter Setup Order6.2    |
|-----------------------------|
| Home Page6.3                |
| Operations Page6.4          |
| Monitor Menu6.4             |
| Limit Menu                  |
| Alarm Menu6.5               |
| Setup Page6.7               |
| Input 1 Menu6.7             |
| Input 2 Menu6.9             |
| Output 1 Menu               |
| Output 2 Menu               |
| Output 3 Menu               |
| Output 4 Menu               |
| Display Menu                |
| Global Menu6.16             |
| Factory Page6.17            |
| Lockout Menu6.17            |
| Diagnostics Menu6.17        |
| Input Calibration Menu6.20  |
| Output Calibration Menu6.21 |

NOTE: To see how all the pages, menus and parameters are grouped, refer to the gatefold back cover of this manual. For more information about how parameter settings affect the controller's operation, see Chapter Five, Features.

| Changing this →<br>Affects this<br>↓              | °C or °F <u><i>L</i> - F</u> | 0utput 1 <i>0 u E 1</i> | 0utput 2 <b>لام ہے</b> | Sensor Type ( <b>5E</b> ~ 1 | Input 1 1 1 | Range High 1 - H | Range Low r 1 | Decimal 1 [ <i>dE [ 1</i> ] | Input 2 1. 2 |
|---------------------------------------------------|------------------------------|-------------------------|------------------------|-----------------------------|-------------|------------------|---------------|-----------------------------|--------------|
| *C or *F <u>[-F</u>                               |                              |                         |                        |                             |             |                  |               |                             |              |
|                                                   | _                            |                         |                        |                             |             |                  |               |                             |              |
|                                                   | _                            |                         |                        |                             |             |                  |               |                             |              |
|                                                   | _                            |                         |                        |                             |             |                  |               |                             |              |
|                                                   |                              |                         |                        |                             |             |                  |               |                             |              |
| Sensor Type <u>SEn 1</u>                          |                              |                         |                        | 0                           |             |                  |               |                             |              |
|                                                   | -                            |                         |                        | 0                           | _           |                  |               | •                           |              |
| Range High 1 (- h 1)                              | U O                          |                         |                        | D                           |             |                  |               | C                           |              |
|                                                   | C                            |                         |                        | D                           |             |                  |               | C                           |              |
|                                                   |                              |                         |                        | D                           |             |                  |               |                             |              |
|                                                   | C                            |                         |                        | D                           |             |                  |               | 0                           |              |
| Input Software Filter 1 [FEr ]                    | _                            |                         |                        | D                           | <u> </u>    |                  |               | 0                           |              |
|                                                   | _                            |                         |                        |                             |             |                  |               |                             |              |
|                                                   | _                            |                         |                        |                             |             |                  |               |                             | 0            |
|                                                   |                              |                         |                        | <b>_</b>                    | _           |                  |               |                             | 0            |
|                                                   |                              |                         |                        | D                           |             |                  |               |                             |              |
| Analog Output High <u><b>H</b></u> ,              | 0                            |                         |                        | D                           |             |                  |               | С<br>0                      |              |
| Analog Output Low H Lo                            | 0                            |                         |                        | D                           |             |                  |               | С<br>0                      |              |
| Analog Output Offset <u><b>HLHL</b></u>           | 0                            |                         |                        | D                           |             |                  |               | C                           |              |
| Alarm Letebing 0, 0, 4 (1952) J 4                 | U                            |                         |                        | U                           | U           |                  |               | U                           |              |
| Alarm Latching 2, 3, 4 [HE2] 3 4                  |                              |                         |                        |                             |             |                  |               |                             |              |
| Alarm Active Sides 0, 2, 4 5, 12 3                |                              |                         |                        |                             |             |                  |               |                             |              |
| Alarm Logio 0, 2, 4 5, 4 5, 4                     |                              |                         |                        |                             |             |                  |               |                             |              |
| Alarma 0, 0, 4 High <b>7</b>                      |                              |                         |                        | <b>_</b>                    | _           |                  |               | 0                           |              |
| Alarm 2, 3, 4 High <u>H2H i</u> <u>J</u> <u>Y</u> | U O                          |                         |                        | D                           | U           |                  |               | U                           |              |
| Alarm 2, 3, 4 Low <b>R2Lo 3 4</b>                 | U                            |                         |                        | D                           | ן ט         |                  |               | C                           |              |

Parameter Setup Order

Table 6.2 — Set up parameters in this

Key: D = Changing will change the <u>default</u> C = Changing will <u>convert</u>

temperature scale 0 = <u>Other</u> effect

the

order.

# **Home Page**

The resting-state display shows the following set of data. The first prompt appears in the top display, the second in the bottom.

| Display               | Parameter                                                                                                    | Range | Default | Modbus<br>Address<br>read/write | Conditions for<br>Parameters to Appear |
|-----------------------|----------------------------------------------------------------------------------------------------|-------|---------|---------------------------------|----------------------------------------|
| 97<br>( <i>SRFE</i> ) | Upper Display<br>Lower Display<br>Monitor the<br>processes<br>determined by the<br>Upper Display<br><b>UJ5P</b> and Lower<br>Display <b>LJ5P</b><br>parameters Display<br>Menu. |       |         | read/write                      | Active: Always                         |
|                       |                                                                                                    |       |         |                                 |                                        |

# **Operations Page**

The operations page contains three menus:

| Display   | Parameter                                                               | Range                                                                                   | Default     | Modbus<br>Address<br>read/write | Conditions for<br>Parameters to Appear                                                                                                    |
|-----------|-------------------------------------------------------------------------|-----------------------------------------------------------------------------------------|-------------|---------------------------------|----------------------------------------------------------------------------------------------------|
| DPEr      | <b>Operations Page</b><br><b>Select</b><br>Go to an operations<br>menu. | <b>Monitor</b><br><b>L</b> IPT Limit<br><b>BLPT</b> Alarm (if any<br>alarms are active) | <u>ר חו</u> |                                 |                                                                                                    |
| M<br>DPEr | Monitor Menu<br>Operations Page                                         |                                                                                         |             |                                 |                                                                                                    |
| Pr I      | <b>Process 1</b><br>Monitor the process<br>1 value.                     |                                                                                         |             | 100 r                           | Active if Operations Page Mode<br>(Lockout Menu) is not set to<br>[h.dE].                                                                                                    |
| LSE       | <b>Limit Status</b><br>Monitor the<br>condition of limit.               | <b>5RFE</b> (0)<br><b>h</b> (1)<br><b>L</b> (2)                                         |             | 319 r                           | Active if Operations Page Mode<br>(Lockout Menu) is not set to<br>[h.d].                                                                                                    |
| RL 2      | <b>Alarm 2 Status</b><br>Monitor alarm 2<br>status.                     | (0)<br>Lo(1)<br>h,(2)                                                                   |             | 106 r                           | Active if Output 2 (Output 2<br>Menu) is set to <b>AL</b> and<br>Operations Page Mode (Lockout<br>Menu) is not set to <b>h</b> . <b>dE</b> .                                                     |
| AL 3      | <b>Alarm 3 Status</b><br>Monitor alarm 3<br>status.                     | (0)<br><b>Lo</b><br><b>Lo</b><br>(1)<br><b>h</b><br>(2)                                 |             | 110 r                           | Active if Output 3 (Output 3<br>Menu) is set to <b>AL</b> and<br>Operations Page Mode (Lockout<br>Menu) is not set to <b>h.dE</b> .                                                              |
| AL 4      | <b>Alarm 4 Status</b><br>Monitor alarm 4<br>status.                     | (0)<br><b>Lo</b><br><b>Lo</b><br>(1)<br><b>h</b><br>(2)                                 |             | 114 r                           | Active if Output 4 (Output 4<br>Menu) is set to <b>FL</b> and<br>Operations Page Mode (Lockout<br>Menu) is not set to <b>F.JE</b> .                                                              |
| ESE       | <b>Event Input Status</b><br>Monitor the event<br>input status.         | <b>FRL5</b> false (0)<br><b>EruE</b> true (1)                                           |             | 201 r                           | Active if Input 2 (Input 2 Menu)<br>is set to <b>E</b> In (event input),<br><b>E F</b> n is not set to <b>nonE</b><br>and Operations Page Mode<br>(Lockout Menu) is not set to<br><b>h idE</b> . |
|           |                                                                         |                                                                                         |             |                                 |                                                                                                    |

| Display       | Parameter                                                                | Range                                                                   | Default                                                  | Modbus<br>Address<br>read/write | Conditions for<br>Parameters to Appear                                                                                                    |
|---------------|--------------------------------------------------------------------------|-------------------------------------------------------------------------|----------------------------------------------------------|---------------------------------|----------------------------------------------------------------------------------------------------|
| L IP7<br>DPEr | Limit Menu<br>Operations Page                                            |                                                                         |                                                          |                                 |                                                                                                    |
| LLO           | Low Limit Set<br>Point<br>Sets the low limit                             | <b>rLI</b> to <u>L</u> <b>hi</b> -1                                     |                                                          | 701 r/w                         | Active: Always                                                                                                    |
| <u>L</u> h,   | point.<br>High Limit Set<br>Point<br>Sets the high limit                 | [ +1 to ]                                                               | <u>rh  </u>                                              | 702 r/w                         | Active: Always                                                                                                    |
| [AL I         | <b>Calibration Offset</b><br>Sets the input 1<br>calibration offset.     | -1999 to 9999                                                           | 0                                                        | 605 r/w                         | Active: Always                                                                                                    |
| ลเกา          | Alarm Menu                                                               |                                                                         |                                                          |                                 |                                                                                                    |
| OPEr          | <b>Operations Page</b>                                                   |                                                                         |                                                          |                                 |                                                                                                    |
| <u>R2Lo</u>   | Alarm 2 Low<br>Sets the low alarm<br>set point for output<br>2.          | Process: low limit of<br>selected sensor range<br>to Alarm 2 High -1    | Process: low<br>limit of<br>selected<br>sensor<br>range  | 321 r/w                         | Active if Output 2 (Output 2<br>Menu) is set to <u><b>R</b>L</u> (Alarm),<br>Alarm Active Sides 2 (Output 2<br>Menu) is not set to <u><b>L</b></u> ,<br>Output 2 is present (97 D<br>or 97 K D<br>) and Operations Page Mode<br>(Lockout Menu) is not set to<br><u><b>L</b></u> .       |
| <u>825</u> ,  | <b>Alarm 2 High</b><br>Sets the high alarm<br>set point for output<br>2. | Process:<br>Alarm 2 Low +1 to<br>high limit of selected<br>sensor range | Process: high<br>limit of<br>selected<br>sensor<br>range | 322 r/w                         | Active if Output 2 (Output 2<br>Menu) is set to <b>FL</b> (Alarm),<br>Alarm Active Sides 2 (Output 2<br>Menu) is not set to <b>Lo</b> ,<br>Output 2 is present (97 D<br>or 97 K<br>_) and Operations Page Mode<br>(Lockout Menu) is not set to<br><b>h</b> .d <b>E</b> .                |
| <u>R3Lo</u>   | Alarm 3 Low<br>Sets the low alarm<br>set point for output<br>3.          | Process: low limit of<br>selected sensor range<br>to Alarm 3 High -1    | Process: low<br>limit of<br>selected<br>sensor<br>range  | 340 r/w                         | Active if Output 3 (Output 3<br>Menu) is <u><b>RL</b></u> (Alarm),<br>Alarm Sides 3 (Output 3 Menu)<br>is not <u><b>h</b></u> , <u>,</u> , or Output 3 is<br>present (97 D)<br>and Operations Page Mode<br>(Lockout Menu) is not set to<br><u><b>h</b></u> , <u>d</u> <u><b>E</b></u> . |

| Display                          | Parameter                                                         | Range                                                                   | Default                                                  | Modbus<br>Address<br>read/write | Conditions for<br>Parameters to Appear                                                                                                    |
|----------------------------------|-------------------------------------------------------------------|-------------------------------------------------------------------------|----------------------------------------------------------|---------------------------------|----------------------------------------------------------------------------------------------------|
| <u>83h i</u>                     | Alarm 3 High<br>Sets the high alarm<br>set point for output<br>3. | Process:<br>Alarm 3 Low +1 to<br>high limit of selected<br>sensor range | Process: high<br>limit of<br>selected<br>sensor<br>range | 341 r/w                         | Active if Output 3 (Output 3<br>Menu) is <u><b>R</b></u> (Alarm),<br>Alarm Sides 3 (Output 3 Menu)<br>is set to <u><b>L</b></u> , Output 3 is<br>present (97 D)<br>and Operations Page Mode<br>(Lockout Menu) is not set to<br><u><b>h</b></u> d <u>E</u> .                   |
| <u>84Lo</u>                      | Alarm 4 Low<br>Sets the low alarm<br>set point for output<br>4.   | Process: low limit of<br>selected sensor range<br>to Alarm 4 High -1    | Process: low<br>limit of<br>selected<br>sensor<br>range  | none*                           | Active if Output 4 (Output Menu<br>4) is <b><i>RL</i></b> (Alarm), Alarm<br>Sides 4 (Output Menu 4) is not<br><b><i>h</i></b> , <b><i>n</i></b> , Output 4 is a relay<br>(97 D) and<br>Operations Page Mode<br>(Lockout Menu) is not set to<br><b><i>h</i></b> , <i>idE</i> . |
| <u><u><u>84</u></u>,</u>         | Alarm 4 High<br>Sets the high alarm<br>set point for output<br>4. | Process:<br>Alarm 4 Low +1 to<br>high limit of selected<br>sensor range | Process: high<br>limit of<br>selected<br>sensor<br>range | none*                           | Active if Output 4 (Output Menu<br>4) is <u><b>RL</b></u> (Alarm), Alarm<br>Sides 4 (Output Menu 4) is not<br>set to <u><b>Lo</b></u> , Output 4 is a<br>relay (97D)<br>and Operations Page Mode<br>(Lockout Menu) is not set to<br><u><b>h</b></u>                           |
| *Output<br>be chang<br>interface | 4 parameters cannot<br>ged with the Modbus<br>9.                  |                                                                         |                                                          |                                 |                                                                                                    |

# **Setup Page**

The setup page contains 8 menus.

| Display      | Parameter                                                                  | Range                                                                                                    | Default                                                                                                    | Modbus<br>Address<br>read/write | Conditions for<br>Parameters to Appear                                              |
|--------------|----------------------------------------------------------------------------|----------------------------------------------------------------------------------------------------|----------------------------------------------------------------------------------------------------|---------------------------------|-------------------------------------------------------------------------------------|
| SEE          | <b>Setup Page</b><br>Go to a setup menu.                                   | InPl Input 1 InPl Input 1 Input 2 (if present) Dut 1 Dut 2 (if present) Dut 2 (if present) Dut 3 (if present) Dut 4 (if present) Dut 4 (if present) JEP Display SL 5L Global                                                                | InP I                                                                                                    |                                 | Active if Setup Page Lock<br>(Lockout Menu) is not set to<br><b>h</b> d <b>E</b> .  |
| InP I<br>SEL | Input 1 Menu<br>Setup Page                                                 |                                                                                                    |                                                                                                    |                                 |                                                                                     |
| <u>SEn I</u> | <b>Sensor Type 1</b><br>Sets the input<br>hardware type of<br>input 1.     | (0)<br>(1)<br>(1)                                                                                                    | <u>    tc</u>                                                                                                    | 600 r/w                         | Active if Setup Page Lock<br>(Lockout Menu) is not set to<br><b>h</b> .d <b>E</b> . |
| In I         | Input 1<br>Sets the input<br>linearization<br>parameter of the<br>input 1. | If Sensor Type is set to<br>thermocouple<br>J J (0)<br>H K (1)<br>E T (2)<br>E E (3)<br>N (4)<br>C (5)<br>J D (6)<br>PE2 PT2 (7)<br>R (8)<br>S S (9)<br>B (10)<br>if Sensor Type is set to<br>RTD<br>J IS RTD_DIN (11)<br>J IS RTD_JIS (12) | If Sensor<br>Type (Input<br>1 Menu) is<br>changed to<br>thermocoup<br>le:,<br>if Sensor<br>Type is<br>changed to<br>RTD:<br> | 601 r/w                         | Active if Setup Page Lock<br>(Lockout Menu) is not set to<br><u>h</u> .dE.          |

| Display     | Parameter                                                                                                    | Range                                                                                                   | Default                                  | Modbus<br>Address<br>read/write | Conditions for<br>Parameters to Appear                                              |
|-------------|----------------------------------------------------------------------------------------------------|----------------------------------------------------------------------------------------------------|------------------------------------------|---------------------------------|-------------------------------------------------------------------------------------|
|             | Range Low 1<br>Sets the input range<br>low. This setting is<br>the lowest value<br>that the set point<br>can have.                                                                                                    | *                                                                                                    | *                                        | 602 r/w                         | Active if Setup Page Lock<br>(Lockout Menu) is not set to<br><b>h</b> .d <b>E</b> . |
| <u>rh i</u> | Range High 1<br>Sets the input range<br>high. This setting is<br>the highest value<br>that the set point<br>can have.                                                                                                    | *                                                                                                    | *                                        | 603 r/w                         | Active if Setup Page Lock<br>(Lockout Menu) is not set to<br>[h.dE].                |
| JEC I       | <b>Decimal 1</b><br>Sets the position of<br>the decimal point for<br>input readings.                                                                                                    | If Set Sensor Type is<br>RTD, thermocouple,<br>(excluding R, S, or B<br>thermocouple)<br>0(0)<br>0.0(1) | 0                                        | 606 r/w                         | Active if Setup Page Lock<br>(Lockout Menu) is not set to<br>[h.dE].                |
| Ftri        | Input Software<br>Filter 1<br>Sets the filter time<br>for the input, in<br>seconds. This<br>smooths out a<br>rapidly changing<br>input signal. Positive<br>values affect the<br>monitor readings<br>only. Negative<br>values affect both<br>the monitor readings<br>and the control<br>values. | -60.0 to 60.0                                                                                           | 0 (or 1.0 if<br>[JE[]] is<br>set to 0.0) | 604 r/w                         | Active if Setup Page Lock<br>(Lockout Menu) is not set to<br>[h.dE].                |

\*See specifications in the appendix for sensor ranges and defaults.

| Display            | Parameter                                                                    | Range                                                                                                    | Default | Modbus<br>Address<br>read/write | Conditions for<br>Parameters to Appear                                                                                                    |
|--------------------|------------------------------------------------------------------------------|----------------------------------------------------------------------------------------------------|---------|---------------------------------|----------------------------------------------------------------------------------------------------|
| InP2<br>SEE        | Input 2 Menu<br>Setup Page                                                   |                                                                                                    |         |                                 |                                                                                                    |
| <u>In 2</u>        | <b>Input 2</b><br>Sets the input type<br>parameter of input<br>2.            | <b><i>DFF</i></b> off: (0)<br><b><i>E</i></b> <i>in</i> Event Input:<br>(1)                                                                                                    | 0       | 611 r/w                         | Active if Input 2 hardware is<br>present (97 _1)<br>and Setup Page Lock (Lockout<br>Menu) is not set to <b>h</b> .d <b>E</b> .                                                                                                    |
| EFn                | <b>Event Function</b><br>Selects the event<br>function.                      | Image: Constraint of the section (0)         Image: Constraint of the section (0)         Image: Constraint of the se | nonE    | 1060 r/w                        | Active if Input 2 hardware is<br>present (97 _1)<br>or Input 2 (Input 2 Menu) is<br>set to <b>[n</b> (Event Input)<br>and Setup Page Lock (Lockout<br>Menu) is not set to <b>[h,dE</b> ].                                                                                                    |
| Ecn                | <b>Event Condition</b><br>Selects the condition<br>to trigger an event.      | Lo low (0)<br>h, high (1)<br>r,5E rise (2)<br>FRLL fall (3)                                                                                                    | Lo      | 1061 r/w                        | Active if Input 2 hardware is<br>present (97 _1),<br>Input 2 (Input 2 Menu) is set to<br>$\boxed{\pmb{E}_{\_\_\_\_\_\_}}$ (Event Input), Event<br>Function (Input 2 Menu) is not<br>set to $\boxed{\_\_\_\_\_\_}$ and Setup Page<br>Lock (Lockout Menu) is not set<br>to $\boxed{\_\_\_\_\_\_\_\_}$ . |
| Dut I<br>SEL       | Output 1 Menu<br>Setup Page                                                  |                                                                                                    |         |                                 |                                                                                                    |
| LSid               | Limit Active Sides<br>Selects output 1<br>active sides.                      | <b>both</b> both (0)<br><b>h</b> , high (1)<br><b>Lo</b> low (2)                                                                                                    | both    | 700 r/w                         | Active: Always.                                                                                                    |
| [ <b>L H Y S</b> ] | <b>Limit Hysteresis</b><br>Sets the switching<br>hysteresis for output<br>1. | 1 to 9999                                                                                                    | 3       | 507 r/w                         | Active: Always.                                                                                                    |
| Dut2<br>SEL        | Output 2 Menu<br>Setup Page                                                  |                                                                                                    |         |                                 |                                                                                                    |
| 0E_5               | <b>Output 2</b><br>Selects output 2<br>function.                             | <b>DFF</b> off (0)<br><b>AL</b> alarm (1)                                                                                                    | OFF     | 717 r/w                         | Active if Output 2 hardware is<br>present (not 97 A<br>_) and Setup Page Lock<br>(Lockout Menu) is not set to<br>[h.dE].                                                                                                    |

| Display       | Parameter                                                                                                    | Range                                                                                                    | Default                     | Modbus<br>Address<br>read/write | Conditions for<br>Parameters to Appear                                                                                                    |
|---------------|----------------------------------------------------------------------------------------------------|----------------------------------------------------------------------------------------------------|-----------------------------|---------------------------------|----------------------------------------------------------------------------------------------------|
| <u>F725</u>   | Alarm Hysteresis<br>2<br>Sets the switching<br>hysteresis for the<br>alarm output. This<br>defines a band on<br>the inside of the<br>alarm set point.<br>When the process<br>temperature is in<br>this band, the alarm<br>state will not<br>change. | 1 to 9999                                                                                                    | 3                           | 720 r/w                         | Active if Output 2 is enabled,<br>hardware is present (not 97 _<br>A), Output 2<br>(Output 2 Menu) is set to<br><b>FL</b> (Alarm) and Setup<br>Page Lock (Lockout Menu) is<br>not set to <b>h</b> dE.  |
| LAF5          | <b>Latching 2</b><br>Enables Alarm 2<br>Latching.                                                                                                    | no action (0)<br><b>JE5</b> latching<br>enabled (1)                                                                                      | <u>no</u>                   | 721 r/w                         | Active if Output 2 (Output 2<br>Menu) is set to <b>FL</b> (Alarm)<br>and Setup Page Lock (Lockout<br>Menu) is not set to <b>h</b> d <b>E</b> .                                                         |
| 5 .62         | <b>Silencing 2</b><br>Enables Silence 2.                                                                                                    | no action (0)<br><b>YES</b> silence alarm<br>(1)                                                                                         | <u>no</u>                   | 722 r/w                         | Active if Output 2 (Output 2<br>Menu) is set to <b><i>RL</i></b> (Alarm)<br>and Setup Page Lock (Lockout<br>Menu) is not set to <b><i>h</i>.<i>dE</i></b> .                                            |
| <u>5 ,</u> d2 | Alarm Active<br>Sides 2<br>Selects which side<br>or sides the alarm<br>setpoints can be<br>programmed for.                                                                                                    | <b>both</b> both (0) <b>h</b> high (1): high         side only <b>L</b> olow (2): low side       only                                    | both                        | 723 r/w                         | Active if Output 2 (Output 2<br>Menu) is set to <u><b>RL</b></u> ,<br>hardware is present (not 97 _<br>A), and Setup<br>Page Lock (Lockout Menu) is<br>not set to <u><b>h</b></u> , <u><b>dE</b></u> . |
| L9c2          | Alarm Logic 2<br>Selects alarm 2<br>output condition in<br>the alarm state.                                                                                                    | <b>AL B</b> alarm condition de-energizes output         (fail safe operation)       (0) <b>AL C</b> alarm condition energizes output (1) | RL D                        | 724 r/w                         | Active if Output 2 (Output 2<br>Menu) is set to <b>AL</b> ,<br>hardware is present (not 97 _<br>A ), and Setup<br>Page Lock (Lockout Menu) is<br>not set to <b>h</b> dE.                               |
| <u>8nu2</u>   | Alarm<br>Annunciation 2<br>Selects alarm 2<br>annunciation option.                                                                                                    | no (0)<br><b>925</b> yes (1)                                                                                                    | <b>'' '' '' '' '' '' ''</b> | 725 r/w                         | Active if Output 2 is set to<br><b><i>RL</i></b> , hardware is present<br>(not 97A), and<br>Setup Page Lock (Lockout<br>Menu) is not set to <b><i>h</i>_<i>idE</i></b> .                               |

| Display            | Parameter                                                                                                    | Range                                                                                                    | Default | Modbus<br>Address<br>read/write | Conditions for<br>Parameters to Appear                                                                                                    |
|--------------------|----------------------------------------------------------------------------------------------------|----------------------------------------------------------------------------------------------------|---------|---------------------------------|----------------------------------------------------------------------------------------------------|
| <u>0ut3</u><br>582 | Output 3 Menu<br>Setup Page                                                                                                    |                                                                                                    |         |                                 |                                                                                                    |
| 0E 3               | <b>Output 3</b><br>Selects type of<br>output 3.                                                                                                    | <b>DFF</b> off (0)<br><b>AL</b> alarm (1)                                                                                  | OFF     | 734 r/w                         | Active if Output 3 hardware is<br>present (97 D),<br>Output 3 (Output 3 Menu) is<br>set to <b></b> (Alarm) and<br>Setup Page Lock (Lockout<br>Menu) is not set to <b></b> .                |
| <b>FA22</b>        | Alarm Hysteresis 3<br>Sets the switching<br>hysteresis for the<br>alarm output. This<br>defines a band on<br>the inside of the<br>alarm set point.<br>When the process<br>temperature is in<br>this band, the alarm<br>state will not<br>change. | 1 to 9999                                                                                                    | 3       | 737 r/w                         | Active if Output 3 hardware is<br>present (97 D,<br>Output 3 (Output 3 Menu) is<br>set to <b>RL</b> (Alarm) and<br>Setup Page Lock (Lockout<br>Menu) is not set to <b>h</b> .d <b>E</b> .  |
| LRE3               | <b>Latching 3</b><br>Enables Alarm 3<br>Latching.                                                                                                    | no action (0)                                                                                                    |         | 738 r/w                         | Active if Output 3 hardware is<br>present (97 D),<br>Output 3 (Output 3 Menu) is<br>set to <b></b> (Alarm) and<br>Setup Page Lock (Lockout<br>Menu) is not set to <b></b> .                |
| [ <u>5 ,L</u> 3]   | <b>Silencing 3</b><br>Enables Silence 3.                                                                                                    | no action (0)<br><b>yg 5</b> silence 3<br>enabled (1)                                                                      |         | 739 r/w                         | Active if Output 3 hardware is<br>present (97 D),<br>Output 3 (Output 3 Menu) is<br>set to <b>FL</b> (Alarm) and<br>Setup Page Lock (Lockout<br>Menu) is not set to <b>h</b> .d <b>E</b> . |
| 5 .03              | Alarm Active<br>Sides 3<br>Selects alarm 3 side<br>option.                                                                                                    | <b>both</b> both (0)<br><b>h</b><br><b>h</b><br><b>h</b><br><b>h</b><br><b>h</b><br><b>h</b><br><b>h</b><br><b>h</b>       | both    | 740 r/w                         | Active if Output 3 hardware is<br>present (97 D),<br>Output 3 (Output 3 Menu) is<br>set to <b></b> (Alarm) and<br>Setup Page Lock (Lockout<br>Menu) is not set to <b></b> .                |
| L9c3               | Alarm Logic 3<br>Selects alarm 3<br>output condition in<br>the alarm state.                                                                                                    | <b>RL D</b> alarm condition de-energizes output (fail safe operation) (0) <b>RL C</b> alarm condition energizes output (1) | RLO     | 741 r/w                         | Active if Output 3 hardware is<br>present (97 D),<br>Output 3 (Output 3 Menu) is<br>set to <b></b> (Alarm) and<br>Setup Page Lock (Lockout<br>Menu) is not set to <b></b> .                |

| Display                                       | Parameter                                                                                                    | Range                                                        | Default | Modbus<br>Address<br>read/write | Conditions for<br>Parameters to Appear                                                                                                    |
|-----------------------------------------------|----------------------------------------------------------------------------------------------------|--------------------------------------------------------------|---------|---------------------------------|----------------------------------------------------------------------------------------------------|
| Rnu 3                                         | Alarm<br>Annunciation 3<br>Selects alarm 3<br>annunciation option.                                                                                                    | no (0)<br>9 <b>55</b> yes (1)                                | JES     | 742 r/w                         | Active if Output 3 hardware is<br>present (97 D ),<br>Output 3 (Output 3 Menu) is<br>set to <b>FL</b> (Alarm) and<br>Setup Page Lock (Lockout<br>Menu) is not set to <b>h</b> d <b>E</b> .     |
| Oue4<br>See                                   | Output 4 Menu<br>Setup Page                                                                                                    |                                                              |         |                                 |                                                                                                    |
| OE 4                                          | <b>Output 4</b><br>Selects output 4<br>type.                                                                                                    | <b>OFF</b> off<br><b>AL</b> alarm                            | OFF     | none*                           | Active if Output 4 is equipped for<br>a relay (97 D)<br>and Setup Page Lock (Lockout<br>Menu) is not set to [h.dE].                                                                            |
| <u>F724</u>                                   | Alarm Hysteresis 4<br>Sets the switching<br>hysteresis for the<br>alarm output. This<br>defines a band on<br>the inside of the<br>alarm set point.<br>When the process<br>temperature is in<br>this band, the alarm<br>state will not<br>change. | 1 to 9999                                                    | 3       | none*                           | Active if Output 4 is equipped for<br>a relay, (97 D,<br>Output 4 (Output 4 Menu) is<br>set to <b>FL</b> (Alarm) and<br>Setup Page Lock (Lockout<br>Menu) is not set to <b>h</b> .dE.          |
| <u>L                                    </u>  | <b>Latching 4</b><br>Enables alarm 4<br>latching.                                                                                                    | no action<br><b>yes</b> latching<br>enabled                  |         | none*                           | Active if Output 4 is equipped for<br>a relay (97 D),<br>Output 4 (Output 4 Menu) is<br>set to <b>RL</b> (Alarm) and<br>Setup Page Lock (Lockout<br>Menu) is not set to <b>h</b> .d <b>E</b> . |
| [ <b>5</b> , <u>1</u> , <u>1</u> , <u>1</u> ] | <b>Silencing 4</b><br>Enables Silence 4.                                                                                                    | no action<br><b>955</b> silence 4<br>enabled                 |         | none*                           | Active if Output 4 is equipped for<br>a relay (97 D),<br>Output 4 (Output 4 Menu) is<br>set to <b>FL</b> (Alarm) and<br>Setup Page Lock (Lockout<br>Menu) is not set to <b>h</b> . <b>dE</b> . |
| Sid4                                          | Alarm Active Sides<br>4<br>Selects alarm 4 side<br>option.                                                                                                    | both<br>both<br>both<br>both<br>both<br>both<br>both<br>both | both    | none*                           | Active if Output 4 is equipped for<br>a relay (97 D),<br>Output 4 (Output 4 Menu) is<br>set to <b>FL</b> (Alarm) and<br>Setup Page Lock (Lockout<br>Menu) is not set to <b>h</b> , <b>dE</b> . |
| be chang                                      | ged with the Modbus                                                                                                    |                                                              |         |                                 |                                                                                                    |

| Display                          | Parameter                                                               | Range                                                                                                    | Default         | Modbus<br>Address<br>read/write | Conditions for<br>Parameters to Appear                                                                                                    |
|----------------------------------|-------------------------------------------------------------------------|----------------------------------------------------------------------------------------------------|-----------------|---------------------------------|----------------------------------------------------------------------------------------------------|
| <u>L9c4</u>                      | Alarm Logic 4<br>Selects alarm 4<br>output condition in<br>alarm state. | Image: Second state of the second state of the second s | [ <b>8L_0</b> ] | none*                           | Active if Output 4 is equipped for<br>a relay (97 D),<br>Output 4 (Output 4 Menu) is<br>set to <b>(</b> (Alarm) and<br>Setup Page Lock (Lockout<br>Menu) is not set to <b></b> .                     |
| ឣ៝៝៱៰៹៹                          | Alarm<br>Annunciation 4<br>Selects alarm 4<br>annunciation option.      | no<br>YES yes                                                                                                    | <b>_ 9E 5</b>   | none*                           | Active if Output 4 is equipped for<br>a relay (97 D),<br>Output 4 is Set to <b>FL</b><br>(Alarm) and Setup Page Lock<br>(Lockout Menu) is not set to<br><b>h</b> .dE.                                |
| Rout                             | <b>Analog Output 4</b><br>Selects output 4<br>retransmit signal.        | not active <b>Proc</b> process                                                                                                    | Proc            | none*                           | Active if Output 4 is equipped for<br>retransmit (97M)<br>and Setup Page Lock (Lockout<br>Menu) is not set to <b>h</b> . <b>dE</b> .                                                                 |
| <u>Prc4</u>                      | <b>Process 4 Type</b><br>Sets process 4 out-<br>put type.               | <b>4-20</b> 4-20 mA <b>0-20</b> 0-20 mA <b>0-5</b> 0-5V= (dc) <b>1-5</b> 1-5V= (dc) <b>0-10</b> 0-10V= (dc)                                                                                                    | <b>4-20</b>     | none*                           | Active if Output 4 is equipped for<br>retransmit (97M)<br>and Setup Page Lock (Lockout<br>Menu) is not set to <b>h</b> . <b>dE</b> .                                                                 |
| <u>A</u> Lo                      | Analog Output<br>Low<br>Sets analog output<br>range low scaling.        | -1999 to Analog Range<br>High                                                                                                    | -999            | none*                           | Active if Output 4 is equipped for<br>retransmit (97M),<br>and Analog Output 4 (Output 4<br>Menu) is set to <b>Proc</b> and<br>Setup Page Lock (Lockout<br>Menu) is not set to <b>h</b> .dE.         |
| ( <u>Я</u> Ь ,)                  | Analog Output<br>High<br>Sets analog output<br>range high scaling.      | Analog Range Low to<br>9999                                                                                                    | 999             | none*                           | Active if Output 4 is equipped for<br>retransmit (97M),<br>and Analog Output 4 (Output 4<br>Menu) is set to <b>JES</b> and<br>Setup Page Lock (Lockout<br>Menu) is not set to <b>h</b> .d <b>E</b> . |
| ACAL)                            | Analog Output<br>Offset<br>Sets analog output<br>offset.                | -1999 to 9999                                                                                                    | 0               | none*                           | Active if Output 4 is retransmit<br>(97M), and<br>Analog Output 4 (Output 4<br>Menu) is set to <b>5</b> and<br>Setup Page Lock (Lockout<br>Menu) is not set to <b>6</b> .                            |
| 6AUd                             | <b>Baud Rate</b><br>Sets<br>communications<br>baud rate.                | 1200         2400         4800         9500         9600         1920         19.2K                                                                                                    | ( <b>9600</b> ) | none*                           | Active if Output 4 is equipped for<br>communications (97 R-<br>or 97 U)<br>and Setup Page Lock (Lockout<br>Menu) is not set to <b>h</b> d <b>E</b> .                                                 |
| *Output<br>be chang<br>interface | 4 parameters cannot<br>red with the Modbus                              |                                                                                                    |                 |                                 |                                                                                                    |

| Display               | Parameter                                                                                                    | Range                                                                                                    | Default | Modbus<br>Address<br>read/write | Conditions for<br>Parameters to Appear                                                                                                    |
|-----------------------|----------------------------------------------------------------------------------------------------|----------------------------------------------------------------------------------------------------|---------|---------------------------------|----------------------------------------------------------------------------------------------------|
| Rddr                  | Address<br>Sets<br>communications<br>address.                                                                                                    | 1 to 247                                                                                                    | 1       | none*                           | Active if Output 4 is equipped for<br>communications (97 R-<br>or 97 U )<br>and Setup Page Lock (Lockout<br>Menu) is not set to [h , dE]. |
| d ISP<br>SEE          | Display Menu<br>Setup Page                                                                                                    |                                                                                                    |         |                                 |                                                                                                    |
| UJSP                  | Upper Display<br>Selects the value<br>that will appear in<br>the upper display.<br>Alarm messages will<br>toggle in the upper<br>display if out of<br>alarm range. | <pre>Pr ! actual temperature (0) USEr user message (1) L h i high limit set point (3) L Lo low limit set point (2)</pre> |         | 1400 r/w                        | Active: Always.                                                                                                    |
| *Output               | 4 parameters cannot                                                                                                    |                                                                                                    |         |                                 |                                                                                                    |
| be chang<br>interface | ged with the Modbus<br>e.                                                                                                    |                                                                                                    |         |                                 |                                                                                                    |

| Display | Parameter                                                                                 | Range                                                                                                    | Default | Modbus<br>Address<br>read/write                                      | Conditions for<br>Parameters to Appear              |
|---------|-------------------------------------------------------------------------------------------|----------------------------------------------------------------------------------------------------|---------|----------------------------------------------------------------------|-----------------------------------------------------|
|         | Upper Display<br>User Limit<br>Message<br>Select four<br>characters for limit<br>message. | 0: $\_$<br>1: A<br>2: b<br>3: C<br>4: c<br>5: d<br>6: E<br>7: e<br>8: F<br>9: g<br>10: H<br>11: h<br>12: I<br>13: i<br>14: J<br>15: L<br>16: l<br>17: M (1st half)<br>18: M (2nd half)<br>19: N<br>20: n<br>21: O<br>22: o<br>23: P<br>24: r<br>25: S<br>26:t<br>27: U<br>28: u<br>29: W (1st half)<br>30: W (2nd half)<br>31: backwards "C"<br>32: backwards "c"<br>33: y<br>34: 0<br>35: 1<br>36: 2<br>37: 3<br>38: 4<br>39: 5<br>40: 6<br>41: 7<br>42: 8<br>43: 9<br>44: blank<br>45: -<br>46: .<br>47:-1<br>48: li<br>49: il<br>50: ll<br>51: i<br>52: l<br>53: l<br>54: ° |         | 1401 r/w<br>1402 r/w<br>1403 r/w<br>1404 r/w<br>characters<br>1 to 4 | Active if Upper Display [JG5P] is<br>set to [J5Er]. |

| Display                | Parameter                                                                                                    | Range                                                                                                    | Default | Modbus<br>Address<br>read/write                                      | Conditions for<br>Parameters to Appear                                              |
|------------------------|----------------------------------------------------------------------------------------------------|----------------------------------------------------------------------------------------------------|---------|----------------------------------------------------------------------|-------------------------------------------------------------------------------------|
| LJSP                   | Lower Display<br>Selects the value or<br>message that will<br>appear in the lower<br>display.<br>Limit Status or User<br>Limit Message, if<br>selected, will flash in<br>the lower display if<br>out of limit range. | <ul> <li>[5E] limit status         <ul> <li>(0):[5RFE]; h_;;</li> <li>Lo</li> </ul> </li> <li>[USEr] user message         <ul> <li>(1)</li> <li>L_h_i high limit set point (3)</li> <li>L_o low limit set point (2)</li> </ul> </li> </ul> | L_SE    | 1405 r/w                                                             | Active: Always.                                                                     |
| <u>Lo</u> 5            | <b>Lower Display</b><br><b>User Safe Message</b><br>Selects four<br>characters for user<br>message to appear<br>while the unit is in a<br>safe condition.                                                            | see Upper Display User<br>Limit Message                                                                                                    |         | 1406 r/w<br>1407 r/w<br>1408 r/w<br>1409 r/w<br>characters<br>1 to 4 | Active if Lower Display [LdSP] is set to USEr.                                      |
| LoL                    | Lower Display<br>User Limit<br>Message<br>Selects four<br>characters for the<br>user message to<br>appear while the<br>unit is in a limit<br>condition.                                                              | see Upper Display User<br>Limit Message                                                                                                    |         | 1410 r/w<br>1411 r/w<br>1412 r/w<br>1413 r/w<br>characters<br>1 to 4 | Active if Lower Display [LdSP] is set to [USEr].                                    |
| 9LbL<br>SEE            | Global Menu<br>Setup Page                                                                                                    |                                                                                                    |         |                                                                      |                                                                                     |
| <b>[[</b> - <b>F</b> ] | <b>C or F</b><br>Selects the<br>temperature scale<br>for the input.<br>Converts all<br>temperature<br>parameters.                                                                                                    | Celsius (1)<br><b>•F</b> Fahrenheit (0)                                                                                                    | <b></b> | 901 r/w                                                              | Active if Setup Page Lock<br>(Lockout Menu) is not set to<br><b>h</b> d <b>E</b> .  |
| Err                    | <b>Input Error</b><br><b>Latching</b><br>Selects input error<br>latching mode.                                                                                                    | LRE latching (0)<br><b>nLRE</b> no latching (1)                                                                                                    | nL RE   | 607 r/w                                                              | Active if Setup Page Lock<br>(Lockout Menu) is not set to<br><b>h</b> .d <b>E</b> . |

# **Factory Page**

| Display           | Parameter                                                                                | Range                                                                                                    | Default       | Modbus<br>Address<br>read/write | Conditions for<br>Parameters to Appear |
|-------------------|------------------------------------------------------------------------------------------|----------------------------------------------------------------------------------------------------|---------------|---------------------------------|----------------------------------------|
| Fcty              | Factory Page<br>Selection<br>Choose factory menu<br>to enter.                            | LOC Lockout Menu<br>[] IRG Diagnostics<br>Menu<br>[] IRG Diagnostics<br>Menu<br>[] IRG Diagnostics<br>Menu<br>[] Calibration 1<br>Menu<br>[] Cout Process Output<br>Calibration Menu | <u>c .n l</u> |                                 | Active: Always                         |
| LOC<br>Fcty       | Lockout Menu<br>Factory Page                                                             |                                                                                                    |               |                                 |                                        |
| <u>OPEr</u>       | <b>Operations Page</b><br><b>Mode Lock</b><br>Sets the Operations<br>Page lockout level. | [ <b>h</b> , <b>d£</b> ] hide (0)<br>[ <b>c</b> h n <b>9</b> ] change (1)<br>[ <b>r                                    </b>                                                          | <u>chn9</u>   | 1301 r/w                        | Active: Always                         |
| SEE               | Setup Page Lock<br>Sets the Setup Page<br>lockout level.                                 | <b>h , dE</b> hide (0)<br><b>c h , g</b> change (1)<br><b>r E R d</b> read (2)                                                                                                    | <u>chn9</u>   | 1302 r/w                        | Active: Always                         |
| [ [AL]            | <b>Calibration Menu</b><br><b>Lock</b><br>Sets the calibration<br>menu lockout level.    | <b>hdE</b> hide (0)<br><b>c</b> h n <b>9</b> change (1)<br><b>r E</b> R <b>d</b> read (2)                                                                                            | <u>chn9</u>   | 1305 r/w                        | Active: Always                         |
| d 189<br>Fcty     | Diagnostics Menu<br>Factory Page                                                         |                                                                                                    |               |                                 |                                        |
| ו <b>רחטר</b> ן ב | Model Number<br>Reads the model<br>number of the<br>controller.                          | 97                                                                                                    | 97            | 0 r                             | Active: Always                         |
| GREE              | Date of<br>Manufacture<br>Displays date as<br>WEEK:YEAR<br>(WWYY).                       | 0197 to 9999                                                                                                    | 0197          | 5 r                             | Active: Always                         |

The factory page contains four menus:

| Display          | Parameter                                                                     | Range                                                                                                    | Default | Modbus<br>Address<br>read/write | Conditions for<br>Parameters to Appear |
|------------------|-------------------------------------------------------------------------------|----------------------------------------------------------------------------------------------------|---------|---------------------------------|----------------------------------------|
| 5n 1             | Serial Number 1<br>Reads the first four<br>digits of the serial<br>number.    | 0 to 9999                                                                                                    | none    | 1 r                             | Active: Always                         |
| 5.2              | Serial Number 2<br>Reads the last four<br>digits of the serial<br>number.     | 0 to 9999                                                                                                    | none    | 2 r                             | Active: Always                         |
| Soft             | Software ID<br>Number<br>Reads the software<br>ID number.                     | 0 to 9999                                                                                                    | none    | 3 r                             | Active: Always                         |
| ٢٤٥              | <b>Software Revision</b><br>Reads software<br>revision number.                | 0.00 to 99.99                                                                                                    | none    | 4 r                             | Active: Always                         |
| <u>1F 75</u>     | <b>Input 2 Hardware</b><br><b>Enabled</b><br>Enables the input 2<br>hardware. | none (0)<br><b>PrEL</b> Process Event<br>(5)                                                                     | none    | 9 r                             | Active: Always                         |
| 0E Y 1           | <b>Output 1</b><br><b>Hardware</b><br>Reads the output 1<br>hardware type.    | <b>FELY</b> relay (1)                                                                                            | rely    | 16 r                            | Active: Always                         |
| <u>0F75</u>      | <b>Output 2</b><br><b>Hardware</b><br>Reads the output 2<br>hardware type.    | <b>nonE</b> none (0)<br><b>rELY</b> relay (1)<br><b>55</b> <i>r</i> solid-state<br>relay (2)<br><b>dc</b> dc (3) | nonE    | 17 r                            | Active: Always                         |
| [ <b>DE 43</b> ] | Output 3<br>Hardware<br>Reads the output 3<br>hardware type.                  | <b>nonE</b> none (0)<br><b>rELY</b> relay (1)                                                                    | nonE    | 18 r                            | Active: Always                         |
| <u>() F 7 A</u>  | <b>Output 4</b><br><b>Hardware</b><br>Reads the output 4<br>hardware type.    | <b>nonE</b> none (0)<br><b>rELY</b> relay (1)<br><b>Proc</b> process (4)<br><b>485</b> (6)<br><b>232</b> (7)     | nonE    | 19 r                            | Active: Always                         |

| Display      | Parameter                                                                                                    | Range                                                                                                    | Default | Modbus<br>Address<br>read/write | Conditions for<br>Parameters to Appear |
|--------------|----------------------------------------------------------------------------------------------------|----------------------------------------------------------------------------------------------------|---------|---------------------------------|----------------------------------------|
| Lout         | <b>Test Output</b><br>Turns on specific<br>output.                                                                   | none (0)         0.1         0.1         0.1         0.1         0.1         0.1         0.1         0.1         0.1         0.1         0.1         0.1         0.1         0.1         0.1         0.1         0.1         0.1         0.1         0.1         0.1         0.1         0.1         0.1         0.1         0.1         0.1         0.1         0.1         0.1         0.1         0.1         0.1         0.1         0.1         0.1         0.1         0.1         0.1         0.1         0.1         0.1         0.1         0.1         0.1         0.1         0.1         0.1         0.1         0.1         0.1         0.1        < | ΓοοΕ    | 1514 r/w                        | Active: Always                         |
| <u>d 15P</u> | <b>Test Display</b><br>Tests the indicator<br>lights on the front<br>panel.                                          | <b>GFF</b> turn off cyclical<br>display test (0)<br><b>on</b> turn on the<br>cyclic display test (1)                                                                                                    | DFF     | 1513 r/w                        | Active: Always                         |
| hrE5         | <b>High Resolution</b><br>Displays high<br>resolution input<br>value.                                                | 0.0 to 99.9                                                                                                    | none    | 1707 r                          | Active: Always                         |
| <u>8016</u>  | Ambient<br>Temperature<br>Reads the ambient<br>temperature in 0.1<br>degrees Fahrenheit.                             |                                                                                                    | none    | 1500 r                          | Active: Always                         |
| <u>Acnt</u>  | <b>Ambient A-D</b><br><b>Counts</b><br>Displays the raw<br>ambient channel A-<br>D counts.                           |                                                                                                    | none    | 1501 r                          | Active: Always                         |
| <u>ent I</u> | <b>Channel 1 A-D</b><br><b>Counts</b><br>Displays the raw<br>channel 1 A-D<br>counts.                                |                                                                                                    | none    | 1504 r                          | Active: Always                         |
| <u>cnt2</u>  | Channel 2 A-D<br>Counts<br>Displays the raw<br>channel 2 A-D<br>counts.                                              |                                                                                                    | none    | 1505 r                          | Active: Always                         |
| EShE         | <b>Communication</b><br><b>Test and</b><br><b>Troubleshooting</b><br>Helps solve<br>problems with the<br>controller. | (0)<br><b>co</b> (7) sends Modbus<br>packet every one<br>second (2)                                                                                                    | none    |                                 |                                        |
| LinE         | <b>Line Frequency</b><br>Displays the AC line<br>frequency in Hz.                                                    |                                                                                                    | none    | 1515 r                          | Active: Always                         |

| Display        | Parameter                                                                                                    | Range                                  | Default   | Modbus<br>Address<br>read/write | Conditions for<br>Parameters to Appear                                             |
|----------------|----------------------------------------------------------------------------------------------------|----------------------------------------|-----------|---------------------------------|------------------------------------------------------------------------------------|
| c in 1<br>Fety | Input Calibration<br>Menu<br>Factory Page                                                                                                    |                                        |           |                                 | 1                                                                                  |
| <b>~5</b> £    | <b>Restore Factory</b><br><b>Calibration</b><br>Restores factory<br>calibration (Stores<br>factory calibration<br>with special key<br>sequence). | <b>no</b> No (0)<br><b>YES</b> Yes (1) |           | 1601 w                          | Active if Calibration Lock<br>(Lockout Menu) is not set to<br><b>h</b> .d <b>E</b> |
| dFLE           | <b>Default Settings</b><br>Restores default<br>settings.                                                                                         | no (0)<br><b>925</b> yes (800)         |           | 1602 w                          | Active if Calibration Lock<br>(Lockout Menu) is not set to<br>[h.dE]               |
| <u>Ec50</u>    | <b>Thermocouple</b><br><b>Calibration, 50mV</b><br>Stores 50.000mV<br>calibration for input<br>1 thermocouple.                                   | no (0)<br><b>925</b> yes (2)           |           | 1603 w                          | Active if Calibration Lock<br>(Lockout Menu) is not set to<br><b>h</b> .d <b>E</b> |
| Ec00           | <b>Thermocouple</b><br><b>Calibration, 0mV</b><br>Stores 0.000mV<br>calibration for input<br>1 thermocouple.                                     | no (0)<br><b>965</b> yes (1)           |           | 1603 w                          | Active if Calibration Lock<br>(Lockout Menu) is not set to<br>[h.dE]               |
| <u> </u>       | <b>Thermocouple</b><br><b>Calibration, 32°</b><br>Stores 32 degrees F<br>type J calibration.                                                     | no (0)<br><b>YES</b> yes (3)           |           | 1603 w                          | Active if Calibration Lock<br>(Lockout Menu) is not set to<br><b>h</b> .dE         |
| 9nd            | <b>Set Ground</b><br>Stores calibration for<br>ground at gains of 1<br>and 32.                                                                   | no (0)                                 | <u>no</u> | 1603 w                          | Active if Calibration Lock<br>(Lockout Menu) is not set to<br><b>h</b> .d <b>E</b> |
| LERd           | <b>Lead Resistance</b><br><b>Calibration</b><br>Stores calibration<br>for lead resistance.                                                       | no (0)<br><b>9£5</b> yes (5)           |           | 1603 w                          | Active if Calibration Lock<br>(Lockout Menu) is not set to<br><b>h</b> d <b>E</b>  |
| <u>r 15</u>    | <b>RTD Calibration,</b><br>15Ω<br>Stores 15.00Ω<br>calibration for input<br>1 RTD.                                                               | no (0)<br><b>965</b> yes (6)           |           | 1603 w                          | Active if Calibration Lock<br>(Lockout Menu) is not set to<br><b>h</b> . <b>d</b>  |
| <b>~ 380</b>   | <b>RTD Calibration,</b><br><b>380</b> Ω<br>Stores 380.00Ω<br>calibration for input<br>1 RTD.                                                     | no (0)<br><b>965</b> yes (7)           | <b></b>   | 1603 w                          | Active if Calibration Lock<br>(Lockout Menu) is not set to<br><b>h</b> . <b>d</b>  |

| Display      | Parameter                                                                                  | Range         | Default | Modbus<br>Address<br>read/write | Conditions for<br>Parameters to Appear                                                                                |
|--------------|--------------------------------------------------------------------------------------------|---------------|---------|---------------------------------|----------------------------------------------------------------------------------------------------|
| cout<br>Fcty | Output Calibration<br>Menu<br>Factory Page                                                 |               |         |                                 |                                                                                                    |
| <b>4</b> 4   | Output<br>Calibration 4,<br>4mA<br>Enter the output<br>value in milliamps<br>as measured.  | 0.00 to 99.99 | 4.00    | 1619 w                          | Active if Output 4 is process (97 _<br>M) and<br>Calibration Lock (Lockout<br>Menu) is not set to <b>h</b> dE         |
| <u>420</u>   | Output<br>Calibration 4,<br>20mA<br>Enter the output<br>value in milliamps<br>as measured. | 0.00 to 99.99 | 20.00   | 1620 w                          | Active if Output 4 is process (97 _<br>M ) and<br>Calibration Lock (Lockout<br>Menu) is not set to <b>h</b> .dE       |
| <b>4</b>     | Output<br>Calibration 4, 1V<br>Enter the output<br>value in volts as<br>measured.          | 0.00 to 99.99 | 1.00    | 1621 w                          | Active if Output 4 is process (97 _<br>M ) and<br>Calibration Lock (Lockout<br>Menu) is not set to <b>h</b> dE        |
| <u>ч</u> 10  | Output<br>Calibration 4, 10V<br>Enter the output<br>value in volts as<br>measured.         | 0.00 to 99.99 | 10.00   | 1622 w                          | Active if Output 4 is process (97 _<br>M) and<br>Calibration Lock (Lockout<br>Menu) is not set to <b>h</b> d <b>E</b> |

# Notes

# Appendix

| Troubleshooting Alarms and ErrorsA.2 |
|--------------------------------------|
| Modbus™ RTUA.4                       |
| Modbus Address ChartA.10             |
| Calibrating the Series 97A.11        |
| GlossaryA.14                         |
| SpecificationsA.18                   |
| Ordering Information                 |
| IndexA.21                            |
| Prompt IndexA.23                     |
| Declaration of ConformityA.24        |
| Software Map inside back cover       |
| Warranty Information back cover      |
|                                      |

# **Troubleshooting Alarms and Errors**

Indication

**Probable Cause(s)** 

#### Power

| 100001                       |                                                                           |
|------------------------------|---------------------------------------------------------------------------|
| • No power.                  | • Power to unit may be off.                                               |
|                              | • Fuse may be blown.                                                      |
|                              | • Breaker may be tripped.                                                 |
|                              | <ul> <li>Safety interlock door switch etc. may be activated.</li> </ul>   |
|                              | • Wiring may be open.                                                     |
|                              | <ul> <li>Input Power may not be hooked up to pins 8 and 9.</li> </ul>     |
|                              |                                                                           |
|                              |                                                                           |
| Communications               |                                                                           |
| • Unit will not communicate. | • Address parameter may be incorrectly set.                               |
|                              | <ul> <li>Baud rate parameter may be incorrectly set.</li> </ul>           |
|                              | <ul> <li>Unit-to-unit daisy chain may be disconnected.</li> </ul>         |
|                              | <ul> <li>Communications wiring may be reversed, short or open.</li> </ul> |
|                              | • EIA-485 converter box may be incorrectly wired.                         |
|                              | • Computer COM port may be incorrectly set up.                            |

- Communications software setup or address may be incorrect.
  Protocol or parity may be wrong, should be 8, n, 1.
  - Application software not working properly.
  - May need termination and pull-up and pull-down resistors.

#### Input Error (error number in top display, percent power in bottom)

| • Input is in error condition. | • The sensor may be improperly wired.                                             |
|--------------------------------|-----------------------------------------------------------------------------------|
| Err I Underflow                | <ul> <li>Sensor wiring may be reversed, shorted or open.</li> </ul>               |
| Err2 Under Sensor Range        | • Input type setting may be for the wrong sensor / may not be calibrated.         |
| Err 3 Over Sensor Range        | • Power may be incorrect.                                                         |
| Erry Overflow                  | • Ambient temperature may be too hot or too cold.                                 |
|                                | <ul> <li>The open loop detect shows a broken sensor.</li> </ul>                   |
|                                | <ul> <li>The calibration offset parameter is set much too high or low.</li> </ul> |

#### Alarms

| • Alarm won't occur. | • Alarm output may be off.                                 |  |
|----------------------|------------------------------------------------------------|--|
|                      | • Alarm set points may be incorrect.                       |  |
|                      | • Alarm may be silenced.                                   |  |
|                      | • Alarm sides may be incorrect.                            |  |
|                      | <ul> <li>Controller may be in diagnostics mode.</li> </ul> |  |
| • Alarm won't clear. | • Alarm may be latched.                                    |  |
|                      | <ul> <li>Alarm set points may be incorrect.</li> </ul>     |  |
|                      | • Alarm hysteresis may be incorrect.                       |  |
|                      | <ul> <li>Input may be in error condition.</li> </ul>       |  |
|                      |                                                            |  |

#### Unit Errors (error number in top display, error message in bottom display)

| • <u>Er 4</u>  | <u>- ጸቦባ</u> | • There is a RAM malfunction.                                        |
|----------------|--------------|----------------------------------------------------------------------|
| • <u>Er</u> 5  | EEcS         | • The EEPROM data is corrupted.                                      |
| • Er 6         | roll         | • There is a PROM malfunction.                                       |
| • Er 7         | HRrd         | • There is a logic hardware problem.                                 |
| • Er 8         | PLug         | Module error.                                                        |
| • Er 9         | cnF9         | <ul> <li>Configuration error. Module in invalid position.</li> </ul> |
| • Er 10        | chn9         | Module changed.                                                      |
| • Er 11        | Soft         | • New firmware is installed.                                         |
| • Er 12        | cAL          | Calibration data is corrupted.                                       |
| • Er 13        | Rtod         | <ul> <li>There is an analog-to-digital hardware failure.</li> </ul>  |
| • Er 14        | EEhd         | • There is an EEPROM hardware problem.                               |
| • <u>Er 15</u> | nEbd         | • It is the new unit's first power up.                               |
| • <u>Er 16</u> | Rddr         | <ul> <li>There is an EEPROM hardware problem.</li> </ul>             |

- Check switches, fuses, breakers, interlocks, limits, connectors, etc. for energized condition and proper connection.
- Measure power upstream for required level. Check part number for input power required.
- Check wire size.
- Check for bad or incorrect connections.
- Check comms setup menu and set to correct address.
- Check comms setup menu and set to correct baud rate.
- Look for a break in the daisy chain.
- Verify correct connections and test wiring paths.
- Check converter box wiring and its documentation.
- Reconfigure computer's COM port setup and verify communications ok.
- Check the communication card documentation for setable variables and operational testing.
- Restart COMS software and check for settings agreement. Verify the COM bus is active.
- Verify operation with Watlow comms tool.
- Check sensor connections.
- Check sensor connections and sensor wiring.
- Change the Sensor Type parameter to match the sensor hardware.
- Measure power upstream for required level. Check part number for power requirements.
- Verify that the temperature surrounding the controller is 32 to 149°F (0 to 65°C).
- Check sensor function. The Open Loop Detect parameter indicates it may be broken.
- Check the Calibration Offset parameter value; set it to a lower level.
- Configure output as an alarm.
- Check alarm set points.
- To clear the alarm, correct the alarm condition; check to see if the alarm is latched.
- Check the alarm sides setting.
- Check the alarm type setting.
- Check the alarm logic for compatibility with system peripherals and annunciators.
- Check the power limit setting.
- Check the operation mode.
- Check the alarm output function.
- Check the °C or °F setting.
- Check the calibration offset value; set it to a lower level.
- Cycle power to unit. If problem persists, return unit to factory.
- Cycle power to unit.
- Cycle power to unit. If problem persists, return unit to factory.
- Cycle power to unit. If problem persists, return unit to factory.
- Module defective, replace or verify module configuration.
- Return unit to factory.
- Cycle power to unit.
- Cycle power to unit.
- Recalibrate unit.
- Cycle power to unit. If problem persists, return unit to factory.
- Cycle power to unit. If problem persists, return unit to factory.
- Cycle power to unit. If problem persists, return unit to factory.
- Cycle power to unit. If problem persists, return unit to factory.

# Modbus Remote Terminal Unit (RTU)

Modbus RTU enables a computer or PLC to read and write directly to registers containing the controller's parameters. With it you could read all 141 of the controller's parameters with five read commands.

Because of the wide array of choices available for setting up a Series 97 controller, only a subset of the prompts contain parameters in a given situation. This manual explains the interrelations between prompts. A Modbus read command response of -32000 indicates that a register is not implemented; -32001, register not active; or -32002, not read accessible. A write command will return an exception response of 01 to indicate an illegal function, 02, illegal register; or 03, illegal data. If you try to write to an inactive prompt the controller will return an illegal data address message (02).

If you already have a software application that uses Modbus, you can simply skip to the Temperature/process Controller Prompt Table or the Modbus RTU Address Table in this chapter for the address information your program will need. The rest of this section on the Modbus provides information for writing a software application that uses Modbus.

#### Writing a Modbus Application

You need to code messages in eight-bit bytes, with no parity bit, one stop bit (8, n, 1). Negative parameter values must be written in twos complement format. Parameters are stored in two-byte registers accessed with read and write commands to a relative address.

Messages are sent in packets that are delimited by a pause at least as long as the time it takes to send 30 bits. To determine this time in seconds, divide 30 by your baud rate.

Because changing some parameters automatically changes or defaults other parameters, use the Complete Parameter Download Sequence table in this chapter to order write commands.

Using a controller address of 0x00 for a write command broadcasts that command to all the controllers in the network. This is a powerful feature if all the controllers on a network use all or most of the same parameters.

#### Packet Syntax

Each message packet begins with a one-byte controller address, from 0x01 to 0xF7. The second byte in the message packet identifies the message command: read (0x03 or 0x04); write (0x06 or 0x10); or loop back (0x08).

The next n bytes of the message packet contain register addresses and/or data.

The last two bytes in the message packet contain a two-byte Cyclical Redundancy Checksum (CRC) for error detection.

NOTE: For more information about communicating with Watlow controllers, go to www.watlow.com and download the Data Communications Reference: Electronic User's Manual. It is located under Literature, User's Manuals, English and search on *data communications reference*.

| Packet format:     | nn       | nn       | nn nn           | nn nn           |
|--------------------|----------|----------|-----------------|-----------------|
|                    | $\Delta$ | $\Delta$ | $\Delta \Delta$ | $\Delta \Delta$ |
| address            |          |          |                 |                 |
| command            |          |          |                 |                 |
| registers and/or d | ata —    |          |                 |                 |
| CRC —              |          |          |                 |                 |

# Read Multiple Registers Command (0x03 or 0x04)

This command returns from 1 to 32 registers.

| Packet sent to controller:             | nn       | 03       | nn nn             | 00 nn                                                    | nn nn                                                  |
|----------------------------------------|----------|----------|-------------------|----------------------------------------------------------|--------------------------------------------------------|
|                                        | $\Delta$ | $\Delta$ | $\Delta$ $\Delta$ | $\begin{array}{cc} \Delta & \Delta \\   &   \end{array}$ | $\begin{array}{cc} \Delta & \Delta \\ & & \end{array}$ |
| controller address (one byte) _        |          |          |                   |                                                          |                                                        |
| read command $(0x03 \text{ or } 0x04)$ |          |          |                   |                                                          |                                                        |
| starting register high byte            |          |          |                   |                                                          |                                                        |
| starting register low byte —           |          |          |                   |                                                          |                                                        |
| number of registers high byte          | (0x00    | )        |                   |                                                          |                                                        |
| number of registers low byte -         |          |          |                   |                                                          |                                                        |
| CRC low byte                           |          |          |                   |                                                          |                                                        |
| CRC high byte                          |          |          |                   |                                                          |                                                        |

| Packet returned by controller:                                                                                                    | nn | 03 | nn | nn nn | . nn nn | nn nn |
|----------------------------------------------------------------------------------------------------|----|----|----|-------|---------|-------|
| controller address (one byte)<br>read command (0x03 or 0x04)<br>number of bytes (one byte)<br>first register data high byte<br>first register data low byte |    |    |    |       |         |       |
| register n data high byte ———                                                                                                    |    |    |    |       |         |       |
| register n data low byte ———                                                                                                    |    |    |    |       |         |       |
| CRC low byte                                                                                                    |    |    |    |       |         |       |
| CRC high byte                                                                                                    |    |    |    |       |         |       |

Example: Read register 0 (model number) of the controller at address 1.

| Sent:     | 01 | 03   | 00  | 00 | 00 | 01 | 84 | 0A |
|-----------|----|------|-----|----|----|----|----|----|
| Received: | 01 | 03   | 02  | 00 | 61 | 79 | AC |    |
| Message:  | 97 | (0x( | 061 | ). |    |    |    |    |

Example: Read register 1 and 2 (Serial number 1 and Serial number 2) of controller at address 5. Sent: 05 03 00 01 00 02 94 4F

| Sent:     | 05  | 03    | 00   | 01    | 00  | 02  | 94  | 4г            |     |
|-----------|-----|-------|------|-------|-----|-----|-----|---------------|-----|
| Received: | 05  | 03    | 04   | 00    | 64  | 00  | C8  | $\mathbf{FF}$ | BA  |
| Message:  | 100 | 0 (02 | x006 | 64) a | and | 200 | (0x | 00C8          | 3). |

## Write to a Single Register Command (0x06)

This command writes a parameter to a single register. The controller will echo back the command. An attempt to write to a read-only parameter returns an illegal data address error (0x02).

| Packet sent to controller:                                                                                                    | nn                   | 06 | nnnn | nn nn | nnnn        |
|----------------------------------------------------------------------------------------------------|----------------------|----|------|-------|-------------|
| Packet sent to controller:<br>controller address (one byte)<br>write to a register command<br>register high byte<br>register low byte<br>data high byte | <u>A</u><br>(0x06) - |    |      |       | <u>nnnn</u> |
| data low byte                                                                                                    |                      |    |      |       |             |
| CRC low byte                                                                                                    |                      |    |      |       |             |
| CRC high byte                                                                                                    |                      |    |      |       |             |

Example: <u>Set register 702 (High limit set point) to 200 (0x00C8) on controller at address 9.</u>

| Sent:     | 09 | 06 | 02 | BE | 00 | C8 | E8 | 88 |
|-----------|----|----|----|----|----|----|----|----|
| Received: | 09 | 06 | 02 | BE | 00 | C8 | E8 | 88 |

## Write to Multiple Registers Command (0x10)

This command actually writes a parameter to only a single register. An attempt to write to a read-only parameter returns an illegal data address error (0x02).

NOTE: For more information about communicating with Watlow controllers, go to www.watlow.com and download the Data Communications Reference: Electronic User's Manual. It is located under Literature, User's Manuals, English and search on *data communications reference*.

| Packet sent to controller:   nn   10   nn nn   00 01   02   nn nn   nn n | 1n |
|--------------------------------------------------------------------------|----|
| $\begin{array}{c} & & & & & & & & & & & & & & & & & & &$                 |    |
| number of data bytes (must be 0x02)                                      |    |
| data high byte                                                           |    |
| data low byte                                                            |    |
| CRC low byte                                                             |    |
| CRC high byte                                                            |    |

| Packet returned by controller:       | nn   10           | nn nn                                           | 00 01           | nn nn           |
|--------------------------------------|-------------------|-------------------------------------------------|-----------------|-----------------|
|                                      | $\Delta$ $\Delta$ | $\begin{array}{cc} \Delta & \Delta \end{array}$ | $\Delta \Delta$ | $\Delta \Delta$ |
| controller address (one byte)        |                   |                                                 |                 |                 |
| write to multiple registers comman   | d (0x10) ∟        |                                                 |                 |                 |
| starting register high byte —        |                   |                                                 |                 |                 |
| starting register low byte —         |                   |                                                 |                 |                 |
| number of registers to write high by | yte (0x00) —      |                                                 |                 |                 |
| number of registers to write low by  | te (must be 0     | x01)                                            |                 |                 |
| CRC low byte                         |                   |                                                 |                 |                 |
| CRC high byte                        |                   |                                                 |                 |                 |

# Loop Back Command (0x08)

This command simply echoes the message. This serves as a quick way to check your wiring.

| Packet sent to controller:      | nn | 08 | nn nn | nn nn                                                      |
|---------------------------------|----|----|-------|------------------------------------------------------------|
| controller address (one byte) - |    |    |       | $\begin{array}{ccc} \Delta & \Delta \\ & & \\ \end{array}$ |
| loop back command (0x08)        |    |    |       |                                                            |
| data high byte ———              |    |    |       |                                                            |
| data low byte                   |    |    |       |                                                            |
| CRC low byte                    |    |    |       |                                                            |
| CRC high byte                   |    |    |       |                                                            |

Example: Run loop back test on controller at address 40 (0x28).

| Sent:     | 28 | 08 | 55 | 66 | 77 | 88 | 31 | B7 |  |
|-----------|----|----|----|----|----|----|----|----|--|
| Received: | 28 | 08 | 55 | 66 | 77 | 88 | 31 | B7 |  |

#### **Exception Responses**

When a controller cannot process a command it returns an exception response and sets the high bit (0x80) of the command.

0x01 illegal command

0x02 illegal data address

0x03 illegal data value

| Packet returned by controller:                           | nn       | nn       | nn       | nn nn                                              |
|----------------------------------------------------------|----------|----------|----------|----------------------------------------------------|
|                                                          | $\Delta$ | $\Delta$ | $\Delta$ | $\begin{array}{cc} \Delta & \Delta \\ \end{array}$ |
| controller address (one byte) —                          |          |          |          |                                                    |
| command + 0x80                                           |          |          |          |                                                    |
| exception code $(0x01 \text{ or } 0x02 \text{ or } 0x0)$ | 3)       |          |          |                                                    |
| CRC low byte                                             |          |          |          |                                                    |
| CRC high byte                                            |          |          |          |                                                    |

Messages with the wrong format, timing or CRC are ignored. A read command sent to an inactive parameter returns 0x00000.

Example: Exception 01 - Command 02 is not supported.

| Sent:     | 01 | 02 | 00 | 01 | 00 | 02 | A8 | 0B |
|-----------|----|----|----|----|----|----|----|----|
| Received: | 01 | 82 | 01 | 81 | 60 |    |    |    |

Example: Exception 02 - The parameter at register 45 (0x002D) is inactive.

| Sent:     | 01 | 06 | 00 | 2D | 00 | 01 | D8 | C3 |
|-----------|----|----|----|----|----|----|----|----|
| Received: | 01 | 86 | 02 | C3 | A1 |    |    |    |

Example: <u>Exception 03 - Cannot write 12,000 (0x2EE0) to register 7, out of range, illegal data value.</u>

| Sent:     | 01 06 02 59 2E E0 44 49 |
|-----------|-------------------------|
| Received: | $01\ 86\ 03\ 81\ 82$    |

NOTE: For more information about communicating with Watlow controllers, go to www.watlow.com and download the Data Communications Reference: Electronic User's Manual. It is located under Literature, User's Manuals, English and search on *data communications reference*.

### **Cyclical Redundancy Checksum (CRC) Algorithm**

This C routine, calc\_crc(), calculates the cyclical redundancy checksum, CRC, for a string of characters. The CRC is the result of dividing the string by 0xA001. Modbus applications calculate the packet's CRC then append it to the packet.

#define POLYNOMIAL 0xA001;

unsigned int calc crc(unsigned char \*start of packet, unsigned char \*end\_of\_packet) {

> unsigned int crc; unsigned char bit\_count; unsigned char \*char\_ptr;

/\* Start at the beginning of the packet \*/

char\_ptr = start\_of\_packet;

/\* Initialize CRC \*/

crc = 0xffff;

/\* Loop through the entire packet \*/

do{

/\* Exclusive-OR the byte with the CRC \*/

crc ^= (unsigned int)\*char\_ptr;

/\* Loop through all 8 data bits \*/

 $bit_count = 0;$ do{

/\* If the LSB is 1, shift the CRC and XOR the polynomial mask with the CRC \*/

if(crc & 0x0001){ crc >>= 1;crc ^= POLYNOMIAL; }

/\* If the LSB is 0, shift the CRC only \*/

```
else{
                      crc >>= 1;
             } while(bit_count++ < 7);
         } while(char_ptr++ < end_of_packet);</pre>
return(crc);
```

}
# **Modbus Register Numbers**

| Absolute | Relative   | Parameters                 | Absolute     | Relative  | Parameters                      |
|----------|------------|----------------------------|--------------|-----------|---------------------------------|
| 40001    | 0          | Model Number               | 41402-41405  | 1401-1404 | Upper Display User              |
| 40002    | 1          | Serial Number 1            |              |           | Limit Message (4 characters)    |
| 40003    | 2          | Serial Number 2            | 41406        | 1405      | Lower Display                   |
| 40004    | 3          | Software ID Number         | 41407- 41410 | 1406-1409 | Lower Display User Safe Message |
| 40005    | 4          | Software Revision          |              |           | (4 characters)                  |
| 40006    | 5          | Date of Manufacture        | 41411-41414  | 1410-1413 | Lower Display User Limit        |
| 40010    | 9          | Input 2 Hardware Enabled   |              |           | Message (4 characters)          |
| 40017    | 16         | Output 1 Hardware          | 41501        | 1500      | Ambient Temperature             |
| 40018    | 17         | Output 2 Hardware          | 41502        | 1501      | Ambient A-D Count               |
| 40019    | 18         | Output 3 Hardware          | 41505        | 1504      | Channel 1 A-D Counts            |
| 40020    | 19         | Output 4 Hardware          | 41506        | 1505      | Channel 2 A-D Counts            |
| 40025    | 24         | Disable Nonvolatile Memory | 41514        | 1513      | Test Display                    |
|          |            | (System)                   | 41515        | 1514      | Test Output                     |
| 40101    | 100        | Process 1                  | 41516        | 1515      | Line Frequency                  |
| 40107    | 106        | Alarm 2 Status             | 41602        | 1601      | Restore Factory Calibration     |
| 40111    | 110        | Alarm 3 Status             | 41603        | 1602      | Default Settings                |
| 40115    | 114        | Alarm 4 Status             | 14604 (1)    | 1603 (1)  | Thermocouple Calibration, 0mV   |
| 40202    | 201        | Event Input Status         | 41604 (2)    | 1603(2)   | Thermocouple Calibration, 50mV  |
| 40320    | 319        | Limit Status               | 41604 (3)    | 1603 (3)  | Thermocouple Calibration, 32°   |
| 40322    | 321        | Alarm 2 Low                | 41604 (4)    | 1603 (4)  | Set Ground                      |
| 40323    | 322        | Alarm 2 High               | 41604 (5)    | 1603 (5)  | Lead Resistance Calibration     |
| 40341    | 340        | Alarm 3 Low                | 41604 (6)    | 1603 (6)  | RTD Calibration $15\Omega$      |
| 40342    | 341        | Alarm 3 High               | 41604 (7)    | 1603 (7)  | RTD Calibration $380\Omega$     |
| 40508    | 507        | Limit Hysteresis           | 41620        | 1619      | Output Calibration 4, 4mA       |
| 40601    | 600        | Sensor Type 1              | 41621        | 1620      | Output Calibration 4, 20mA      |
| 40602    | 601        | Input I                    | 41622        | 1621      | Output Calibration 4, 1V        |
| 40603    | 602        | Range Low 1                | 41023        | 1022      | Utput Calibration 4, 10V        |
| 40604    | 603        | Kange Hign I               | 41708        | 1707      | High Resolution                 |
| 40605    | 604<br>605 | Calibration Officiat       |              |           |                                 |
| 40607    | 606        | Docimal 1                  |              |           |                                 |
| 40007    | 607        | Input Error Latching       |              |           |                                 |
| 40612    | 611        | Input 2                    |              |           |                                 |
| 40701    | 700        | Limit Active Sides         |              |           |                                 |
| 40702    | 701        | Low Limit Set Point        |              |           |                                 |
| 40703    | 702        | High Limit Set Point       |              |           |                                 |
| 40718    | 717        | Output 2                   |              |           |                                 |
| 40721    | 720        | Alarm Hysteresis 2         |              |           |                                 |
| 40722    | 721        | Latching 2                 |              |           |                                 |
| 40723    | 722        | Silencing 2                |              |           |                                 |
| 40724    | 723        | Alarm Active Sides 2       |              |           |                                 |
| 40725    | 724        | Alarm Logic 2              |              |           |                                 |
| 40726    | 725        | Alarm Annunciation 2       |              |           |                                 |
| 40735    | 734        | Output 3                   |              |           |                                 |
| 40738    | 737        | Alarm Hysteresis 3         |              |           |                                 |
| 40739    | 738        | Latching 3                 |              |           |                                 |
| 40740    | 739        | Silencing 3                |              |           |                                 |
| 40741    | 740        | Alarm Active Sides 3       |              |           |                                 |
| 40742    | 741        | Alarm Logic 3              |              |           |                                 |
| 40743    | 742        | Alarm Annunciation 3       |              |           |                                 |
| 40902    | 901        | C or F                     |              |           |                                 |
| 41061    | 1060       | Event Function             |              |           |                                 |
| 41062    | 1061       | Event Condition            |              |           |                                 |
| 41302    | 1301       | Operations Page Mode Lock  |              |           |                                 |
| 41303    | 1302       | Setup Page Lock            |              |           |                                 |
| 41306    | 1305       | Calibration Menu Lock      |              |           |                                 |

1400

Address

41401

# **Calibrating the Series 97**

To enter the a calibration menu, first warm up the unit, then enter the Factory Page by holding down the Reset Key and o for six seconds. Once in the Factory Page  $\boxed{\textbf{F_{c} \ } \textbf{Y}}$  use the up-arrow o or down-arrow o key to select a menu. The last two menus on the Factory Page are Input Calibration Menu  $\boxed{\textbf{c} \ \textbf{o} \ \textbf{x}}$ . If  $\boxed{\textbf{D} \ \textbf{x}}$  is not a process output, the  $\boxed{\textbf{c} \ \textbf{o} \ \textbf{x}}$  prompt will not appear.

You can restore the original factory calibration with Restore Factory Calibration  $\boxed{r \, \underline{S} \underline{L}}$  (Calibration 1 Menu) or revert to the default parameter range value with Default Settings  $\boxed{JFLE}$  (Calibration 1 Menu).

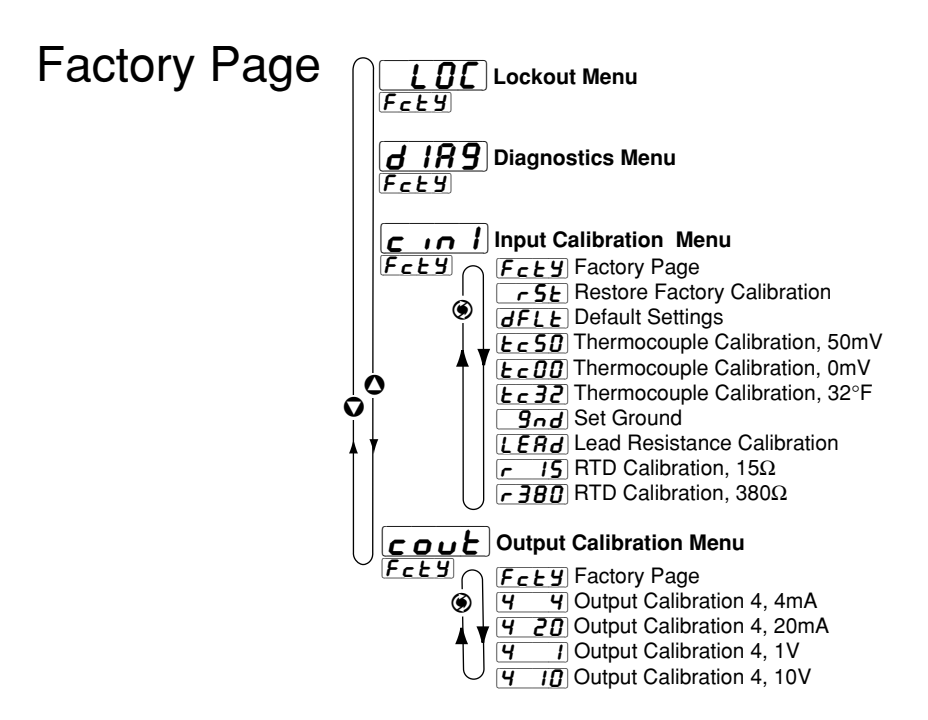

Figure A.11 — The Calibration Menus.

### **Thermocouple Input Procedure**

### Equipment

- Type J reference compensator with reference junction at 32°F/0°C, or type J thermocouple calibrator to 32°F/0°C.
- Precision millivolt source, 0 to 50mV minimum range, 0.002mV resolution.

### **Input 1 Setup and Calibration**

- 1. Connect the correct power supply to terminals 8 and 9 (see Chapter Three and the Appendix).
- 2. Connect the millivolt source to terminals 6 (-) and 7 (+) with copper wire.
- 4. Enter 0.000mV from the millivolt source. Allow at least 10 seconds to stabilize. Set Thermocouple Calibration, 0mV [Lc]] (Input Calibration Menu) to [JE5]. Press the Advance Key () to store 0.000mV input and move to the next prompt.
- 5. Disconnect the millivolt source and connect the reference compensator or thermocouple calibrator to terminals 6 (-) and 7 (+). With type J thermocouple wire, if using a compensator, turn it on and short the input wires. When using a type J calibrator, set it to simulate 32°F/0°C. Allow 10 seconds for the controller to stabilize. Set Thermocouple Calibration, 32°
  [Lc32] (Input Calibration Menu) to [9E5]. Press the Advance Key () to store type J thermocouple calibration and move to the next prompt.

6. Rewire for operation and verify calibration.

### **RTD Input Procedure**

### **Equipment Required**

• 1k $\Omega$  decade box with 0.01 $\Omega$  resolution.

### **Input 1 Setup and Calibration**

- 1. Connect the correct power supply to terminals 8 and 9 (see Chapter Three and the Appendix).
- Short terminals 5, 6 and 7 together with less than 0.1Ω. Set Ground (Input Calibration Menu) to *JES*. Press the Advance Key 
   (store ground input and move to the next prompt.
- Short terminals 5 and 7 together with less than 0.5Ω. Set Lead Resistance Calibration [LERG] (Input Calibration Menu) to [YES]. Press the Advance Key (9) to store the lead resistance and move to the next prompt.
- 4. Connect the decade box to terminals 5 (S2), 6 (S3) and 7 (S1), with 20- to 24-gauge wire.
- 5. Enter  $15.00\Omega$  from the decade box. Allow at least 10 seconds to stabilize. Set RTD Calibration,  $15\Omega \ \underline{r \ 15}$  (Input Calibration Menu) to  $\ \underline{yE5}$ . Press the Advance Key S to store the 15.00 $\Omega$  input and move to the next prompt.
- 6. Enter  $380.00\Omega$  from the decade box. Allow at least 10 seconds to stabilize.

Set RTD Calibration,  $380\Omega \ \overline{\phantom{a} 380}$  (Input Calibration Menu) to  $\ \overline{\phantom{a} 380}$ . Press the Advance Key (a) to store the  $380.00\Omega$  input and move to the next prompt.

7. Rewire for operation and verify calibration.

### **Process Output Procedures**

### Equipment

• Precision volt/ammeter with 3.5-digit resolution.

### **Output 4 Setup and Calibration**

1. Connect the correct power supply to terminals 8 and 9 (see Chapter Three and the Appendix).

### Milliamperes

- 2. Connect the volt/ammeter to terminals 20 (-) and 21 (+).
- 3. At Output Calibration 4, 4mA *∀ Y* (Output Calibration Menu) enter the reading from the ammeter. The unit should stabilize within one second. Repeat until the volt/ammeter reads 4.00mA, ±0.1mA. Press the Advance Key <sup>®</sup> to store the value and move to the next prompt.
- 4. At Output Calibration 4, 20mA (*Y 20*) (Output Calibration Menu) enter the reading from the volt/ammeter. The unit should stabilize within one second. Repeat until the ammeter reads 20.00mA, ±0.1mA. Press the Advance Key () to store the value and move to the next prompt.

### Volts

- 5. Connect the volt/ammeter to terminals 19 (+) and 20 (-).
- 6. At Output Calibration 4, 1V **9** (Output Calibration Menu) enter the reading from the volt/ammeter. The unit should stabilize within one second. Repeat until the voltmeter reads 1.00V, ±0.1V. Press the Advance Key **③** to store the value and move to the next prompt.
- 7. At Output Calibration 4, 10V **4 10** (Output Calibration Menu) enter the reading from the volt/ammeter. The unit should stabilize within one second. Repeat until the volt/ammeter reads 10.00V, ±0.1V. Press the Advance Key **③** to store the value and move to the next prompt.
- 8. Rewire for operation and verify calibration.

## Glossary

**annunciator** — A visual display that uses pilot lights to indicate the former or existing condition of several items in a system.

**burst fire** — A power control method that repeatedly turns on and off full ac cycles. Also called zero-cross fire, it switches close to the zero-voltage point of the ac sine wave. Variable-time-base burst fire selectively holds or conducts ac cycles to achieve the desired power level. See zero cross.

**calibration offset** — An adjustment to eliminate the difference between the indicated value and the actual process value.

**CJC** — see cold junction compensation.

**closed loop** — A control system that uses a sensor to measure a process variable and makes decisions based on that feedback.

**cold junction** — see junction, cold.

**cold junction compensation** — Electronic means to compensate for the effective temperature at the cold junction.

**default parameters** — The programmed instructions that are permanently stored in the microprocessor software.

derivative — The rate of change in a process variable. Also known as rate. See PID.

**derivative control (D)** — The last term in the PID control algorithm. Action that anticipates the rate of change of the process, and compensates to minimize overshoot and undershoot. Derivative control is an instantaneous change of the control output in the same direction as the proportional error. This is caused by a change in the process variable (PV) that decreases over the time of the derivative (TD). The TD is in units of seconds.

**Deutsche Industrial Norm (DIN)** — A set of technical, scientific and dimensional standards developed in Germany. Many DIN standards have worldwide recognition.

**DIN** — See Deutsche Industrial Norm.

**droop** — In proportional controllers, the difference between set point and actual value after the system stabilizes.

**duty cycle** — The percentage of a cycle time in which the output is on.

**external transmitter power supply** — A dc voltage source that powers external devices.

**filter, digital (DF)** — A filter that slows the response of a system when inputs change unrealistically or too fast. Equivalent to a standard resistor-capacitor (RC) filter.

**form A** — A single-pole, single-throw relay that uses only the normally open (NO) and common contacts. These contacts close when the relay coil is energized. They open when power is removed from the coil.

form B — A single-pole, single-throw relay that uses only the normally closed (NC) and common contacts. These contacts open when the relay coil is energized. They close when power is removed from the coil.

form C — A single-pole, double-throw relay that uses the normally open (NO), normally closed (NC) and common contacts. The operator can choose to wire for a form A or form B contact.

**hysteresis** — A change in the process variable required to re-energize the control or alarm output. Sometimes called switching differential.

**integral** — Control action that automatically eliminates offset, or droop, between set point and actual process temperature. See auto-reset.

**integral control (I)** — A form of temperature control. The I of PID. See integral.

**isolation** — Electrical separation of sensor from high voltage circuitry. Allows use of grounded or ungrounded sensing element.

**Joint Industrial Standards (JIS)** — A Japanese agency that establishes and maintains standards for equipment and components. Also known as JISC (Japanese Industrial Standards Committee), its function is similar to Germany's Deutsche Industrial Norm (DIN).

**junction, cold** — Connection point between thermocouple metals and the electronic instrument. See junction, reference.

**junction, reference** — The junction in a thermocouple circuit held at a stable, known temperature (cold junction). Standard reference temperature is  $32^{\circ}F$  (0°C).

 $\mathbf{Modbus}^{\scriptscriptstyle{\mathrm{M}}}-\mathbf{A}$  digital communications protocol owned by AEG Schneider Automation for industrial computer networks.

**Modbus**<sup> $\mathbb{M}$ </sup> **RTU** — <u>R</u>emote <u>T</u>erminal <u>U</u>nit, an individual Modbus<sup> $\mathbb{M}$ </sup>-capable device on a network.

**NEMA 4X** — A NEMA specification for determining resistance to moisture infiltration. This rating certifies the controller as washable and corrosion resistant.

**on/off controller** — A temperature controller that operates in either full on or full off modes.

**open loop** — A control system with no sensory feedback.

**output** — Control signal action in response to the difference between set point and process variable.

**overshoot** — The amount by which a process variable exceeds the set point before it stabilizes.

**P** control — Proportioning control.

**PD control** — Proportioning control with derivative (rate) action.

**PDR control** — Proportional derivative control with manual reset, used in fast responding systems where the reset causes instabilities. With PDR control, an operator can enter a manual reset value that eliminates droop in the system.

**PI control** — Proportioning control with integral (auto-reset) action.

**PID** — Proportional, integral, derivative. A control mode with three functions: proportional action dampens the system response, integral corrects for droop, and derivative prevents overshoot and undershoot.

**proportional** — Output effort proportional to the error from set point. For example, if the proportional band is 20° and the process is 10° below set point, the heat proportioned effort is 50 percent. The lower the PB value, the higher the gain.

**proportional band (PB)** — A range in which the proportioning function of the control is active. Expressed in units, degrees or percent of span. See PID.

 ${\bf proportional\ control}$  — A control using only the P (proportional) value of PID control.

**range** — The area between two limits in which a quantity or value is measured. It is usually described in terms of lower and upper limits.

**rate** — Anticipatory action that is based on the rate of temperature change, and compensates to minimize overshoot and undershoot. See derivative.

**rate band** — A range in which the rate function of a controller is active. Expressed in multiples of the proportional band. See PID.

**reference junction** — see junction, reference.

**remote** — A controller that receives its set point signal from another device called the master.

**remote set point** — A signal that indicates the set point for the process, and is sent from another device.

**reset** — Control action that automatically eliminates offset, or droop, between set point and actual process temperature. Also see integral.

**automatic reset** — The integral function of a PI or PID temperature controller that adjusts the process temperature to the set point after the system stabilizes. The inverse of integral.

**automatic power reset** — A feature in latching limit controls that does not recognize power outage as a limit condition. When power is restored, the output is re-energized automatically, as long as the temperature is within limits.

**manual reset** — 1) A feature on a limit control that requires human intervention to return the limit to normal operation after a limit condition has occurred. 2) The adjustment of a proportional control to raise the proportional band to compensate for droop.

**resistance temperature detector (RTD)** — A sensor that uses the resistance temperature characteristic to measure temperature. There are two basic types of RTDs: the wire RTD, which is usually made of platinum, and the thermistor, which is made of a semiconductor material. The wire RTD is a positive temperature coefficient sensor only, while the thermistor can have either a negative or positive temperature coefficient.

**RTD** — See resistance temperature detector.

**thermal system** — A regulated environment that consists of a heat source, heat transfer medium or load, sensing device and a control instrument.

**thermocouple (t/c)** — A temperature sensing device made by joining two dissimilar metals. This junction produces an electrical voltage in proportion to the difference in temperature between the hot junction (sensing junction) and the lead wire connection to the instrument (cold junction).

**thermocouple break protection** — The ability of a control to detect a break in the thermocouple circuit and take a predetermined action.

**three-mode control** — Proportioning control with integral (reset) and derivative (rate). Also see PID.

**time proportioning control** — A method of controlling power by varying the on/off duty cycle of an output. This variance is proportional to the difference between the set point and the actual process temperature.

**transmitter** — A device that transmits temperature data from either a thermocouple or a resistance temperature detector (RTD) by way of a two-wire loop. The loop has an external power supply. The transmitter acts as a variable resistor with respect to its input signal. Transmitters are desirable when long lead or extension wires produce unacceptable signal degradation.

**WatLink**— A Watlow software application for configuring and communication with Watlow controllers via a EIA-485 network and a Microsoft Windows-compatible personal computer.

**zero cross** — Action that provides output switching only at or near the zero-voltage crossing points of the ac sine wave. See burst fire.

**zero switching** — See zero cross.

### **Specifications**

(2195)

### Controller

- · Microprocessor-based, user selectable control modes
- Input sample period; Single input 10Hz (100 msec), dual input 5Hz (200 msec) digital filter adjustable
- Display update; 2Hz (500 msec), time filter adjustable
- Input/Output/Communication isolation
- Displayed in °C or °F

### **Operator Interface**

- Dual 4-digit LED displays: upper 10.2 mm (0.4 in), lower 6.2 mm (0.244 in)
- · Advance, Up Arrow, Down Arrow, Reset tactile keys

### **Standard Conditions For Specifications**

 Ambient temperature 25°C/77°F ±3°C, rated line voltage, 50 to 60Hz, 0 to 90% RH non-condensing, 15 minute warm-up

### Universal Input 1

### Thermocouple

- Type J, K, T, N, C (W5), E, PTII, D (W3), B, R, S thermocouple types
- >20MΩ input impedance
- Maximum 20Ω source resistance
- 30mA open detection bias

### RTD

- 2- or 3-wire platinum,  $100\Omega$
- DIN and JIS curves
- Whole or tenth degree indication
- 150µA nominal RTD excitation currrent

### Input 2

#### **Event Input**

- · Contact or voltage
- 20KΩ input impedance
- Voltage input: event high state 3 to 36V= (dc), event low state 0 to 2V= (dc)
- Resistance/contact input: event high state > 23kΩ, event low state 0 to 2kΩ

### Output Types

#### **Open Collector/Switched DC**

- Open collector configuration: Maximum voltage 42V= (dc) Maximum current 200mA Maximum "on" resistance 1.1Ω Maximum offstate leakage current 100µA
- Switched dc configuration: Switched dc supply voltage 22 to 28V= (dc) dc supply current limited to 30mA

### Solid-state Relay

- Optically isolated
- Zero cross switched
- Without contact suppression
- Minimum load current 0.5mA rms
- Maximum current 0.5A rms at 20 to 280V~ (ac)
- Maximum offstate leakage current 10µA rms
- For resistive loads only, must use RC suppression for inductive loads

### Electromechanical Relay

- · Form C contact configuration
- Minimum load current 10mA @ 5V- (dc)
- Rated resistive and inductive loads: 2A @ 250V~ (ac) or 30V= (dc) maximum
- Electrical life 100,000 cycles at rated current
- For resistive loads only, must use RC suppression for inductive loads

### Retransmit

- Range selectable: 0-20mA, 4-20mA, 0-5V= (dc), 1-5V= (dc), 0-10V= (dc)
- 0 to 10V= (dc) voltage output into a 1,000 $\Omega$  minimum load resistance
- 0 to 20mA current output into an  $800\Omega$  maximum load resistance
- Resolution: dc ranges = 2.5mV nominal mA ranges = 5µA nominal
- Calibration accuracy:
- dc ranges = ±15mV
- mA ranges = ±30µA
- Temperature stability 100ppm/°C

### Communications

- EIA/TIA-485, EIA/TIA-232
- Opto-isolated
- Modbus™ RTU protocol
- 1200, 2400, 4800, 9600, 19200 baud rates
- 32 maximum units can be connected (With additional 485 repeater hardware, up to 247 units may be connected)

### Accuracy

| Input ranges |         |        |    |      |                   |
|--------------|---------|--------|----|------|-------------------|
| Type J:      | 32 to   | 1382°F | or | 0    | to 750°C          |
| Type K:      | -328 to | 2282°F | or | -200 | to1250°C          |
| Type T:      | -328 to | 662°F  | or | -200 | to 350°C          |
| Type N:      | 32 to   | 2282°F | or | 0    | to1250°C          |
| Type E:      | -328 to | 1470°F | or | -200 | to 900°C          |
| Type C(W5):  | 32 to   | 4200°F | or | 0    | to2315°C          |
| Type D(W3):  | 32 to   | 4200°F | or | 0    | to2315°C          |
| Type PTII:   | 32 to   | 2540°F | or | 0    | to1393°C          |
| Type R:      | 32 to   | 2642°F | or | 0    | to1450°C          |
| Type S:      | 32 to   | 2642°F | or | 0    | to1450°C          |
| Type B:      | 1598 to | 3092°F | or | 870  | to $1700^\circ C$ |
| DIN:         | -328 to | 1472°F | or | -200 | to 800°C          |
| JIS:         | -328 to | 1166°F | or | -200 | to 630°C          |
|              |         |        |    |      |                   |

### **Thermocouple Inputs**

 Calibration accuracy ±0.1% of span ±1°C at standard conditions

Exceptions:

Type T; 0.12% of span for  $-200^{\circ}$ C to  $-50^{\circ}$ C, Types R and S; 0.15% of span for 0°C to 100°C Types B; 0.24% of span for 870°C to 1700°C

- Accuracy span: 540°C/1000°F minimum
- Temperature stability: ±0.1 degree per degree change in ambient

### **RTD Inputs**

- Calibration accuracy ±0.1% of span ±1°C at standard conditions
- Accuracy span: 540°C/1000°F minimum
- Temperature stability:  $\pm 0.05$  degree per degree change in ambient

#### **Agency Approvals**

- FM Class 3545 File J.I. 1B5A6.AF, Temperature Limit Switches, Indicating
- CE EN 61326 Industrial Immunity, Class A emissions and EN61010-1 Safety standard.
- IP65, UL 50 Recognized Enclosure (Nema 4X & 12)

### Terminals

- Touch safe
- 22 to 12 AWG

#### Power

- 100-240V~ (ac) +10%, -15%; 50/60Hz, ±5%
- 24-28V~ (ac) or V= (dc) +10%, -15%; 50/60Hz, ±5%
- 7.0 VA maximum power consumption
- Data retention upon power failure via nonvolatile memory

### **Operating Environment**

- 0 to 65°C, 32 to 149°F
- 0 to 90% RH, non-condensing
- Storage temperature: -40 to 85°C, -40 to 185°F

### Dimensions

- Width 52 mm or 2.05 in
- Height 52 mm or 2.05 in
- Length 107 mm or 4.2 in
- Depth behind panel surface 98.4 mm or 3.875 in
- Approximate controller weight 0.2 kg (0.4 lbs)

### Allowable Operating Ranges

| Type J:    | 1.0<br>0.1 | -<br>32<br>32.0 | to<br>to | 1500°F<br>999.9°F | or<br>or | 0<br>0.0 | to<br>to | 815°C<br>815.0°C |
|------------|------------|-----------------|----------|-------------------|----------|----------|----------|------------------|
| Type K:    | 1.0        | -454°F          | to       | 2500°F            | or       | -270°C   | to       | 1370°C           |
|            | 0.1        | -199.9          | to       | 999.9°F           | or       | -199.9   | to       | 999.9°C          |
| Туре Т:    | 1.0        | -454°F          | to       | 750°F             | or       | -270°C   | to       | 400°C            |
|            | 0.1        | -199.9          | to       | 750.0°F           | or       | -199.9   | to       | 400.0°C          |
| Type N:    | 1.0        | 32              | to       | 2372°F            | or       | 0        | to       | 1300°C           |
|            | 0.1        | 32.0            | to       | 999.9°F           | or       | 0.0      | to       | 999.9°C          |
| Type E:    | 1.0        | -454°F          | to       | 1470°F            | or       | -270°C   | to       | 800°C            |
|            | 0.1        | -199.9          | to       | 999.9°F           | or       | -199.9   | to       | 800.008          |
| Type C:    | 1.0        | 32              | to       | 4200°F            | or       | 0        | to       | 2315°C           |
|            | 0.1        | 32.0            | to       | 999.9°F           | or       | 0.0      | to       | 999.9°C          |
| Type D:    | 1.0        | 32              | to       | 4200°F            | or       | 0        | to       | 2315°C           |
|            | 0.1        | 32.0            | to       | 999.9°F           | or       | 0.0      | to       | 999.9°C          |
| Type PTII: | 1.0        | 32              | to       | 2543°F            | or       | 0        | to       | 1395°C           |
|            | 0.1        | 32.0            | to       | 999.9°F           | or       | 0.0      | to       | 999.9°C          |
| Type R:    | 1.0        | 32              | to       | 3200°F            | or       | 0        | to       | 1760°C           |
| Type S:    | 1.0        | 32              | to       | 3200°F            | or       | 0        | to       | 1760°C           |
| Type B:    | 1.0        | 32              | to       | 3300°F            | or       | 0        | to       | 1816°C           |
| DIN        | 1.0        | -328            | to       | 1472°F            | or       | -200     | to       | 0°008            |
|            | 0.1        | -199.9          | to       | 999.9°F           | or       | -199.9   | to       | 0°0.008          |
| JIS        | 1.0        | -328            | to       | 1166°F            | or       | -200     | to       | 630°C            |
|            | 0.1        | -199.9          | to       | 999.9°F           | or       | -199.9   | to       | 630.0°C          |

Note: These specifications are subject to change without prior notice.

#### istered trademark of

### **Functionality Matrix**

|          | Universal<br>Input | Event | High<br>Low<br>Limit | High<br>Low<br>Alarm | Retransmit | 232<br>485<br>Comm |
|----------|--------------------|-------|----------------------|----------------------|------------|--------------------|
| Input 1  |                    |       |                      |                      |            |                    |
| Input 2  |                    |       |                      |                      |            |                    |
| Output 1 |                    |       |                      |                      |            |                    |
| Output 2 |                    |       |                      |                      |            |                    |
| Output 3 |                    |       |                      |                      |            |                    |
| Output 4 |                    |       |                      |                      |            |                    |

Modbus™ is a trademark of AEG Schneider Automation.

 $<sup>\</sup>mathsf{UL}^{\textcircled{R}}$  is a registered trademark of the Underwriter's Laboratories, Inc.

### **Ordering Information**

#### (1635)97 Series 97 Microprocessor-based 1/16 DIN with thermocouple and RTD input 1. Options include: software, power supply, input 2, four outputs and display color Power Supply = 100-240V~ (ac) Α В = 24-28V≂ (ac/dc) Input 2 -0 = None 1 = Event input Output 1 -Electromechanical relay, Form C, 2A, without RC suppression D = Output 2-А = None С = Switched dc output/open collector D = Electromechanical relay, Form C, 2A, without RC suppression Κ = 0.5A solid-state relay without **RC** suppression Output 3 = None А Electromechanical relay, Form C, 2A, without RC suppression D = Output 4 -А = None = Electromechanical relay, Form C, 2A, without RC suppression D = 232 Communications R U = 485 Communications Universal Retransmit, range selectable: 0-20mA, 4-20mA, 0-5V= (dc), 1-5V= (dc), Μ 0-10V-(dc) Software/Preset Parameters 00 = Standard software Display/Overlay. Upper/Lower

- RR = Red/Red display
- RG = Red/Green display
- GR = Green/Red display
- GG = Green/Green display

# Index

### A

Address 6.14 Alarm 2 Low 6.5 Alarm 2 High 6.5 Alarm 2 Status 6.4 Alarm 2 Type 6.10 Alarm 3 Low 6.5 Alarm 3 High 6.6 Alarm 3 Status 6.4 Alarm 3 Type 6.11 Alarm 4 Low 6.6 Alarm 4 High 6.6 Alarm 4 Status 6.4 Alarm 4 Type 6.12 Alarm 5.8-5.11 hysteresis 5.8 latching 5.9 process 5.9 set points 5.8 silencing 5.10 Alarm Active Sides 2 6.10 Alarm Active Sides 3 6.11 Alarm Active Sides 4 6.12 Alarm Annunciation 2 6.10 Alarm Annunciation 3 6.12 Alarm Annunciation 4 6.13 Alarm Hysteresis 2 6.10 Alarm Hysteresis 3 6.11 Alarm Hysteresis 4 6.12 Alarm Logic 2 6.10 Alarm Logic 3 6.11 Alarm Logic 4 6.13 Alarm Menu 6.5-6.6 Ambient A-D Counts 6.19 Ambient Temperature 6.19 Analog Output 4 6.13 Analog Output High 6.13 Analog Output Low 6.13 Analog Output Offset 6.13

### B

Baud Rate 6.13

### С

C or F 6.16 Calibrating A.11-A.13 Process Output A.13 RTD Input A.12 Thermocouple Input A.12 Calibration Menu Lock 6.17 Calibration Offset 5.3, 6.5 Channel 1 A-D Counts 6.19 Channel 2 A-D Counts 6.19 configure the controller 4.6 communications 5.11 and retransmit option 3.10 converting between EIA-232 and EIA-435 3.11 customer feedback inside front cover cyclical redundancy checksum (CRC) algorithm A.9

### D

Date of Manufacture 6.17 Decimal 1 6.8 Default Settings 6.20 Diagnostics Menu 6.17-6.19 Digital event, wiring 3.6 Display Menu 6.14-6.16

### Ε

EIA Conversion 3.11 Errors, troubleshooting A.2-A.3 Event Condition 6.9 Event Function 6.9 Event Input 5.6 Event Input Status 6.4 exception responses A.8

### F

Factory Page 4.5 Factory Page menus 6.17-6.21 filter time constant 5.4

### G

gap dimensions 2.2 Global Menu 6.16

### Η

High Limit Set Point 6.5 High Resolution 6.19 Home Page 4.4, 6.3

### IJ

Input 1 6.7 Input 2 6.9 Input 2 Hardware Enabled 6.18 Input 1 Menu 6.7-6.8 Input 2 Menu 6.9 Input Calibration Menu 6.19-6.21, A.12 Input Error Latching 6.16 Inputs and outputs 1.1 Input Software Filter 1 6.8 Input-to-output isolation 3.2 Input wiring digital event 3.6 RTD 3.6 thermocouple 3.6 Installation 2.1-2.2 Installation sensor 3.3 Isolation blocks 3.2

### Κ

Keys and displays 4.2

### L

Latching 2 6.10 Latching 3 6.11 Latching 4 6.12 Lead Resistance Calibration 6.20 Limit Active Sides 6.9 Limit Hysteresis 6.9 Limit Menu 6.5 Limit Status 6.4 Line Frequency 6.19 Lockout Menu 6.17 Loop back command A.7 Lower Display 6.14 Lower Display User Limit Message 6.16 Lower Display User Safe Message 6.15 Low Limit Set Point 6.5

### М

Modbus Remote Terminal Unit (RTU) A.4 Model Number 6.17 Monitor Menu 6.4 Multiple registers command read A.5 write A.6

### Ν

Navigation map 4.4-4.5 and Software 4.1-4.7 tasks for users 4.6-4.7

### 0

**Operations Page 4.4** Operations Page menus 6.4-6.6 Operations Page Mode Lock 6.17 ordering information A.20 Output 2 6.9 Output 3 6.11 Output 4 6.12 Output 1 Hardware 6.18 Output 2 Hardware 6.18 Output 3 Hardware 6.18 Output 4 Hardware 6.18 Output 1 Menu 6.9 Output 2 Menu 6.9-6.11 Output 3 Menu 6.11-6.12 Output 4 Menu 6.12-6.14 Output Calibration Menu 6.21, A.11 output wiring AC 3.7-3.10 communications and retransmit option 3.10 switched DC, open collector 3.8

### ΡQ

packet syntax A.4 panel cutout dimensions 2.1 parameter setup order 6.2, A.25 power wiring 3.3 Process 1 6.4 Process 4 Type 6.13

### R

Range Low and Range High 5.5 Range High 1 6.8 Range Low 1 6.8 Remote Terminal Unit (RTU) A.4 removing controller 2.3 Restore Factory Calibration 6.20 retransmit 5.7 RTD Calibration,  $15\Omega$  6.20 RTD Calibration,  $380\Omega$  6.20 RTD input wiring 3.3, 3.6

### S

safety information inside front cover sensor installlation 3.3 selection 5.5 Sensor Type 1 6.7 Serial Number 1 6.18 Serial Number 2 6.18 Set Ground 6.20 Setup Page 4.5 Setup Page Lock 6.17 Setup Page menus 6.7-6.16 setup steps 1.2 Silencing 2 6.10 Silencing 3 6.11 Silencing 4 6.12 single register command, write A.6 Software ID Number 6.18 Software Map 4.4-4.5, A.26 Software Revision 6.18 specifications A.18-A.19

### Т

technical assistance inside front cover Test Display 6.19 Test Output 6.19 Thermocouple Calibration, 0mV 6.20 Thermocouple Calibration, 32° 6.20 Thermocouple Calibration, 50mV 6.20 thermocouple input wiring 3.3 troubleshooting alarms and errors A.2-A.3

### UV

Upper Display 6.14 Upper Display User Limit Message 6.15

### WXYZ

warranty information back cover wiring 3.2-3.10 Input 1 3.6 Input 2 3.6 Output 1 3.7 Output 2 3.8 Output 3 3.9 Output 4 3.10 wiring example 3.4 wiring notes 3.5

### **Prompt Index**

I Output Calibration 4, 1V 6.21 
**Y Output** Calibration 4, 4mA 6.21

 **Y Output** Calibration 4, 10V 6.21
 4 20 Output Calibration 4, 20mA 6.21

#### А

 

 R2h.
 Alarm 2 High 6.5

 R2L.
 Alarm 2 Low 6.5

 R3h.
 Alarm 3 High 6.6

 R3L.
 Alarm 3 Low 6.5

 R4h.
 Alarm 4 High 6.6

 R4L.
 Alarm 4 Low 6.6

 R4L.
 Alarm 4 Low 6.6

 R4L.
 Analog Output Offset 6.13

 Rac.L
 Ambient A-D Counts 6.19

 Rddr.
 Address 6.14

 RL.
 Alarm 2 Status 6.4

 RL.
 Alarm 3 Status 6.4

 RL.
 Alarm 4 Status 6.4

 RL.
 Alarm 4 Status 6.4

 RL.
 Alarm 4 Status 6.4

 RL.
 Alarm 4 Status 6.4

 RL.
 Alarm 4 Status 6.4

 RL.
 Alarm 0 Status 6.4

 RL.
 Alarm 4 Status 6.4

 R2h , Alarm 2 High 6.5 

 R
 Lo

 Analog Output Low 6.13

 R^P1b

 Ambient Temperature 6.19

 Reuz

 Alarm Annunciation 2 6.11

 Reuz

 Alarm Annunciation 3 6.12

 Rnut Alarm Annunciation 4 6.13 Rout Analog Output 4 6.13

### B

**BAUd** Baud Rate 6.13

### C

[[RL] Calibration Menu Lock 6.17 **CRLI** Calibration Offset 6.5 **<u>c</u>**<u>in</u> Input Calibration Menu A.11 

 Implementation
 Implementation

 Implementation
 Implementation

 Implementation
 Implementation

 Implementation
 Implementation

 Implementation
 Implementation

 Implementation
 Implementation

 Implementation
 Implementation

 Implementation
 Implementation

 Implementation
 Implementation

 Implementation
 Implementation

 Implementation
 Implementation

 Implementation
 Implementation

 Implementation
 Implementation

 Implementation
 Implementation

 Implementation
 Implementation

 Implementation
 Implementation

 Implementation
 Implementation

 Implementation
 Implementation

 Implementation
 Implementation

 Implementation
 Implementation

 Implementation
 Implementation

 Implementation
 Implementation

 Implementation
 Implementation

 Implementation
 Implementation

 Implementation
 Implementation

 Implementation
 Implementa Cout Output Calibration Menu A.11

#### D

**GREE** Date of Manufacture 6.17 **GEC** Decimal 1 6.8 **GFLE** Default Settings 6.20 **J** .**R9** Diagnostics Menu 6.17-6.19 **J** .**5P** Display Menu 6.14-6.16 d ISP Test Display 6.19

### Ε

E cn Event Condition 6.9 **EF**n Event Function 6.9 **Er** Input Error Latching 6.16 **E 5** Event Input Status 6.4

Fcty Factory Page menus 6.17-6.21 FEr I Input Software Filter 1 6.8

#### G

**<u>GLBL</u>** Global Menu 6.16 **<u>Gnd</u>** Set Ground 6.20

#### Н

**hrES** High Resolution 6.19 **hy52** Alarm Hysteresis 2 6.10 **hy53** Alarm Hysteresis 3 6.11 **HUSH** Alarm Hysteresis 4 6.12

#### IJK

In I Input 1 6.7 In 2 Input 2 6.9 In P I Input 1 Menu 6.7-6.8 InP2 Input 2 Menu 6.9 IE92 Input 2 Hardware Enabled 6.18

#### L

LREZ Latching 2 6.10 **LALCHING 2 6.10 LALCHING 3 6.11 LALCHING 4 6.12** Ld5P Lower Display 6.16 LERd Lead Resistance Calibration 6.20 
 Lgcl
 Alarm Logic 2 6.10

 Lgcl
 Alarm Logic 3 6.11

 Lgcl
 Alarm Logic 4 6.13
 Linit High Limit Set Point 6.5 Linit Hysteresis 6.9 Limit Menu 6.5 Line Line Frequency 6.19 Lockout Menu 6.17 Louver Display User Limit Message 6.16 Lo 5 Lower Display User Safe Message 6.16 L 5 J Limit Active Sides 6.9 L 5 L Limit Status 6.4

#### ΜN

PIL Model Number 6.17 Monitor Menu 6.4

#### 0

**<u>OPEr</u>** Operations Page menus 6.4-6.6 <u>**OPEr**</u> Operations Page Mode Lock 6.17 DEYI Output 1 Hardware 6.18 

 DE 51
 Output 1 Hardware 6.18

 DE 52
 Output 2 Hardware 6.18

 DE 53
 Output 3 Hardware 6.18

 DE 54
 Output 4 Hardware 6.18

 DE 54
 Output 4 Hardware 6.18

 DE 54
 Output 4 Hardware 6.18

 DE 54
 Output 4 G.12

 Dutput 4 6.12
 Output 4 6.12

 UL
 J
 Output 4 0.12

 UL
 Output 1 Menu
 6.9

 UL
 Output 2 Menu
 6.9-6.11

 UL
 Output 3 Menu
 6.11-6.12
 **Duty** Output 4 Menu 6.12-6.14

### P 0

Pr I Process 1 6.4 Process 4 Type 6.13

#### R

| r 15  | RTD Calibration, 15Ω 6.20        |
|-------|----------------------------------|
| r 380 | RTD Calibration, 380Ω 6.20       |
| rEu   | Software Revision 6.18           |
| rh l  | Range High 1 6.8                 |
| rL I  | Range Low 1 6.8                  |
| r SE  | Restore Factory Calibration 6.20 |

#### S

Sensor Type 1 6.7 **5EE** Setup Page menus 6.7-6.16 Setup Page Lock 6.17 5 .d2 Alarm Active Sides 2 6.10 Sides 3 6.11 **5**, **34** Alarm Active Sides 4 6.12 **5**, **12** Silencing 2 6.10 **5**, **1 5**, **1 5**, **1 4** Silencing 2 6.10 **5**, **1 5**, **1 4 6**, 12 **5***n 1* Serial Number 1 6.18 **5***n 2* Serial Number 2 6.18 Software ID Number 6.18

### Т

Ec00 Thermocouple Calibration, 0mV 6.20 **Ec 32** Thermocouple Calibration, 32° 6.20

- Ec50 Thermocouple Calibration, 50mV 6.20
- Lout Test Output 6.19
- **EShE** Communications Test/ Troubleshooting 6.19

#### UVWXYZ

Ud5P Upper Display 6.14

### Declaration of Conformity Series 97

#### WATLOW Winona, Inc. 1241 Bundy Boulevard

Winona, Minnesota 55987 USA

| Declares that the following produc | ot:                                                                                          | English         |
|------------------------------------|----------------------------------------------------------------------------------------------|-----------------|
| Designation:                       | Series 97                                                                                    |                 |
| Model Number(s):                   | 97(A or B) (0 or 1) - D (A, C, D or K) (A or<br>(A , D, R, U or M) - (Any four letters or nu | r D)<br>Imbers) |
| Classification:                    | Temperature control, Installation Category<br>Pollution degree 2                             | / II,           |
| Rated Voltage:                     | 100 to 240V~ (ac) or 24 to 28V≂ (ac or o                                                     | dc)             |
| Rated Frequency:                   | 50 or 60 Hz                                                                                  |                 |
| Rated Power Consumption:           | 7VA maximum                                                                                  |                 |
| Meets the essential requirement    | nts of the following European Union Directiv                                                 | ves bv          |

using the relevant standards show below to indicate compliance.

#### 89/336/EEC Electromagnetic Compatibility Directive EN 61326:1997 With A1:1998 - Electrical equipment for measurement, control and laboratory use - EMC requirements (Industrial Immunity, Class A

Emissions).

EN 61000-4-2:1996 With A1, 1998 - Electrostatic Discharge Immunity EN 61000-4-3:1997 - Radiated Field Immunity EN 61000-4-4:1995 - Electrical Fast-Transient / Burst Immunity EN 61000-4-5:1995 With A1, 1996 - Surge Immunity

EN 61000-4-6:1996 - Conducted Immunity

EN 61000-4-11:1994 Voltage Dips, Short Interruptions and Voltage Variations Immunity

EN 61000-3-2:1995 With A1-3:1999 - Harmonic Current Emissions EN 61000-3-3:1995 With A1:1998 - Voltage Fluctuations and Flicker

#### 73/23/EEC Low-Voltage Directive EN 61010-1:1993 With A1:1995 Safety Requirements of electrical equipment for measurement, control and laboratory use. Part 1: General requirements

| Déclare que le produit suivant :    | Français                                                                                                    |
|-------------------------------------|----------------------------------------------------------------------------------------------------|
| Désignation:                        | Série 97                                                                                                    |
| Numéro(s) de modèle(s):             | 97 (A ou B) (0 ou 1) - D (A, C, D ou K) (A ou D)<br>(A, D, R, U ou M) - (quatre chiffres ou lettres<br>quelconques) |
| Classification:                     | Composant de sécurité (limiteur de température),<br>installation catégorie II, degré de pollution 2                 |
| Tension nominale:                   | 100 à 240 V~ (c.a) ou 24 à 28 V≂ (c.a ou c.c)                                                                       |
| Fréquence nominale:<br>Consommation | 50 ou 60 Hz                                                                                                    |
|                                     |                                                                                                    |

d'alimentation nominale: 7 VA maximum

Répond aux normes essentielles des directives suivantes de l'Union européenne en utilisant les standards normalisés ci-dessous qui expliquent les normes auxquelles répondre :

Directive 89/336/CEE sur la compatibilité électromagnétique EN 61326:1997 avec A1 :1998 - Matériel électrique destiné à l'étalonnage, au contrôle et à l'utilisation en laboratoire - Exigences CEM (Immunité

controle et a l'utilisation en laboratoire – Exigences CEW (immunité industrielle, Émissions de catégorie A). EN 61000-4-2:1996 Avec A1, 1998 – Immunité aux décharges électrostatiques EN 61000-4-3:1997 – Immunité aux champs de radiation EN 61000-4-3:1995 – Immunité contre les surtensions électriques rapides/ Rafale EN 61000-4-5:1995 avec A1, 1996 – Immunité contre les surtensions EN 61000-4-6:1996 – Immunité conduite EN 61000-4-1:1994 Immunité contre les écarts de tension, interruptions courtes et variations de tension

et variations de tension

EN 61000-3-2:1995 avec A1-3 :1999 – Emissions de courant harmoniques EN 61000-3-3:1995 avec A1 :1998 – Fluctuations et vacillements de tension

#### Directive 73/23/CEE sur les basses tensions

EN 61010-1:1993 avec A1 :1995 Normes de sécurité du matériel électrique pour la mesure, le contrôle et l'utilisation en laboratoire. 1ère partie : Conditions générales

| E | rklärt, daß das folgende Produkt | Deutsch                                                                                                    |
|---|----------------------------------|----------------------------------------------------------------------------------------------------|
|   | Beschreibung:                    | Serie 97                                                                                                    |
|   | Modellnummer(n):                 | 97(A oder B)(0 oder I) – D (A, C, D oder K)(A oder D)(A, D, R, U oder M) - (4 beliebige Buchstaben oder Ziffern) |
|   | Klassifikation:                  | Temperaturregler, Installationskategorie II,<br>Verschmutzungsgrad 2                                             |
|   | Nennspannung:                    | 100 bis 240 V~ (AC) oder 24 bis 28 V $\eqsim$ (AC oder DC)                                                       |
|   | Nennfrequenz:                    | 50 oder 60 Hz                                                                                                    |
|   | Nominaler Stromverbrauch:        | Max. 7 VA                                                                                                    |

Erfüllt die wichtigsten Normen der folgenden Anweisung(en) der Europäischen Union unter Verwendung des wichtigsten Abschnitts bzw. der wichtigsten Abschnitte die unten zur Befolgung aufgezeigt werden.

#### 89/336/EEC Elektromagnetische Kompatibilitätsrichtlinie EN 61326:1997 mit A1:1998 – Elektrisches Gerät für Messung, Kontrolle und Laborgebrauch - EMV-Anforderungen (Störfestigkeit Industriebereich, Klasse A Emissionen)

EN 61000-4-2:1996 mit A1, 1998 - Störfestigkeit gegen elektronische Entladung EN 61000-4-3:1997 - Störfestigkeit gegen Strahlungsfelder EN 61000-4-4:1995 – Störfestigkeit gegen schnelle Stöße/Burst EN 61000-4-5:1995 mit A1, 1996 - Störfestigkeit gegen Überspannung EN 61000-4-6:1996 – Geleitete Störfestigkeit EN 61000-4-11:1994 Störfestigkeit gegen Spannungsabfall, kurze Unterbrechungen und Spannungsschwankungen EN 61000-3-2:1995 mit A1-3:1999 - Harmonische Stromemissionen EN 61000-3-3:1995 mit A1:1998 - Spannungsfluktationen und Flimmern

#### 73/23/EEC Niederspannungsrichtlinie

EN 61010-1:1993 mit A1:1995 Sicherheitsanforderungen für elektrische Geräte für Messungen, Kontrolle und Laborgebrauch. Teil 1: Allgemeine Anforderungen

De

| eclara que el producto siquiente:                 | Español                                                                                                    |
|---------------------------------------------------|----------------------------------------------------------------------------------------------------|
| Designación:                                      | Serie 97                                                                                                    |
| Números de modelo:                                | 9 7 (A o B)(0 ó 1) - D(A, C, D o K)(A o D)(A, D, R, U o M)<br>- (Cualquier combinación de cuatro números y letras) |
| Clasificación:                                    | Control de temperatura, Categoría de instalación II.<br>Grado de contaminación 2                                   |
| Tensión nominal:                                  | 100 a 240V~ (CA) o 24 a 28 V≂ (CA o CD)                                                                            |
| Frecuencia nominal:<br>Consumo nominalde energía: | 50 o 60 Hz<br>7 VA máximo                                                                                          |

Cumple con los requisitos esenciales de las siguientes Directrices de la Unión Europea mediante el uso de las normas aplicables que se muestran a continuación para indicar su conformidad.

#### 89/336/EEC Directriz de compatibilidad electromagnética EN 61326:1997 CON A1:1998.– Equipo eléctrico para medición, control y uso en laboratorio – Requisitos EMC (Inmunidad industrial, Emisiones Clase A).

EN 61000-4-2:1996 con A1, 1988 - Inmunidad a descarga electrostática EN 61000-4-3:1997 - Inmunidad a campo radiado

EN 61000-4-4:1995 - Inmunidad a incremento repentino/rápidas fluctuaciones eléctricas transitorias

EN 61000-4-5:1995 con A1, 1996 - Inmunidad a picos de voltaje o corriente EN 61000-4-6:1996 - Inmunidad por conducción

EN 61000-4-11:1994 Inmunidad a caídas de voltaje, variaciones y pequeñas interrupciones de voltaie

EN 61000-3-2:1995 con A1-3:1999 - Emisiones de corriente armónica EN 61000-3-3:1995 con A1:1998 - Fluctuaciones de voltaje y centelleo.

#### 73/23/EEC Directriz de bajo voltaje

EN 61010-1:1993 con A1:1995 Requisitos de seguridad de equipo eléctric para medición, control y uso en laboratorio. Parte 1: Requisitos generales

Jim Boigenzahn Name of Authorized Representative Winona, Minnesota, USA Place of Issue

General Manager Title of Authorized Representative September, 2001 Date of Issue

Signature of Authorized Representative

(2196)

# Series 97 Software Map

# Home Page 97 Process Value 5RFE Limit Status

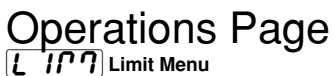

| <b>DPE</b> - Operations Page    |  |
|---------------------------------|--|
| L Lo Low Limit Set Point _      |  |
| L h , High Limit Set Point _    |  |
| <b>[RL ]</b> Calibration Offset |  |

### Monitor Menu

| <b>DPE</b> - Operations Page |
|------------------------------|
| Pr I Process 1               |
| L 5E Limit Status            |
| RL 2 Alarm 2 Status          |
| RL 3 Alarm 3 Status          |
| RL 4 Alarm 4 Status          |
| E SE Event Input Status      |

#### RLP7 Alarm Menu

| <b>DOC</b> - Operations Page   |
|--------------------------------|
|                                |
| <b><i>R2Lo</i></b> Alarm 2 Low |
| R2h , Alarm 2 High             |
| R3Lo Alarm 3 Low               |
| ЯЗЬ , Alarm 3 High             |
| RYLO Alarm 4 Low               |
| <b>RYH</b> , Alarm 4 High      |

Enter your settings on a photocopy of this page.

### Setup Page

| in Pil Input 1 Menu           |
|-------------------------------|
| 5EE Setup Page                |
| 5En I Sensor Type 1           |
| In I Input 1                  |
| - L I Range Low 1             |
| - h I Range High 1            |
| JEC I Decimal 1               |
| EEC I Input Software Filter 1 |

### Input 2 Menu

| 5EE Setup Page       |  |
|----------------------|--|
| In 2 Input 2         |  |
| E Fn Event Function  |  |
| E cn Event Condition |  |

**Duput 1 Menu SEE** Setup Page

 **L5 L5 L5 L5 L5 L5 L5 L5 L5 L5 L5 L5 L5 L5 L5 L5 L5 L5 L5 L5 L5 L5 L5 L5 L5 L5 L5 L5 L5 L5 L5 L5 L5 L5 L5 L5 L5 L5 L5 L5 L5 L5 L5 L5 L5 L5 L5 L5 L5 L5** 

### **Duput 2 Menu**

| <b>5EE</b> Setup Page            |
|----------------------------------|
| <b>DE 2</b> Output 2             |
| HYS2 Alarm Hysteresis 2          |
| LAL2 Latching 2                  |
| Silencing 2                      |
| S .d2 Alarm Active Sides 2       |
| L9c2 Alarm Logic 2               |
| <b>Bour</b> Alarm Annunciation 2 |

### **Nuclear** Ouput 3 Menu

| 5EE Setup Page              |
|-----------------------------|
| <b>DE 3</b> Output 3        |
| HY53 Alarm Hysteresis 3     |
| LALJ Latching 3             |
| 5 .L 3 Silencing 3          |
| S .d 3 Alarm Active Sides 3 |
| L 9 c 3 Alarm Logic 3       |
| Rnu 3 Alarm Annunciation 3  |
|                             |

### Ouput 4 Menu

| 5EE Setup Page               |
|------------------------------|
| <b>DE 4</b> Output 4         |
| HY54 Alarm Hysteresis 4      |
| LALY Latching 4              |
| 5 .L 4 Silencing 4           |
| Sides 4                      |
| <b>L 9 с Ч</b> Alarm Logic 4 |
| Rnu4 Alarm Annunciation 4    |
| Rout Analog Output 4         |
| Prc 4 Process 4 Type         |
| R h, Analog Output High      |
| R Lo Analog Output Low       |
| RCRL Analog Output Offset    |
| <b>BAUd</b> Baud Rate        |
| Rddr Address                 |

| <b>d</b> , <b>5P</b> Display Menu |
|-----------------------------------|
| <b>5EE</b> Setup Page             |
| Ud5P Upper Display                |
| <b>UP</b> L Upper Display         |
| User Limit Message                |
| LdSP Lower Display                |
| Lo 5 Lower Display                |
| User Safe Message                 |
| Lo L Lower Display                |
| User Limit Message                |
|                                   |
|                                   |

# **GL** Global Menu **5 5 C F C C**

Error Latching

### **Factory Page**

| LOC Lockout Menu                  |
|-----------------------------------|
| Fc E B Factory Page               |
| <b>OPE</b> - Operations Page Mode |
| 5EE Setup Page Lock               |
| [RL] Calibration Menu Lock        |
|                                   |
| Diagnostics Menu                  |
| FcE9 Factory Page                 |
| Model Number                      |
| <b>BREE</b> Date of Manufacture   |
| 5n I Serial Number 1              |
| 5n2 Serial Number 2               |
| 50FE Software ID Number           |
| FEU Software Revision             |
| Input 2 Hardware Enabled          |
| <b>DEY I</b> Output 1 Hardware    |
| <b>DE 92</b> Output 2 Hardware    |
| OLY3 Output 3 Hardware            |
| <b>DE YY</b> Output 4 Hardware    |
| EouE Test Output                  |
| d ISP Test Displays               |
| hrE5 High Resolution              |
| ЯГЛЬ Ambient Temperature          |
| Rcnt Ambient A-D Counts           |
| cnt I Channel 1 A-D Counts        |
| c הב Channel 2 A-D Counts         |
| L Ine Frequency                   |
|                                   |

The Factory Page also includes calibration parameters that are not necessary for everyday use of the controller. Calibration parameters and procedures are explained in the Appendix.

### How to Reach Us

Contact

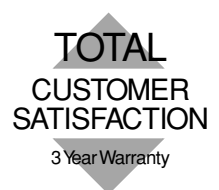

### Quality and Mission Statement:

Watlow Winona will be the world's best supplier of industrial temperature control products, services, and systems by <u>exceeding</u> our customers', employees', and shareholders' expectations.

| Your Authorized | Watlow | Distributor | is: |
|-----------------|--------|-------------|-----|
|                 | manom  | Distributor | 13. |

- Phone: (507) 454-5300.
- Fax: (507) 452-4507.
- For technical support, ask for an Applications Engineer.
- To place an order, ask for Customer Service.
- To discuss a custom option, ask for a Series 97 Product Manager.

### Warranty

The Watlow Series 97 is warranted to be free of defects in material and workmanship for 36 months after delivery to the first purchaser for use, providing that the units have not been misapplied. Since Watlow has no control over their use, and sometimes misuse, we cannot guarantee against failure. Watlow's obligations hereunder, at Watlow's option, are limited to replacement, repair or refund of purchase price, and parts which upon examination prove to be defective within the warranty period specified. This warranty does not apply to damage resulting from transportation, alteration, misuse, or abuse.

### Returns

- Call or fax Customer Service for a Return Material Authorization (RMA) number before returning a controller.
- Put the RMA number on the shipping label, and also on a written description of the problem.
- A restocking charge of 20% of the net price is charged for all standard units returned to stock.